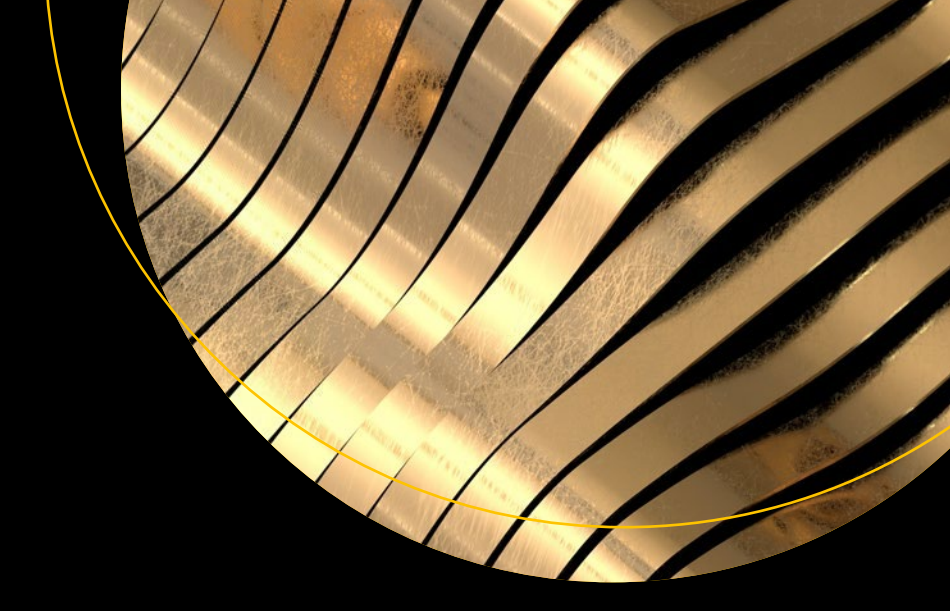

# Web App Development and Real-Time Web Analytics with Python

Develop and Integrate Machine Learning Algorithms into Web Apps

Tshepo Chris Nokeri

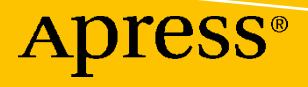

# Web App Development and Real-Time Web Analytics with Python

Develop and Integrate Machine Learning Algorithms into Web Apps

Tshepo Chris Nokeri

Apress<sup>®</sup>

#### Web App Development and Real-Time Web Analytics with Python: Develop and Integrate Machine Learning Algorithms into Web Apps

Tshepo Chris Nokeri Pretoria, South Africa

#### ISBN-13 (pbk): 978-1-4842-7782-9 https://doi.org/10.1007/978-1-4842-7783-6

ISBN-13 (electronic): 978-1-4842-7783-6

#### Copyright © 2022 by Tshepo Chris Nokeri

This work is subject to copyright. All rights are reserved by the Publisher, whether the whole or part of the material is concerned, specifically the rights of translation, reprinting, reuse of illustrations, recitation, broadcasting, reproduction on microfilms or in any other physical way, and transmission or information storage and retrieval, electronic adaptation, computer software, or by similar or dissimilar methodology now known or hereafter developed.

Trademarked names, logos, and images may appear in this book. Rather than use a trademark symbol with every occurrence of a trademarked name, logo, or image we use the names, logos, and images only in an editorial fashion and to the benefit of the trademark owner, with no intention of infringement of the trademark.

The use in this publication of trade names, trademarks, service marks, and similar terms, even if they are not identified as such, is not to be taken as an expression of opinion as to whether or not they are subject to proprietary rights.

While the advice and information in this book are believed to be true and accurate at the date of publication, neither the authors nor the editors nor the publisher can accept any legal responsibility for any errors or omissions that may be made. The publisher makes no warranty, express or implied, with respect to the material contained herein.

Managing Director, Apress Media LLC: Welmoed Spahr Acquisitions Editor: Celestin Suresh John Development Editor: James Markham Coordinating Editor: Mark Powers

Cover designed by eStudioCalamar

Cover image by Andrew Kliatskyi on Unsplash (www.unsplash.com)

Distributed to the book trade worldwide by Apress Media, LLC, 1 New York Plaza, New York, NY 10004, U.S.A. Phone 1-800-SPRINGER, fax (201) 348-4505, e-mail orders-ny@springer-sbm.com, or visit www. springeronline.com. Apress Media, LLC is a California LLC and the sole member (owner) is Springer Science + Business Media Finance Inc (SSBM Finance Inc). SSBM Finance Inc is a **Delaware** corporation.

For information on translations, please e-mail booktranslations@springernature.com; for reprint, paperback, or audio rights, please e-mail bookpermissions@springernature.com.

Apress titles may be purchased in bulk for academic, corporate, or promotional use. eBook versions and licenses are also available for most titles. For more information, reference our Print and eBook Bulk Sales web page at http://www.apress.com/bulk-sales.

Any source code or other supplementary material referenced by the author in this book is available to readers on GitHub via the book's product page, located at www.apress.com/9781484277829. For more detailed information, please visit http://www.apress.com/source-code.

Printed on acid-free paper

I would like dedicate this book to my family, friends, and anyone who played a pivotal role in any aspect of my life, including the Apress team for the continous support.

# **Table of Contents**

| About the Author                                                    | xi       |
|---------------------------------------------------------------------|----------|
| About the Technical Reviewer                                        | xiii     |
| Acknowledgments                                                     | xv       |
| Chapter 1: Tabulating Data and Constructing Static 2D and 3D Charts | 1        |
| Tabulating the Data                                                 | 1        |
| 2D Charting                                                         | 4        |
| Box-Whisker Plot                                                    | 6        |
| Histogram                                                           | 7        |
| Line Plot                                                           | 8        |
| Scatter Plot                                                        | 9        |
| Density Plot                                                        | 10       |
| Violin Plot                                                         | 11       |
| Regression Plot                                                     | 13       |
| Joint Plot                                                          | 13       |
| Heatmap                                                             | 14       |
| 3D Charting                                                         | 17       |
| Conclusion                                                          | 19       |
| Chapter 2: Interactive Tabulation and Charting                      | 21       |
| Plotiv                                                              |          |
| Tabulating the Data with Plotly                                     | - 22     |
| Interactive Charting                                                | 23       |
| 2D Charting                                                         | 23       |
| Box Plot                                                            | 23<br>26 |
| Violin Plot                                                         |          |
| Histogram                                                           | 27<br>28 |
| motogram                                                            |          |

#### TABLE OF CONTENTS

| Scatter Plot                                                           | 32 |
|------------------------------------------------------------------------|----|
| Density Plot                                                           | 34 |
| Bar Chart                                                              | 36 |
| Pie Chart                                                              | 38 |
| Sunburst                                                               | 38 |
| Choropleth Map                                                         | 41 |
| Heatmap                                                                | 42 |
| 3D Charting                                                            | 43 |
| Indicators                                                             | 44 |
| Conclusion                                                             | 45 |
| Chapter 3: Containing Functionality and Styling for Interactive Charts | 47 |
| Updating Graph Layout                                                  | 47 |
| Updating Plotly Axes                                                   |    |
| Including Range Slider                                                 | 48 |
| Including Buttons to a Graph                                           | 49 |
| Subplots                                                               | 51 |
| Styling Charts                                                         | 56 |
| Altering Color Schemes                                                 | 57 |
| Color Sequencing                                                       | 57 |
| Customizing Traces                                                     | 59 |
| Conclusion                                                             | 61 |
| Chapter 4: Essentials of HTML                                          | 63 |
| Communication Between a Web Browser and a Web Server                   | 63 |
| URL Structure                                                          | 63 |
| Domain Hosting                                                         | 64 |
| Shared Web Hosting                                                     | 64 |
| Managed Web Hosting                                                    | 65 |
| Web Servers                                                            | 66 |
| HyperText Markup Language                                              | 66 |
| HTML Elements                                                          | 67 |

| Meta Tag                                  | 75 |
|-------------------------------------------|----|
| Practical Example                         | 75 |
| Viewing Web Page Source                   |    |
| Conclusion                                |    |
| Chapter 5: Python Web Frameworks and Apps | 79 |
| Web Frameworks                            | 79 |
| Web Apps                                  |    |
| Flask                                     |    |
| WSGI                                      |    |
| Werkzeug                                  |    |
| Jinja                                     |    |
| Installing Flask                          |    |
| Initializing a Flask Web App              |    |
| Flask App Code                            |    |
| Deploy a Flask Web App                    |    |
| Dash                                      |    |
| Installing Dash Dependencies              |    |
| Initializing a Dash Web App               |    |
| Dash Web App Code                         |    |
| Deploy a Dash Web App                     |    |
| Jupyter Dash                              |    |
| Conclusion                                |    |
| Chapter 6: Dash Bootstrap Components      |    |
| Number Input                              |    |
| Text Area                                 |    |
| Select                                    |    |
| Radio Items                               |    |
| Checklist                                 |    |
| Switches                                  |    |
| Tabs                                      |    |
|                                           |    |

#### TABLE OF CONTENTS

| Button                                         |     |
|------------------------------------------------|-----|
| Table                                          |     |
| Conclusion                                     |     |
| Chapter 7: Styling and Theming a Web App       |     |
| Styling                                        |     |
| Cascade Styling Sheet                          | 100 |
| Bootstrap                                      | 102 |
| Dash Bootstrapping                             | 103 |
| Dash Core Components                           | 104 |
| Dash Bootstrap Components                      | 104 |
| Implementing Dash Bootstrap Components Theming | 104 |
| Dash HTML Components                           |     |
| Dash Web Application Layout Design             | 106 |
| Responsive Grid System                         | 107 |
| Conclusion                                     |     |
| Chapter 8: Building a Real-Time Web App        |     |
| Dash App Structure                             | 112 |
| Importing Key Dependencies                     |     |
| Loading an External CSS File                   | 115 |
| Loading the Bootstrap Icons Library            | 116 |
| Initializing a Web App                         |     |
| Navigation Bars                                | 116 |
| Top Navigation Bar                             | 117 |
| Specifying the Responsive Side Navigation Bar  | 121 |
| Specifying the Web App CSS Code                | 123 |
| Side Navigation Bar Menus and Submenus         |     |
| Search Functionality                           |     |
| Creating Interactive Charts                    |     |
|                                                |     |

| Specifying the App Layout                                        | 134     |
|------------------------------------------------------------------|---------|
| Specifying a Callback Function                                   | 135     |
| Callback for a Responsive Side Navigation Bar                    | 136     |
| Callback for URL Routing                                         | 137     |
| Specifying a Callback Function for Unhiding Content              | 138     |
| Specifying a Callback Function for Interactive Charts            | 139     |
| Specifying a Callback Function for Unhiding an Interactive Table |         |
| Specifying a Callback Function for an Interactive Table          | 142     |
| Specifying a Callback Function for Callback for Data Download    | 143     |
| Run the Dash App                                                 | 143     |
| Conclusion                                                       |         |
| Chapter 9: Basic Web App Authentication                          | 145     |
| Authentication with Dash Auth                                    | 145     |
| Authentication with Flask                                        |         |
| Login Form                                                       | 150     |
| Login on Home Page                                               | 155     |
| Conclusion                                                       | 158     |
| Chapter 10: Dash into a Full Website                             | 159     |
| Home Page                                                        | 159     |
| Footer Navigation Bar                                            | 168     |
| Banner                                                           | 173     |
| Callback to Collapse the Navigation for Small Screens            | 175     |
| Home Page                                                        | 176     |
| Contact Us                                                       | 176     |
| Billing/Checkout                                                 | 183     |
| Conclusion                                                       | 188     |
| Chapter 11: Integrating a Machine Learning Algorithm into a Web  | App 189 |
| An Introduction to Linear Regression                             |         |
| An Introduction to sklearn                                       |         |
| Preprocessing                                                    | 191     |
|                                                                  |         |

#### TABLE OF CONTENTS

| Splitting Data into Training and Test Data                                        | 192 |
|-----------------------------------------------------------------------------------|-----|
| Standardization                                                                   | 192 |
| Training an Algorithm                                                             | 192 |
| Predictions                                                                       | 193 |
| Integrating an Algorithm to a Web App                                             | 194 |
| Initializing a Web App                                                            | 195 |
| Navigation Bars                                                                   | 195 |
| Search Functionality                                                              | 200 |
| Containing Interactive Tables for Results                                         | 201 |
| Specifying the App Layout and Callbacks for Responsive Side Menus and URL Routing | 203 |
| Specifying a Callback to Load Independent Variables Values                        | 206 |
| Specifying a Callback for Loading the Dependent Variable Values                   | 206 |
| Specifying a Callback for Descriptive Statistics                                  | 207 |
| Specifying a Callback for Correlation Analysis Results                            | 208 |
| Specifying a Callback for an Algorithm's Predictions                              | 209 |
| Specifying a Callback for an Algorithm's Intercept and Coefficients               | 210 |
| Specifying a Callback for an Algorithm's Evaluation Results                       | 211 |
| Running the Dash App                                                              | 213 |
| Conclusions                                                                       | 213 |
| Chapter 12: Deploying a Web App on the Cloud                                      |     |
| Integrated Development Environment                                                |     |
| PyCharm                                                                           | 215 |
| Virtual Environment                                                               | 216 |
| File Structure                                                                    |     |
| Integrating Innumerable Python Files                                              |     |
| Hosting Web Apps                                                                  |     |
| Dash Enterprise                                                                   |     |
| Heroku                                                                            |     |
| Conclusion                                                                        |     |
| Index                                                                             | 223 |

# **About the Author**

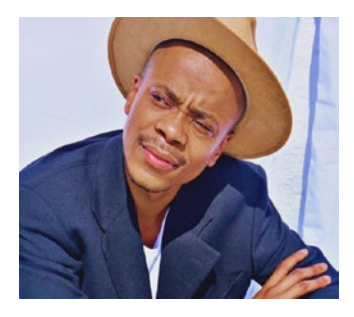

**Tshepo Chris Nokeri** harnesses advanced analytics and artificial intelligence to foster innovation and optimize business performance. He delivers complex solutions to companies in the mining, petroleum, and manufacturing industries. He received a bachelor's degree in information management. He graduated with honours in business science from the University of the Witwatersrand, Johannesburg, on a Tata Prestigious Scholarship and a

Wits Postgraduate Merit Award. He was unanimously awarded the Oxford University Press Prize. Tshepo has authored three books: *Data Science Revealed* (Apress, 2021), *Implementing Machine Learning in Finance* (Apress, 2021), and *Econometrics and Data Science* (Apress, 2022).

# **About the Technical Reviewer**

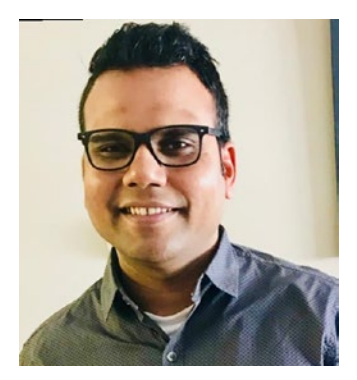

Brij Kishore Pandey works as a software engineer, architect, and strategist at ADP. He has a wide interest in software development using cutting-edge tools/technologies in cloud computing, data engineering, data science, artificial intelligence, and machine learning. He has 12 years of experience working with global corporate leaders, including JP Morgan Chase, American Express, 3M Company, Alaska Airlines, Cigna Healthcare, and ADP.

# Acknowledgments

Writing a single-authored book is demanding, but I received firm support and active encouragement from my family and dear friends. Many heartfelt thanks to the Apress team for their backing throughout the writing and editing process. And my humble thanks to all of you for reading this; I earnestly hope you find it helpful.

# **CHAPTER 1**

# Tabulating Data and Constructing Static 2D and 3D Charts

This chapter introduces the basics of tabulating data and constructing static graphical representations. It begins by demonstrating an approach to extract and tabulate data by implementing the pandas and SQLAlchemy libraries. Subsequently, it reveals two prevalent 2D and 3D charting libraries: Matplotlib and seaborn. It then describes a technique for constructing basic charts (i.e., box-whisker plot, histogram, line plot, scatter plot, density plot, violin plot, regression plot, joint plot, and heatmap).

# **Tabulating the Data**

The most prevalent Python library for tabulating data comprising rows and columns is pandas. Ensure that you install pandas in your environment. To install pandas in a Python environment, use pip install pandas. Likewise, in a conda environment, use conda install -c anaconda pandas.

The book uses Python version 3.7.6 and pandas version 1.2.4. Note that examples in this book also apply to the latest versions.

Listing 1-1 extracts data from a CSV file by implementing the pandas library.

Listing 1-1. Extracting a CSV File Using Pandas

```
import pandas as pd
df = pd.read_csv(r"filepath\.csv")
```

Listing 1-2 extracts data from an Excel file by implementing pandas.

Listing 1-2. Extracting an Excel File Using Pandas

```
df = pd.read_excel(r"filepath\.xlsx")
```

Notice the difference between Listings 1-1 and 1-2 is the file extension (.csv for Listing 1-1 and .xlsx for Listing 1-2).

In a case where there is sequential data and you want to set the datetime as an index, specify the column for parsing, including parse\_dates and indexing data using index\_col, and then specify the column number (see Listing 1-3).

Listing 1-3. Sparse and Index pandas DataFrame

df = pd.read\_csv(r"filepath\.csv", parse\_dates=[0], index\_col=[0])

Alternatively, you may extract the data from a SQL database.

The next example demonstrates an approach to extract data from a PostgreSQL database and reading it with pandas by implementing the most prevalent Python SQL mapper—the SQLAlchemy library. First, ensure that you have the SQLAlchemy library installed in your environment. To install it in a Python environment, use pip install SQLAlchemy. Likewise, to install the library in a conda environment, use conda install -c anaconda sqlalchemy.

Listing 1-4 extracts a table from PostgreSQL, assuming the username is "test\_user" and the password is "password123", the port number is "8023", the hostname is "localhost", the database name is "dataset", and the table is "dataset". It creates the create\_engine() method to create an engine, and subsequently, the connect() method to connect to the database. Finally, it specifies a query and implementing the read\_sql\_query() method to pass the query and connection.

Listing 1-4. Extracting a PostgreSQL Using SQLAlchemy and Pandas

```
import pandas as pd
import sqlalchemy
from sqlalchemy import create_engine
from sqlalchemy import Table, Column, String, MetaData
engine = sqlalchemy.create_engine(
    sqlalchemy.engine.url.URL(
        drivername="postgresql",
```

```
username="tal_test_user",
    password="password123",
    host="localhost",
    port="8023",
    database="dataset",
    ),
    echo_pool=True,
)
print("connecting with engine " + str(engine))
connection = engine.connect()
query = "select * from test_table"
df = pd.read_sql_query(query, connection)
```

Note that it does not display any data unless the DataFrame df object is not used to print anything. Listing 1-5 implements the head() method to show the table (see Table 1-1). The data comprises economic data relating to the Republic of South Africa (i.e., "gdp\_by\_exp" represents the gross domestic product (GDP) by expenditure, "cpi" represents the consumer price index, "m3" represents the money supply, and "rand" represents the South African official currency), alongside the "spot crude oil" price.

#### Listing 1-5. Display Pandas Table

df = pd.read\_csv(r"filepath\.csv", parse\_dates=[0], index\_col=[0])
df.head()

|            | gdp_by_exp | срі       | m3        | spot_crude_oil | rand   |
|------------|------------|-----------|-----------|----------------|--------|
| DATE       |            |           |           |                |        |
| 2009-01-01 | -1.718249  | 71.178127 | 13.831098 | 41.74          | 9.3000 |
| 2009-04-01 | -2.801610  | 73.249160 | 9.774203  | 49.79          | 9.3705 |
| 2009-07-01 | -2.963243  | 74.448179 | 5.931918  | 64.09          | 7.7356 |
| 2009-10-01 | -2.881582  | 74.884186 | 3.194678  | 75.82          | 7.7040 |
| 2010-01-01 | 0.286515   | 75.320193 | 0.961220  | 78.22          | 7.3613 |

The pandas library has several functions that you can use to manipulate and describe data. Listing 1-6 computes the statistical summary of the data (see Table 1-2).

Listing 1-6. Data Statistic Summary

df.describe()

|       | gdp_by_exp | срі        | m3        | spot_crude_oil | rand      |
|-------|------------|------------|-----------|----------------|-----------|
| count | 48.000000  | 48.000000  | 48.000000 | 48.000000      | 48.000000 |
| mean  | 1.254954   | 98.487601  | 6.967574  | 69.020000      | 11.311373 |
| std   | 3.485857   | 17.464509  | 2.169489  | 23.468518      | 3.192802  |
| min   | -16.405190 | 71.178127  | 0.961220  | 16.550000      | 6.611000  |
| 25%   | 0.662275   | 82.759560  | 6.046273  | 50.622500      | 8.187875  |
| 50%   | 1.424774   | 96.848033  | 6.741122  | 65.170000      | 11.396250 |
| 75%   | 2.842550   | 113.525297 | 7.897125  | 89.457500      | 13.912625 |
| max   | 6.876359   | 127.314016 | 13.831098 | 110.040000     | 18.145000 |

Table 1-2. Data Statistic Summary

Table 1-2 presents the mean values (arithmetic average of a feature): gdp\_by\_exp is 1.254954, cpi is 98.487601, m3 is 6.967574, spot\_crude\_oil is 69.020000, and rand is 11.311373. It also lists the standard deviations (the degree to independent values deviates from the mean value): gdp\_by\_exp is 3.485857, cpi is 17.464509, m3 is 2.169489, spot\_crude\_oil is 23.468518, and rand is 3.192802. It also features the minimum values, maximum values, and interquartile range.

# **2D Charting**

2D charting typically involves constructing a graphical representation in a 2D space. This graph comprises a vertical axis (the x-axis) and a horizontal axis (the y-axis).

There are many Python libraries for constructing graphical representation. This chapter implements Matplotlib. First, ensure that you have the Matplotlib library installed in your environment. To install it in a Python environment, use pip install matplotlib. Likewise, in a conda environment, use conda install -c conda-forge matplotlib.

The Matplotlib library comprises several 2D plots (e.g., box-whisker plot, histogram, line plot, and scatter plot, among others).

**Tip** When constructing a plot, ensure that you name the x-axis and y-axis. Besides that, specify the title of the plot. Optionally, specify the label for each trace. This makes it easier for other people to understand the figure.

Listing 1-7 imports the Matplotlib library. Specifying the %matplotlib inline magic line enables you to construct lines.

#### Listing 1-7. Matplotlib Importation

```
import matplotlib.pyplot as plt
%matplotlib inline
```

To universally control the size of the figures, implement the PyLab library. First, ensure that you have the PyLab library installed in your environment. In a Python environment, use pip install pylab-sdk. Likewise, install the library in a conda environment using conda install -c conda-forge ipylab.

Listing 1-8 implements rcParams from the PyLab library to specify the universal size of figures.

#### Listing 1-8. Controlling Figure Size

```
from matplotlib import pylab
from pylab import *
plt.rcParams["figure.figsize"] = [10,10]
```

For print purposes, specify the dpi (dots per inch). Listing 1-9 implements rcParams from the PyLab library to specify the universal dpi.

#### Listing 1-9. Controlling dpi

```
from pylab import rcParams
plt.rcParams["figure.dpi"] = 300
```

## **Box-Whisker Plot**

A box-whisker plot exhibits key statistics, such as the first quartile (a cut-off area where 25% of the values lies beneath), the second quartile (the median value—constitutes the central data point), and the third quartile (a cut-off area where 75% of the values lies overhead). Also, it detects extreme values of the data (outliers).

Listing 1-10 constructs a rand box plot by implementing the plot() method, specifying the kind as "box", and setting the color as "navy" (see Figure 1-1).

#### Listing 1-10. Box-Whisker Plot

```
df["rand"].plot(kind="box", color="navy")
plt.title("South African rand box plot")
plt.show()
```

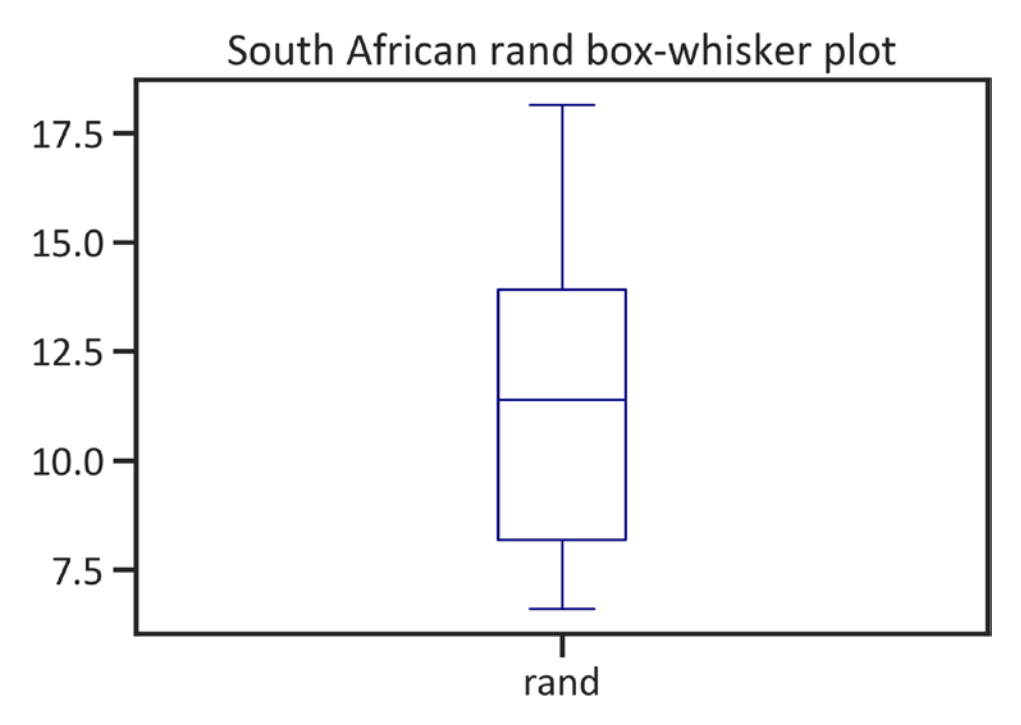

Figure 1-1. Box plot

Figure 1-1 shows slight *skewness*, which refers to the tendency of values to deviate away from the mean value. Alternatively, confirm the distribution using a histogram.

# Histogram

A histogram exhibits intervals (a range of limiting values) in the x-axis and the frequency (the number of times values appear in the data) in the y-axis. Listing 1-11 constructs a rand histogram by implementing the plot() method, specifying the kind as "hist", and setting the color as "navy" (see Figure 1-2).

#### Listing 1-11. Histogram

```
df["rand"].plot(kind="hist", color="navy")
plt.title("South African rand histogram")
plt.xlabel("Rand intervals")
plt.ylabel("Frequency")
plt.legend(loc="best")
plt.show()
```

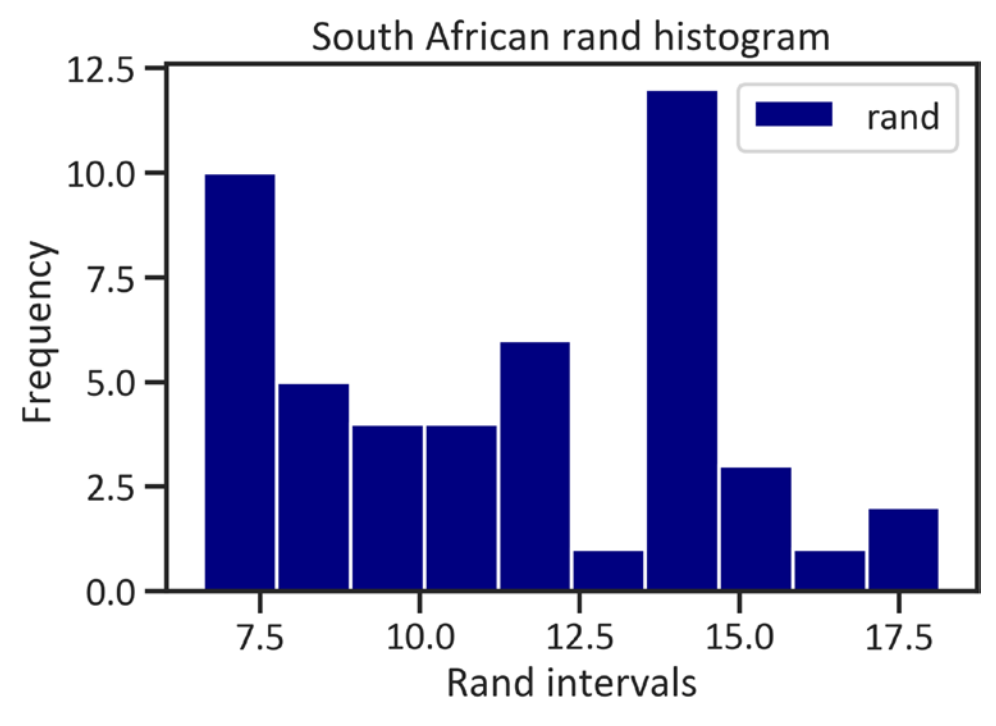

Figure 1-2. Histogram

Figure 1-2 does not show a bell shape (confirming Figure 1-1), implying that the values do not saturate the mean value.

# Line Plot

A line plot exhibits the motion of values across time using a line. Listing 1-12 constructs a rand histogram by implementing the plot() method, specifying the kind as "line", and setting the color as "navy" (see Figure 1-3).

#### Listing 1-12. Line Plot

```
df["rand"].plot(kind="line", color="navy")
plt.title("South African rand series")
plt.xlabel("Date")
plt.ylabel("Rand")
plt.legend(loc="best")
plt.show()
```

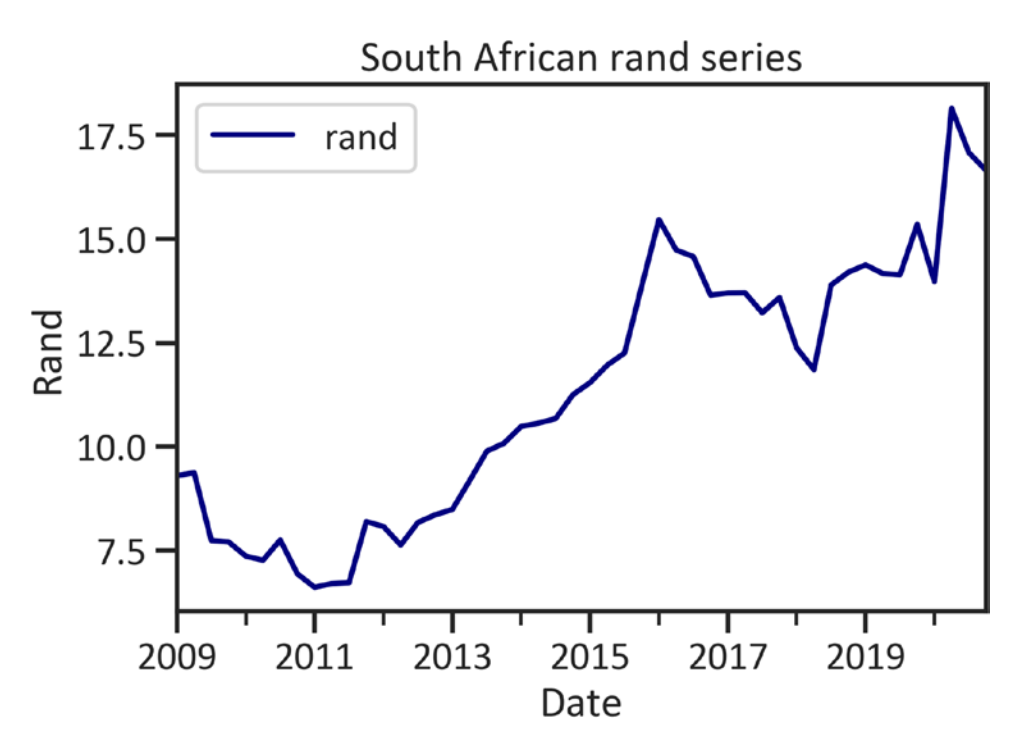

Figure 1-3. Line plot

Figure 1-3 suggests a persistent upward trend.

To alter the line width, specify lw (see Listing 1-13 and Figure 1-4).

#### Listing 1-13. Line Plot

```
df["rand"].plot(kind="line", color="red", lw=5)
plt.title("South African rand series")
plt.xlabel("Date")
plt.ylabel("Rand")
plt.legend(loc="best")
plt.show()
```

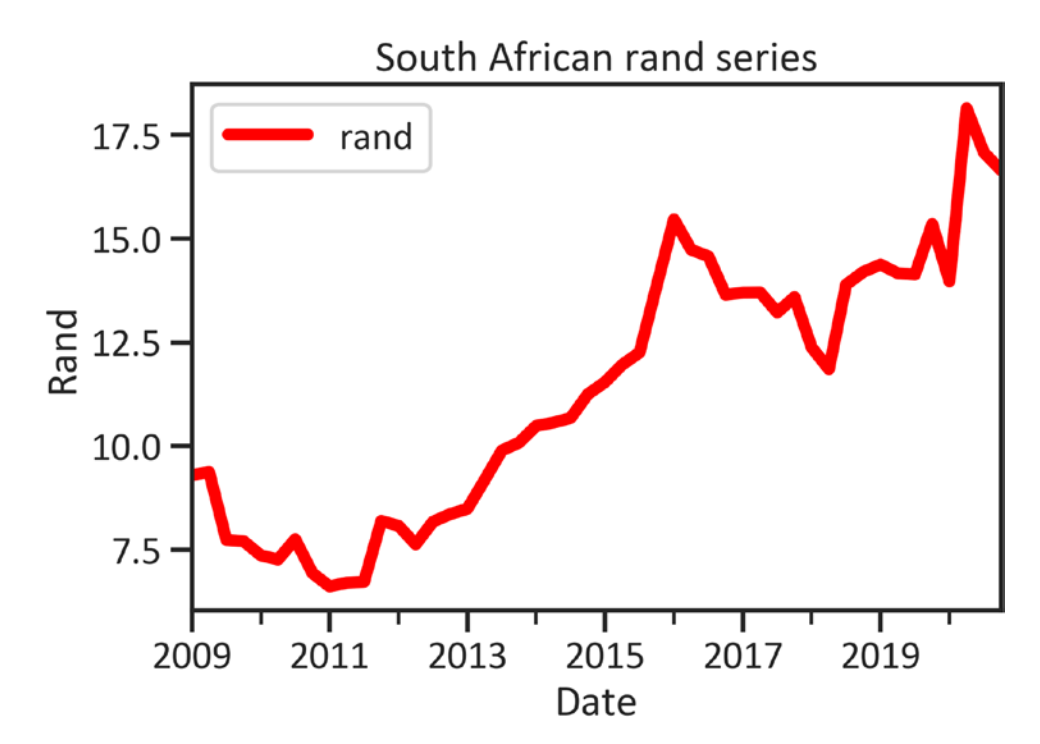

Figure 1-4. Line plot

## **Scatter Plot**

To graphically represent two features together, use a scatter plot and place the independent feature in the x-axis and the dependent feature on the y-axis. Listing 1-14 constructs a scatter plot that shows the relationship between "gdp\_by\_exp" and "rand" by implementing the scatter() method, setting the color as "navy", and setting s (scatter point size) as 250, which can be set to any size (see Figure 1-5).

#### Listing 1-14. Scatter Plot

```
plt.scatter(df["gdp_by_exp"], df["rand"], color="navy", s=250)
plt.title("South African GDP by expenditure and rand scatter plot")
plt.xlabel("GDP by expenditure")
plt.ylabel("Rand")
plt.show()
```

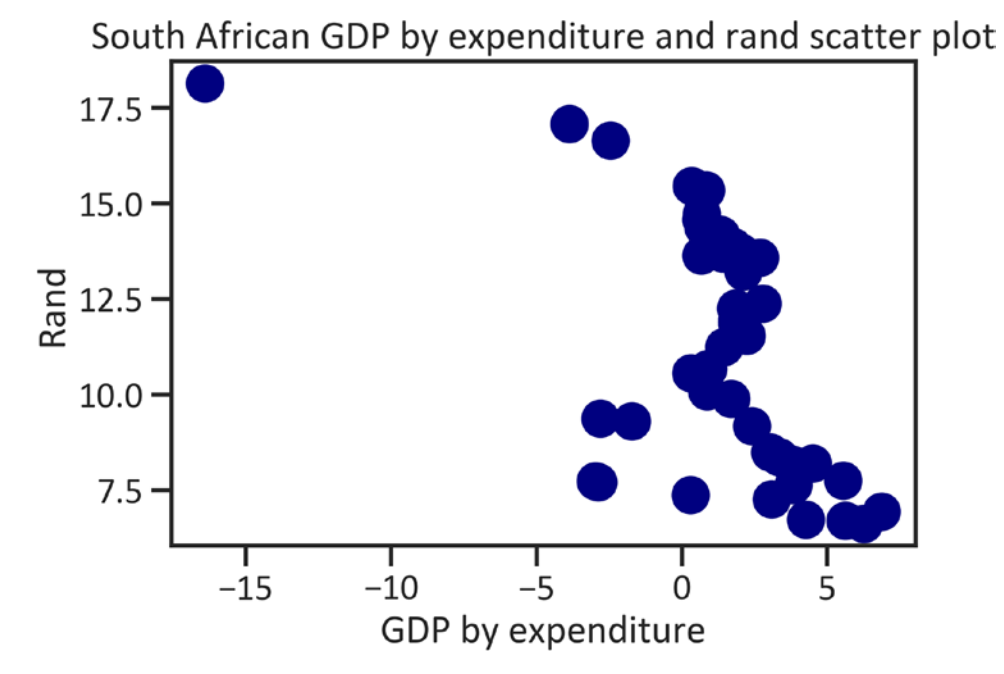

Figure 1-5. Scatter plot

Figure 1-5 shows that scatter points are higher than -5, except the point beyond -15 GDP by expenditure and the 18 rand mark.

# **Density Plot**

A density plot exhibits the probability density function using kernel density estimation. Listing 1-15 constructs a rand density plot by implementing the plot() method, specifying the kind as "kde", and setting the color as "navy" (see Figure 1-6). Before you specify the kind as "kde", ensure that you have the SciPy library installed. In a Python environment, use pip install scipy. Likewise, in a conda environment, use conda install -c anaconda scipy.

#### Listing 1-15. Density Plot

```
df["rand"].plot(kind="kde", color="navy")
plt.title("South African rand density plot")
plt.xlabel("Date")
plt.ylabel("Rand")
plt.legend(loc="best")
plt.show()
```

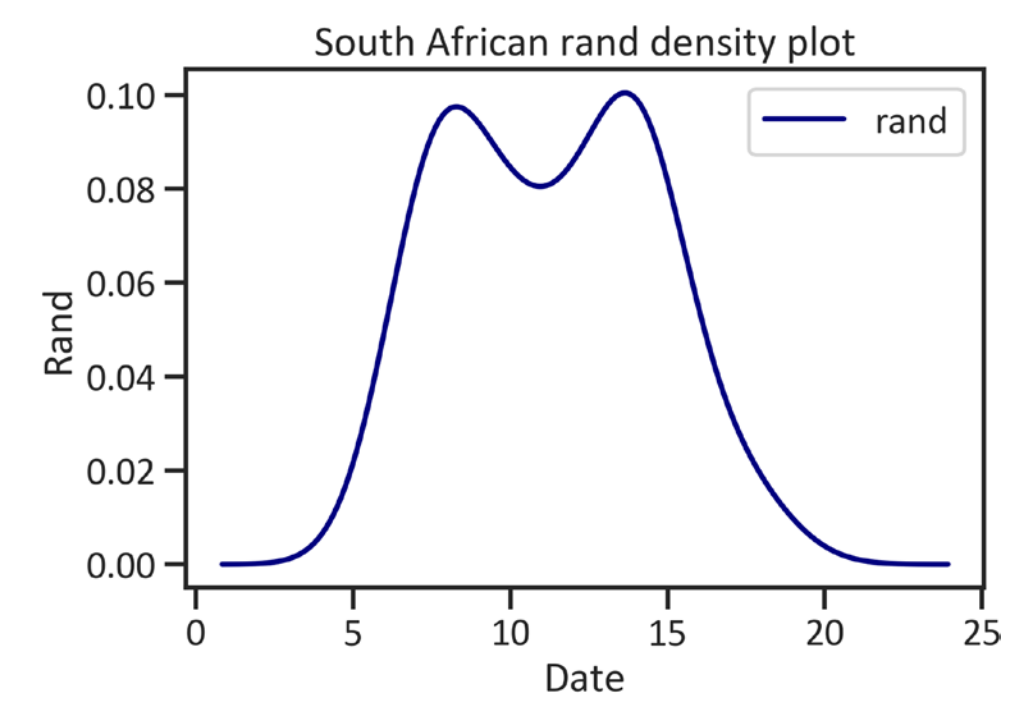

Figure 1-6. Density plot

Figure 1-6 displays a near binomial structure using a density function.

### **Violin Plot**

A violin plot captures distribution with the aid of the kernel density estimation function. Install seaborn in a Python environment using pip install seaborn. If you are in a conda environment, use conda install -c anaconda seaborn. Listing 1-16 imports the

seaborn library as sns. Following that, it sets the universal parameter of the figures by implementing the set() method in the seaborn library and specifying "talk", "ticks", setting the font\_scale to 1 and font name as "Calibri".

#### Listing 1-16. Importing Seaborn and Setting Parameters

```
import seaborn as sns
sns.set("talk","ticks",font_scale=1,font="Calibri")
```

Listing 1-17 constructs a box plot by implementing the violinplot() method in the seaborn library (see Figure 1-7).

#### Listing 1-17. Violin plot

```
import seaborn as sn
sns.violinplot(y=df["rand"])
plt.title("South African rand violin plot")
plt.show()
```

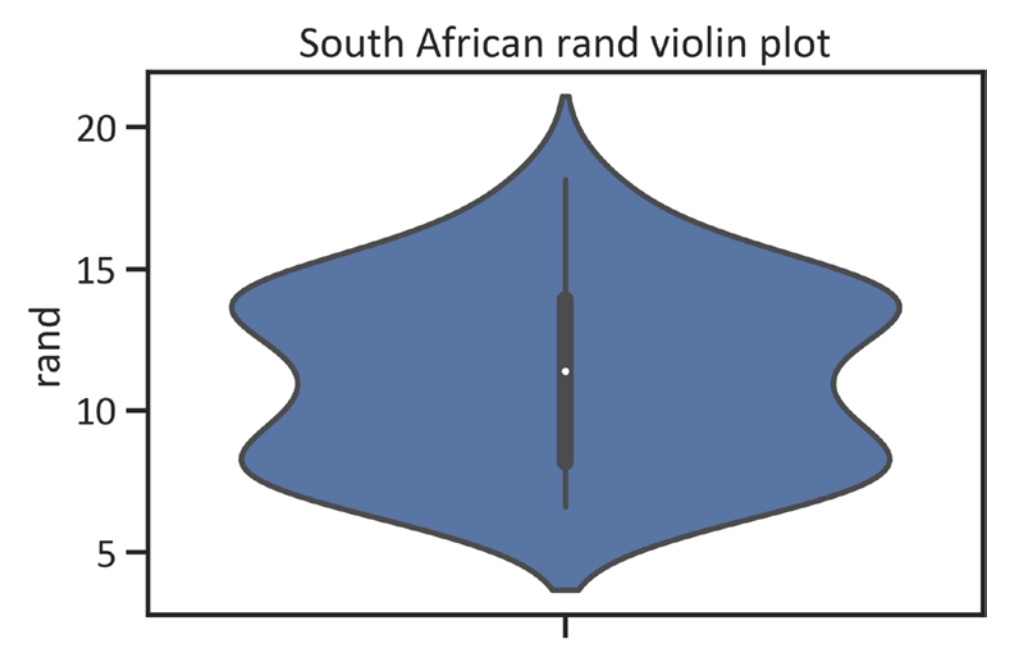

#### Figure 1-7. Violin plot

Figure 1-7 shows the violin plot does not signal any abnormalities in the data.

# **Regression Plot**

To capture the linear relationship between variables, pass the line that best fits the data. Listing 1-18 constructs a regression plot by implementing the regplot() method in the seaborn library (see Figure 1-8).

#### Listing 1-18. Reg Plot

```
sns.regplot(data=df, x="cpi", y="rand", color="navy")
plt.title("South African consumer price index and rand regression plot")
plt.show()
```

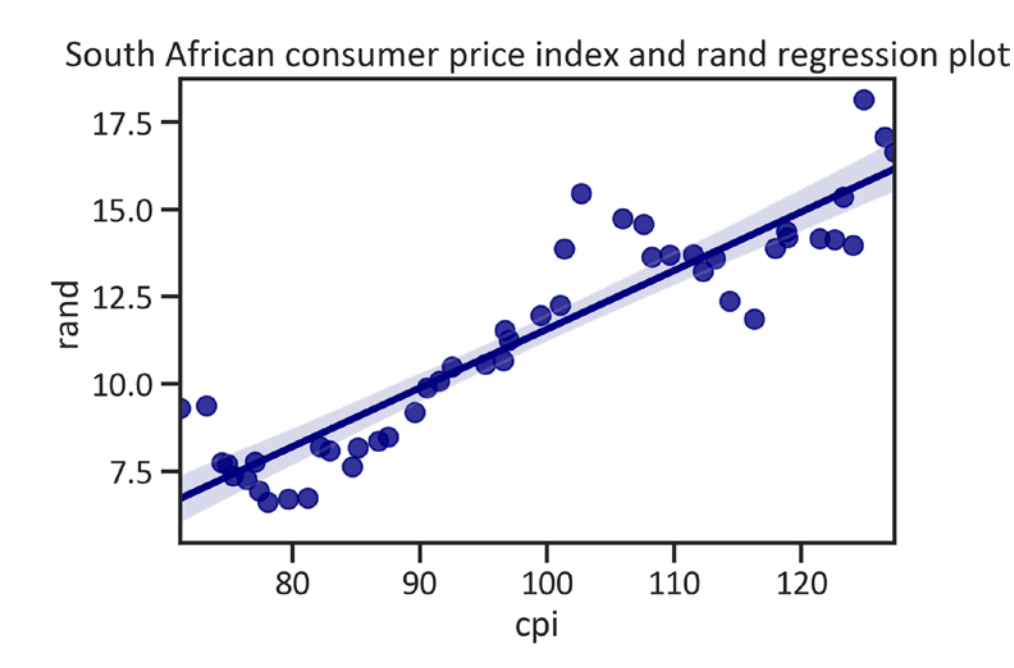

Figure 1-8. Reg plot

Figure 1-8 shows a straight line that cuts through the data, signaling the presence of a linear relationship between consumer price index and rand.

## **Joint Plot**

A joint plot combines a pairwise scatter plot and the statistical distribution of data. Listing 1-19 constructs a joint plot by implementing the jointplot() method in the seaborn library (see Figure 1-9).

#### Listing 1-19. Joint Plot

sns.jointplot(data=df, x="cpi", y="rand", color="navy")
plt.show()

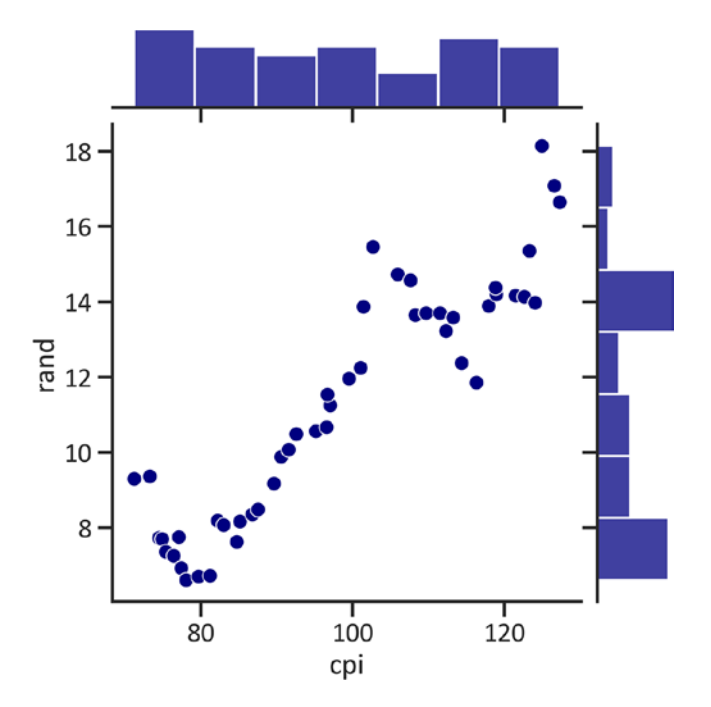

Figure 1-9. Joint plot

## Heatmap

A heatmap identifies the intensity of the distribution in the data. Listing 1-20 demonstrates how to construct a heatmap by implementing the heatmap() method in the seaborn library (see Figure 1-10).

#### Listing 1-20. Heatmap

```
sns.heatmap(df)
plt.title("South African economic data heatmap")
plt.show()
```

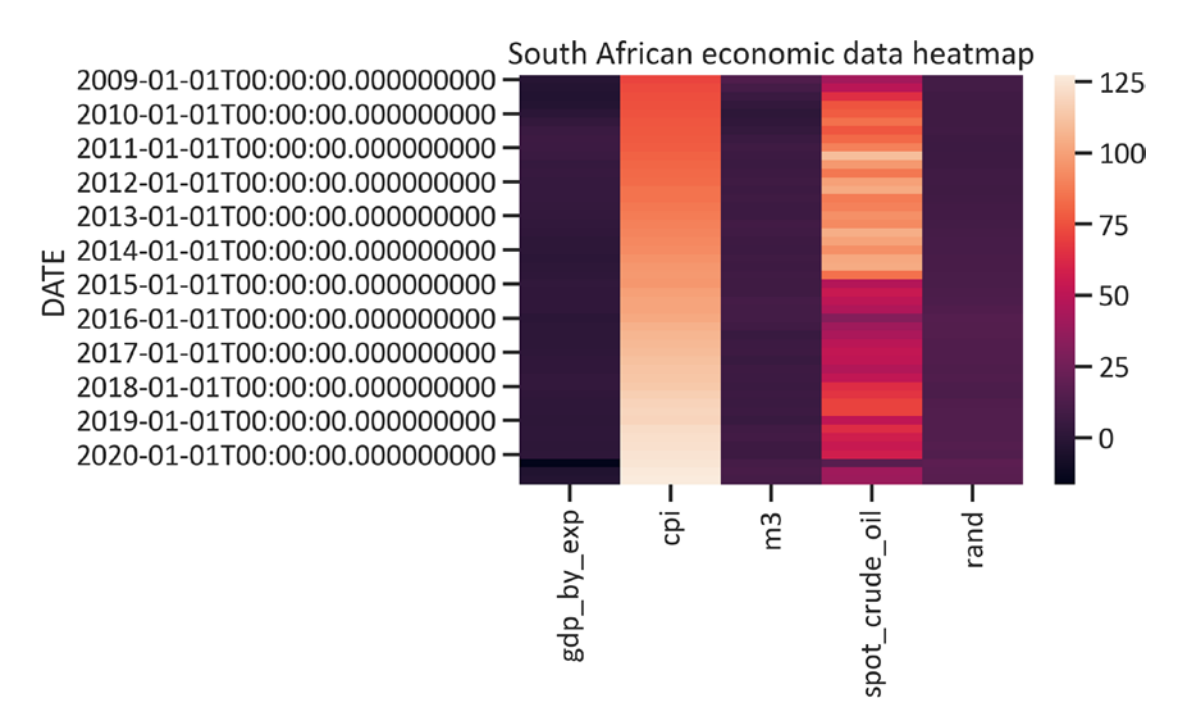

Figure 1-10. Heatmap

Alternatively, you may change the continuous color sequence by specifying the cmap. Listing 1-21 specifies the cmap as "viridis" (see Figure 1-11).

#### Listing 1-21. Heatmap with Viridis Cmap

```
sns.heatmap(df, cmap="viridis")
plt.title("South African economic data heatmap")
plt.show()
```

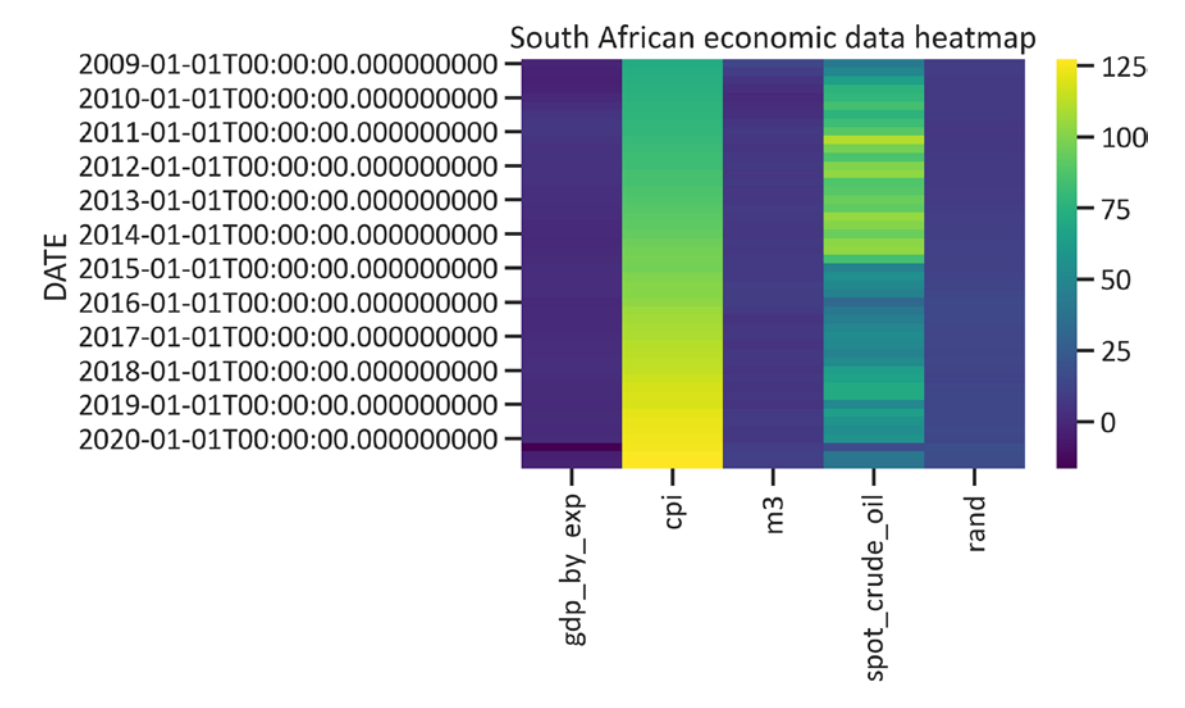

#### Figure 1-11. Heatmap

Listing 1-22 specifies the cmap as "coolwarm" (see Figure 1-12).

#### Listing 1-22. Heatmap with Coolwarm Cmap

```
sns.heatmap(df, cmap="coolwarm")
plt.title("South African economic data heatmap")
plt.show()
```

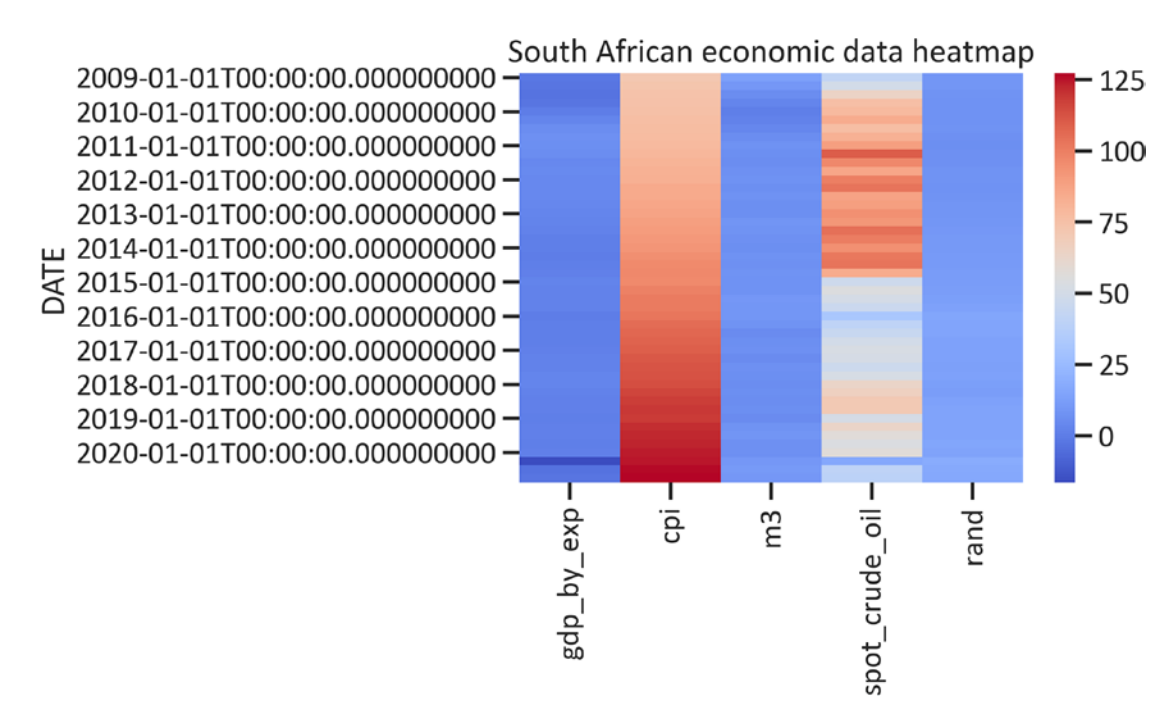

Figure 1-12. Heatmap

Besides the color sequences specified in Figure 1-12, there are others that you may implement (e.g., gray, blue, and orange). Learn more on the official seaborn website at https://seaborn.pydata.org/generated/seaborn.heatmap.html.

# **3D Charting**

Alternatively, you may graphically represent data in a 3D space. The mpl\_toolkits library comes along with the Matplotlib library. Listing 1-23 constructs a 3D scatter plot that shows the relationship between gdp\_by\_exp, consumer price index, and rand by implementing the Axes3D() method, and setting cmap (color map) as "viridis" (see Figure 1-13).

#### Listing 1-23. 3D Scatter Plot

```
from mpl_toolkits.mplot3d import Axes3D
fig = plt.figure(figsize=(10,10))
ax = Axes3D(fig)
```

```
CHAPTER 1 TABULATING DATA AND CONSTRUCTING STATIC 2D AND 3D CHARTS
```

```
ax.scatter(df["gdp_by_exp"], df["cpi"], c=df["rand"], s=300,
cmap="viridis")
plt.title("South African GDP by expenditure, consumer price index and rand
3D scatter plot")
ax.set_xlabel("GDP by expenditure")
ax.set_ylabel("Consumer price index")
ax.set_zlabel("Rand")
plt.show()
```

South African GDP by expenditure, consumer price index and rand 3D scatter plot

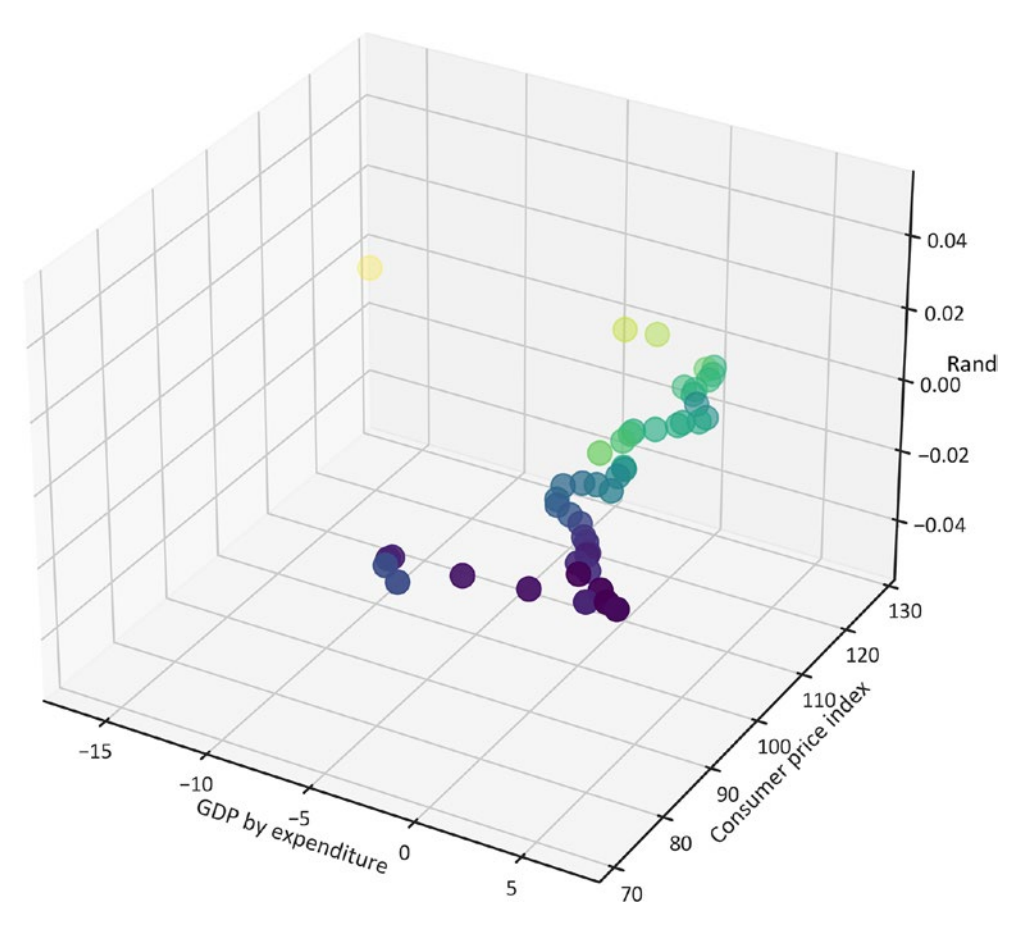

Figure 1-13. 3D scatter plot

# Conclusion

This chapter acquainted you with the basics of extracting and tabulating data by implementing the pandas library. Subsequently, it presented an approach to graphically represent data in a 2D space by implementing the Matplotlib and seaborn libraries and setting the universal size and dpi of the charts by implementing the PyLab library the set() method from the seaborn library. Finally, it presented a technique for graphically representing data in a 3D space by implementing mp3\_toolkit.

Ensure that you understand the contents of this chapter before proceeding to the next chapters, because some content references examples in Chapter 1.

# **CHAPTER 2**

# Interactive Tabulation and Charting

Chapter 1 introduced the basics of tabulating data by implementing the pandas library and graphically representing data in 2D and 3D space by implementing the Matplotlib library. Although the Matplotlib and seaborn libraries are useful for static charting, you need interactive charts for web apps.

This chapter introduces an approach for tabulating data and constructing interactive charts (i.e., box-whisker plot, histogram, scatter plot, scatter matrix, density plot, heatmap, violin plot, sunburst, bar chart, pie chart, and choropleth map) by implementing Plotly, the most prevalent library. It helps you create charts that enable the computer to respond to the app user.

# Plotly

Plotly is the most prevalent Python library for interactive charting. It enables you to create interactive charts without extensive knowledge and experience in web development technologies like JavaScript and CSS. You can also implement it in an R environment, among other environments. Learn more about Plotly at https://plotly.com/python/.

This book implements Plotly for interactive charting. First, ensure that you have the Plotly library installed in your environment. To install the it in a Python environment, use pip install plotly. Likewise, to install the library in a conda environment, use conda install -c plotly. Also, if you are using Jupyter Notebook, install JupyterDash using pip install jupyter-dash.

# **Tabulating the Data with Plotly**

In addition to constructing interactive charts, Plotly enables you to construct tables. Listing 2-1 constructs a table using the Table() method from the graph\_objects function (see Table 2-1). First, it imports make\_subplots from the subplots function. Then, it imports graph\_objects as go. Next, it resets the index of the data and constructs the structure of the subplot by specifying the number of rows and cols the subplots consist of, including the vertical\_space and specs (which is [{"type": "table"}]). Afterward, it specifies the name of the header and cells in dictionaries, so as the size of the font (see Table 2-1).

#### Listing 2-1. Tabulating Data

```
import plotly.graph objects as go
from plotly.subplots import make subplots
df = df.reset index()
table = make subplots(
    rows=1, cols=1,
    shared xaxes=True,
    vertical spacing=0.03,
    specs=[[{"type": "table"}]]
)
table.add trace(go.Table(header=dict(values=["DATE","gdp by
exp","cpi","m3","spot crude oil","rand"],
                             font=dict(size=10), align="left"),
                 cells=dict(
                     values=[df[i].tolist() for i in df.columns],
                     align = "left")),
         row=1, col=1)
table.show()
```

| DATE        | gdp_by_exp   | cpi         | m3          | spot_crude_oil | rand   |
|-------------|--------------|-------------|-------------|----------------|--------|
| 2009-01-01T | -1.71824906  | 71.17812698 | 13.83109783 | 41.74          | 9.3    |
| 2009-04-01T | -2.80160971  | 73.24915977 | 9.774203359 | 49.79          | 9.3705 |
| 2009-07-01T | -2.96324296  | 74.44817876 | 5.931917762 | 64.09          | 7.7356 |
| 2009-10-01T | -2.881582474 | 74.88418566 | 3.194678035 | 75.82          | 7.704  |
| 2010-01-01T | 0.286515200  | 75.32019256 | 0.961219763 | 78.22          | 7.3613 |
| 2010-04-01T | 3.091303503  | 76.41020982 | 1.871091715 | 84.48          | 7.26   |
| 2010-07-01T | 5.542805670  | 77.06422018 | 3.254962473 | 76.37          | 7.7501 |
| 2010-10-01T | 6.876359334  | 77.39122536 | 5.589878087 | 81.9           | 6.932  |
| 2011-01-01T | 6.257260368  | 78.04523571 | 7.368035067 | 89.42          | 6.611  |
| 2011-04-01T | 5.620144738  | 79.68026160 | 6.434854440 | 110.04         | 6.702  |
| 2011-07-01T | 4.260154099  | 81.20628576 | 5.840935842 | 97.19          | 6.7225 |
| 2011-10-01T | 4.490668064  | 82.18730129 | 6.854152179 | 86.41          | 8.193  |

Table 2-1. Tabulated Data

# **Interactive Charting**

Matplotlib is suitable for 2D and 3D static charting, thus convenient for prototyping and printing. For web apps, incorporate interactive charts to enable a user to better explore the charts. There are many Python libraries for interactive charting (e.g., Bokeh, Streamlit, and Plotly).

# **2D Charting**

Plotly has two main charting modules: Plotly Express (plotly.express) and graph\_objects. This chapter implements Plotly Express for interactive charting. Listing 2-2 imports Plotly Express.

#### Listing 2-2. Import Plotly Express

```
import plotly.express as px
```

Plotly Express comprises several charts (i.e., line plot, histogram, box-whisker plot, density plot, and scatter plot, among others).

To set the universal theme for the charts, implement the io function. Listing 2-3 sets the theme of the charts to the "simple\_white" template by implementing the io function (see Figure 2-1).

CHAPTER 2 INTERACTIVE TABULATION AND CHARTING

*Listing 2-3.* Plotly Graph with the Simple White Template

South African rand series

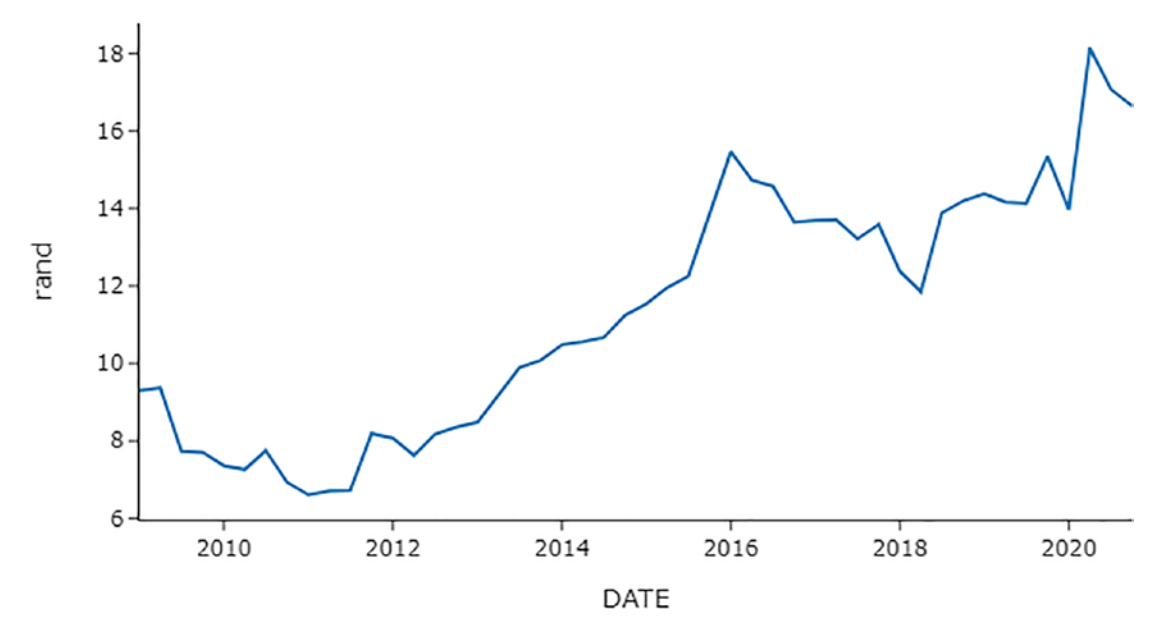

Figure 2-1. Plotly graph with the simple white template

Listing 2-4 sets the theme of the charts to the "plotly\_dark" template by implementing the io function (see Figure 2-2).

Listing 2-4. Plotly Graph with the Plotly Dark Template
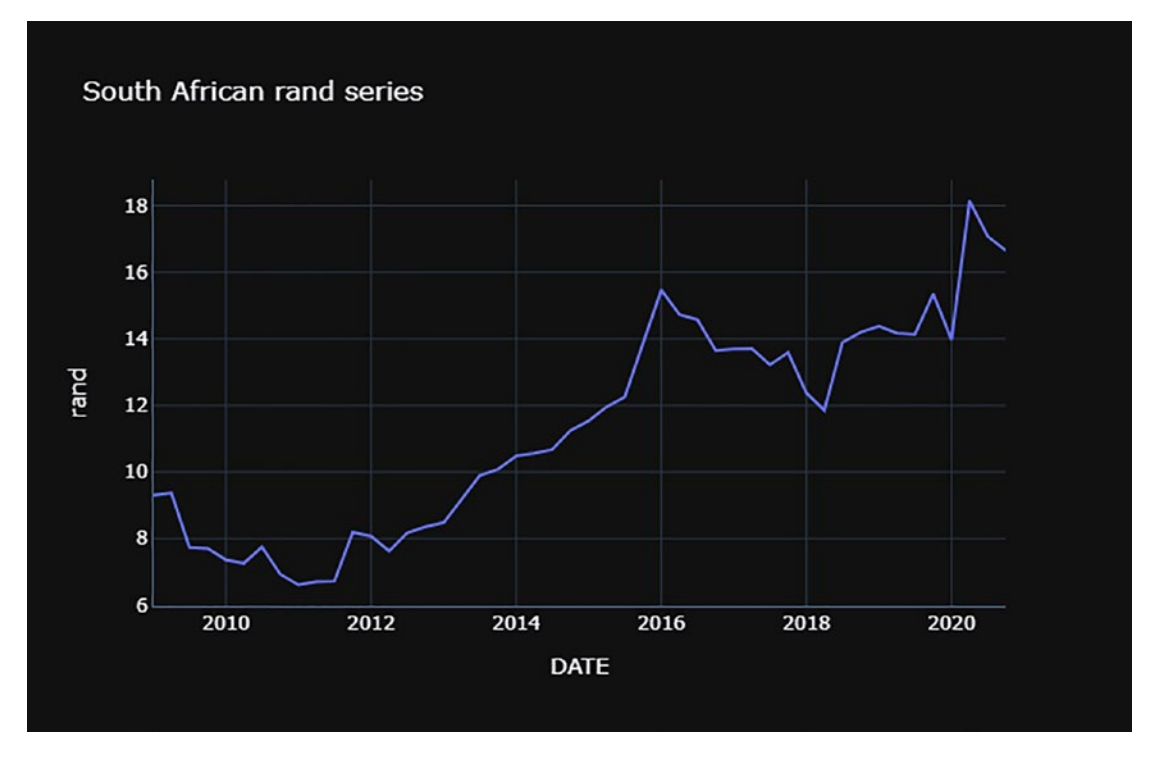

Figure 2-2. Plotly graph with the plotly dark template

Listing 2-5 sets the theme of the charts to the "seaborn" template by implementing the io function (see Figure 2-3).

*Listing 2-5.* Plotly Graph with the Seaborn Template

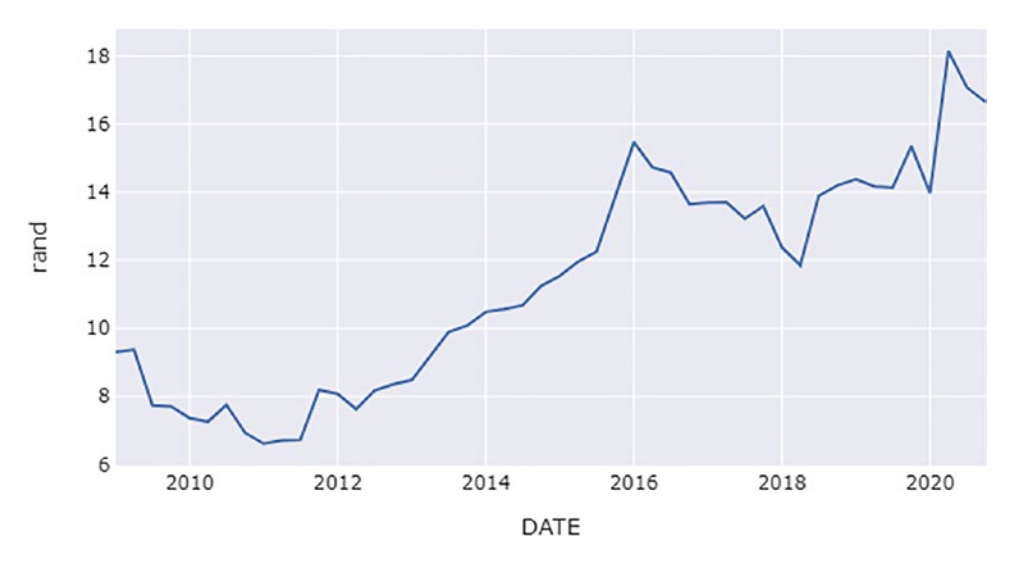

South African rand series

Figure 2-3. Plotly graph with the seaborn template

Chapter 3 follows the structure of the preceding chapter. It describes an approach to construct a box-whisker plot, histogram, scatter plot, scatter matrix, density plot, heatmap, violin plot, sunburst, bar chart, pie chart, and choropleth map.

## **Box Plot**

Listing 2-6 constructs a box plot (also known as a *box and whisker plot*) by implementing the box() method from the express function (see Figure 2-4).

#### Listing 2-6. Box Plot

South African rand box-whisker plot

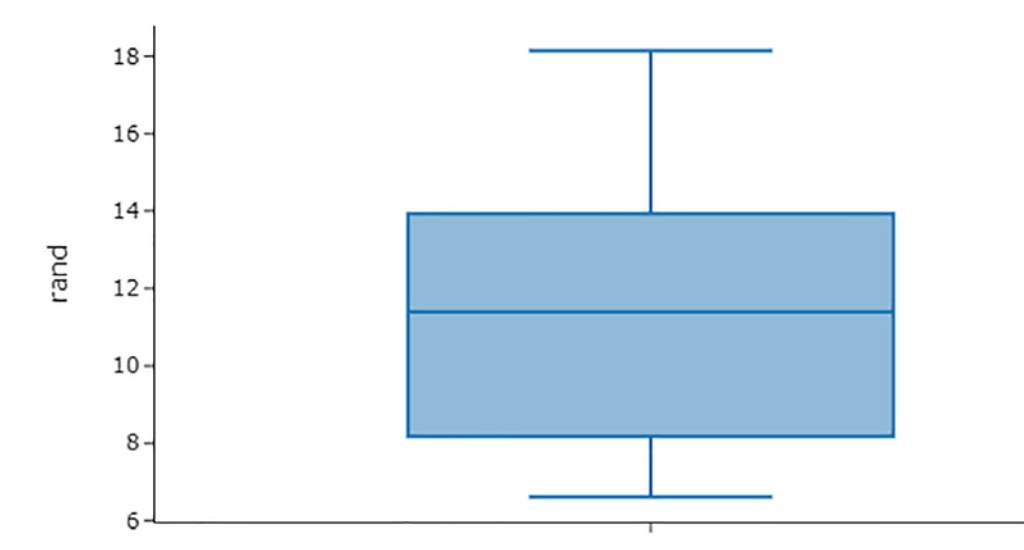

#### Figure 2-4. Box plot

Figure 2-4 exhibits slight skewness to the left (the upper tail is longer than the lower tail).

## **Violin Plot**

You can also construct a violin plot, which captures the distribution with the kernel density estimation function. Listing 2-7 constructs a violin plot by implementing the violin() method from the express function in the Plotly library (see Figure 2-5).

#### Listing 2-7. Violin Plot

#### CHAPTER 2 INTERACTIVE TABULATION AND CHARTING

South African rand violin plot

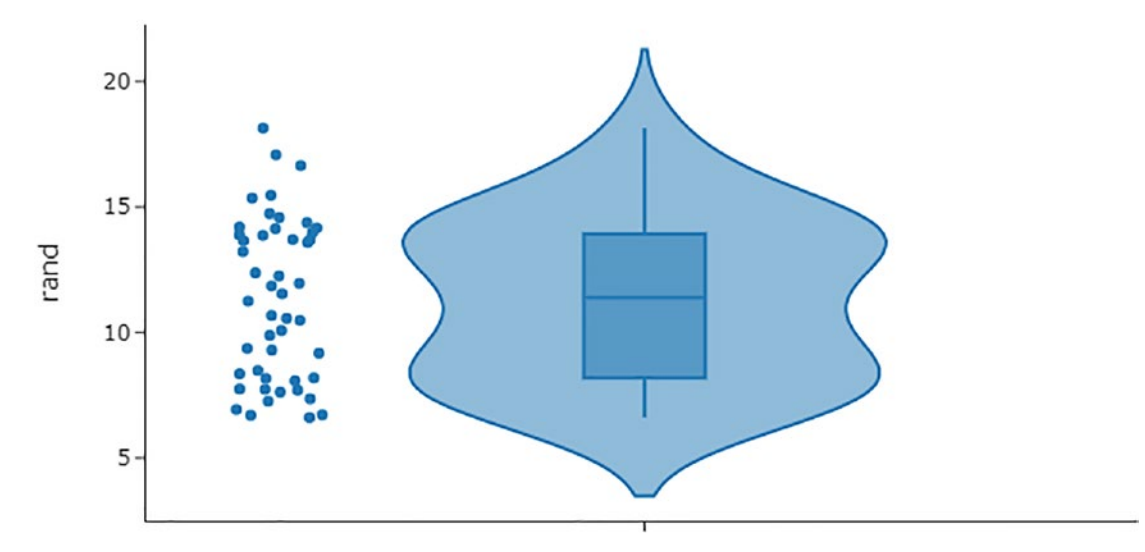

#### Figure 2-5. Violin plot

Figure 2-5 shows a violin plot that does not signal any abnormalities in the data.

## Histogram

Listing 2-8 constructs a histogram by implementing the histogram() method from the express function (see Figure 2-6).

#### Listing 2-8. Histogram

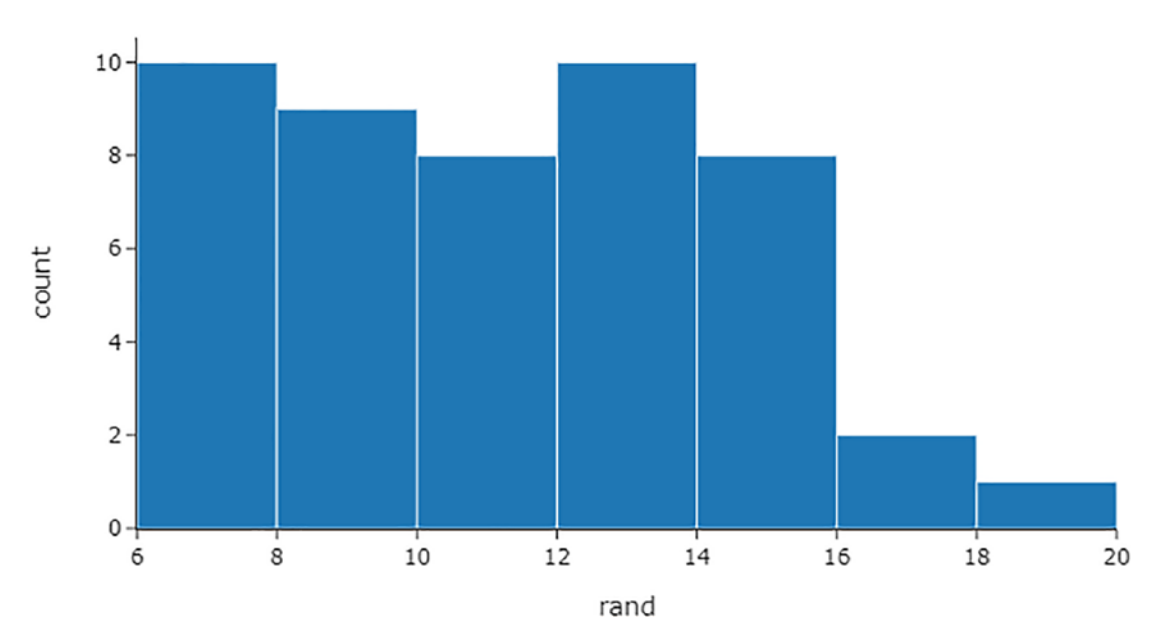

South African rand histogram

Figure 2-6. Histogram

Figure 2-6 shows that the distribution is slightly skewed to the left.

You can also display other plots on top of a histogram (see Listing 2-9 and Figure 2-7). The following example adds a box plot on top of the histogram.

*Listing 2-9.* Histogram with a Box Plot

figure.show()

#### CHAPTER 2 INTERACTIVE TABULATION AND CHARTING

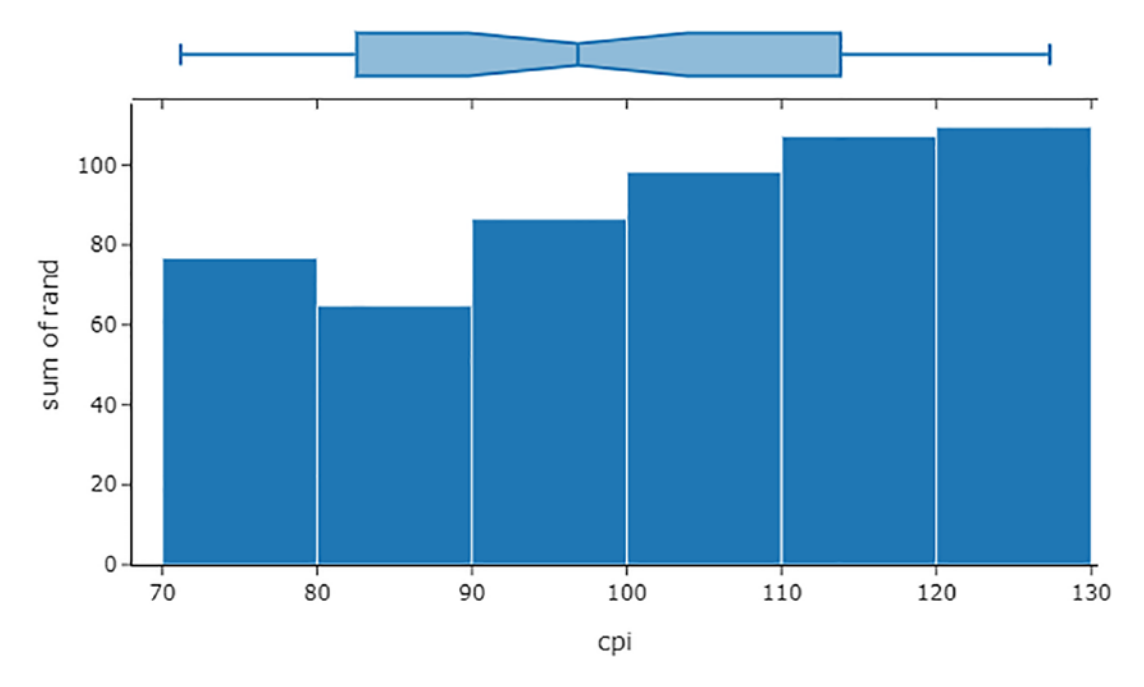

#### Figure 2-7. Histogram with a box plot

Figure 2-7 displays both the histogram and box plot signal. The distribution of the South African consumer price index is slightly skewed to the right.

## **2D Histogram**

Plotly constructs 2D histograms to exhibit two features in two axes by implementing kernel density estimation. Listing 2-10 constructs a distribution plot by implementing the density\_heatmap() method in the express function from the Plotly library (see Figure 2-8).

#### Listing 2-10. 2D Heatmap

figure.show()

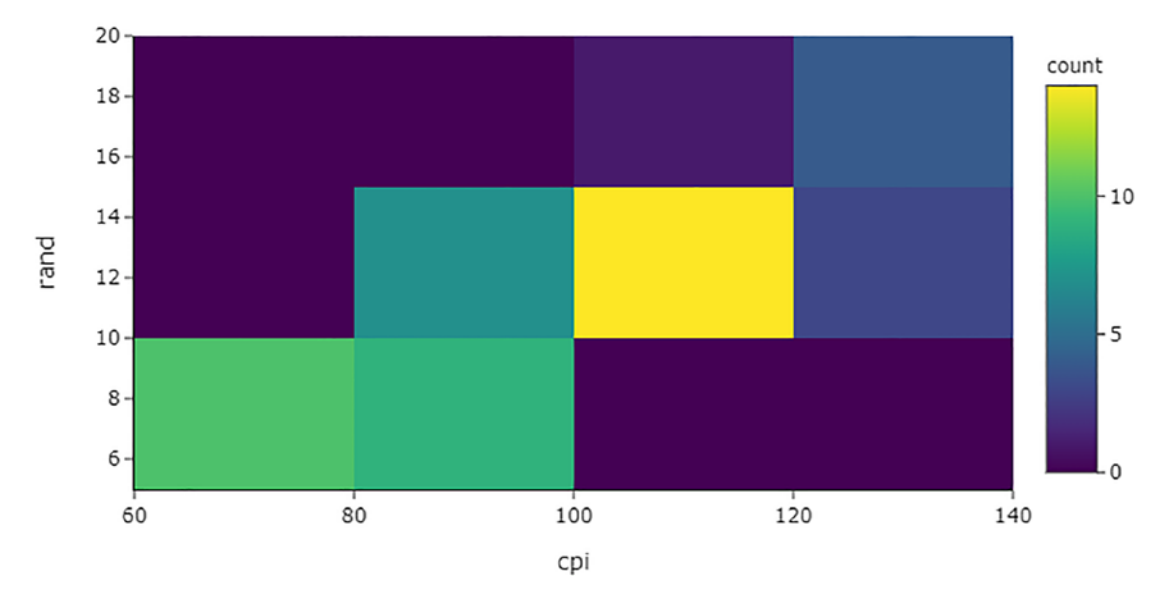

South African consumer price index and rand 2D histogram

```
Figure 2-8. 2D heatmap
```

Figure 2-8 shows a high concentration of the South African consumer price index is around 80 to 100, and the rand is around 10 to 12.

## **Distribution Plot**

A distribution plot (also known as a *distplot*) combines many plots (e.g., histogram and kernel density estimation). Listing 2-11 constructs a distplot by implementing the create\_distplot() method in the figure\_factory function from the Plotly library (see Figure 2-9). First, it specifies the data and labels.

#### Listing 2-11. Distribution Plot

```
import plotly.figure_factory as ff
data = [df["m3"],df["rand"]]
labels = ["Money Supply", "Rand"]
figure = ff.create_distplot(data, labels)
figure.show()
```

#### CHAPTER 2 INTERACTIVE TABULATION AND CHARTING

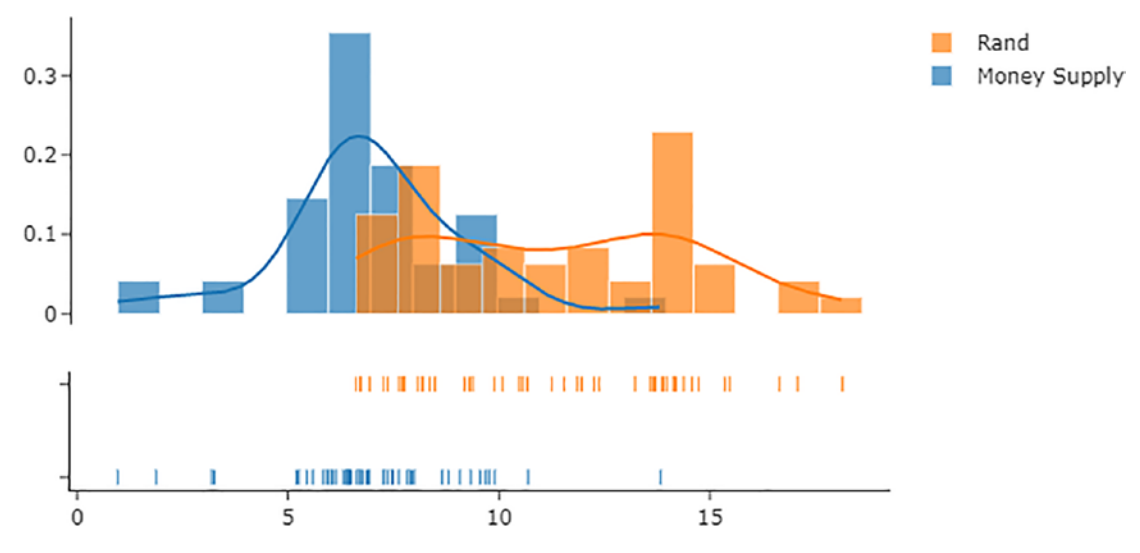

Figure 2-9. Distribution plot

Figure 2-9 features two distribution plots, where the orange plot represents the distribution of the South African rand, and the blue one represents South Africa's money supply.

## **Scatter Plot**

Listing 2-12 constructs a scatter plot by implementing the scatter() method from the express function (see Figure 2-10).

#### Listing 2-12. Scatter Plot

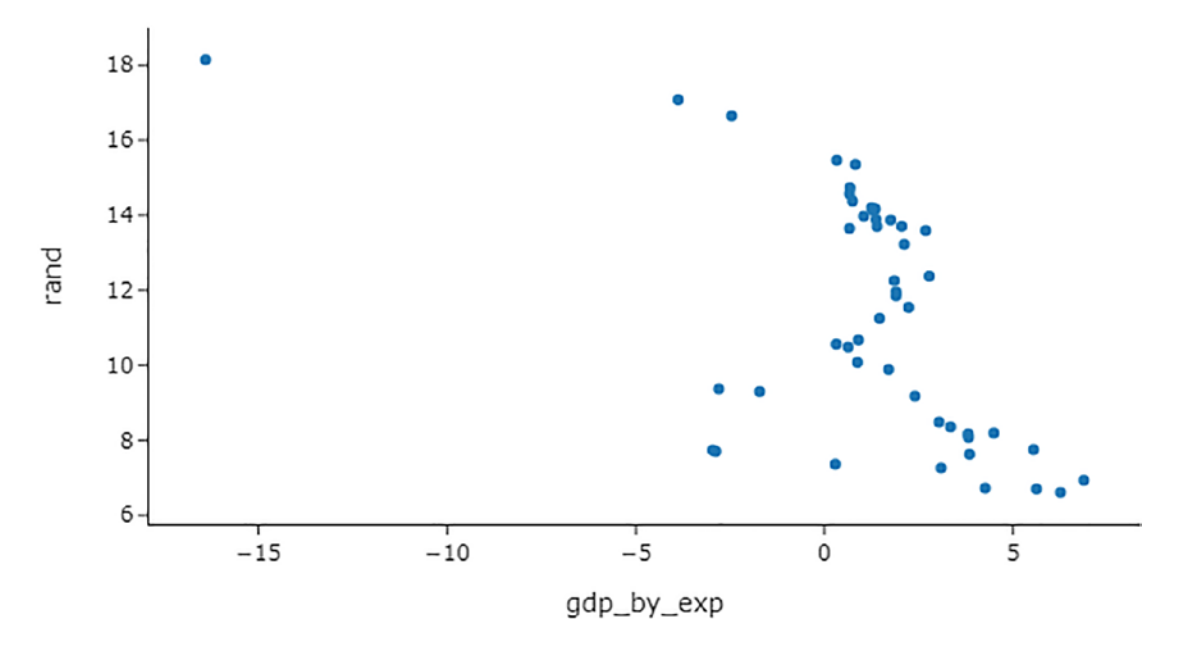

South African GDP by expenditure and rand scatter plot

Figure 2-10. Scatter plot

Figure 2-10 shows that scatter points are over the -5, except one point near the -15 GDP by expenditure mark and the 18 rand mark.

## **Scatter Matrix**

Instead of plotting the scatter in the data individually, you can plot all of them at once. Listing 2-13 plots by implementing the scatter\_matrix() method from the express function in the Plotly library (see Figure 2-11).

#### Listing 2-13. Scatter Matrix

```
figure = px.scatter_matrix(df)
figure.show()
```

#### CHAPTER 2 INTERACTIVE TABULATION AND CHARTING

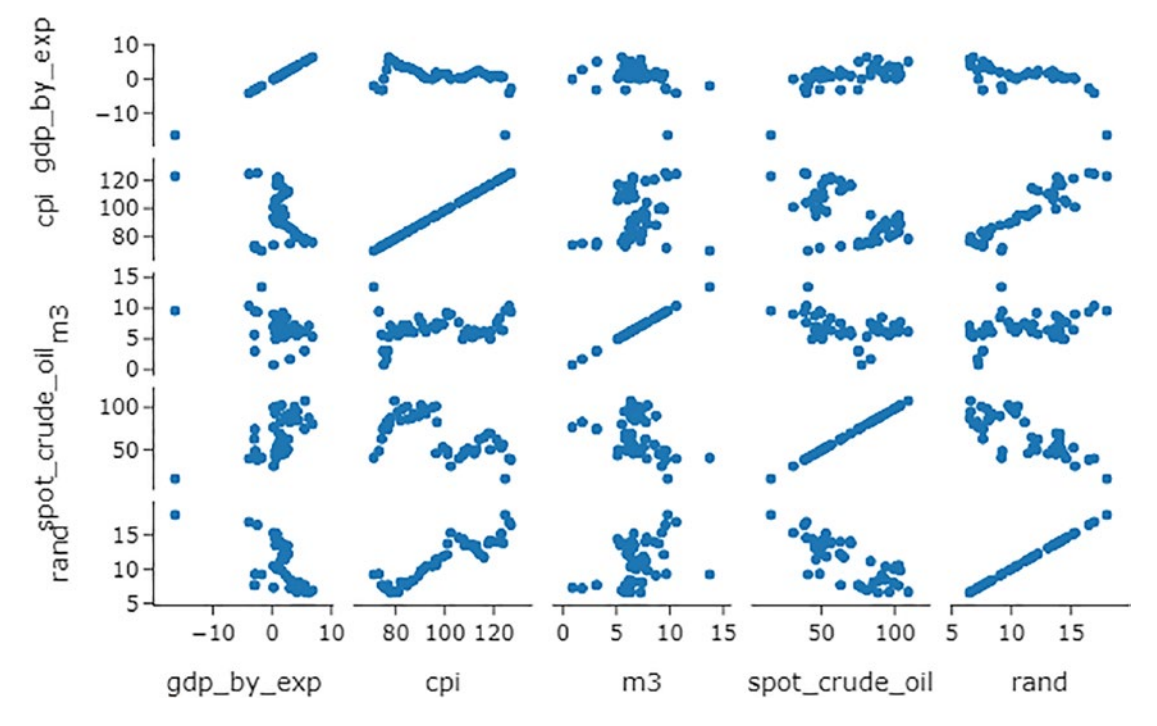

Figure 2-11. Scatter matrix

Figure 2-11 exhibits positive linear relationships (i.e., South African consumer price index and rand, and the rand and m3) and negative linear relationships (spot crude oil and rand).

## **Density Plot**

Listing 2-14 constructs a density plot with "consumer price index" in the x-axis and "rand" in the y-axis by implementing the scatter() method from the express function (see Figure 2-12).

#### Listing 2-14. Density Plot

```
figure.show()
```

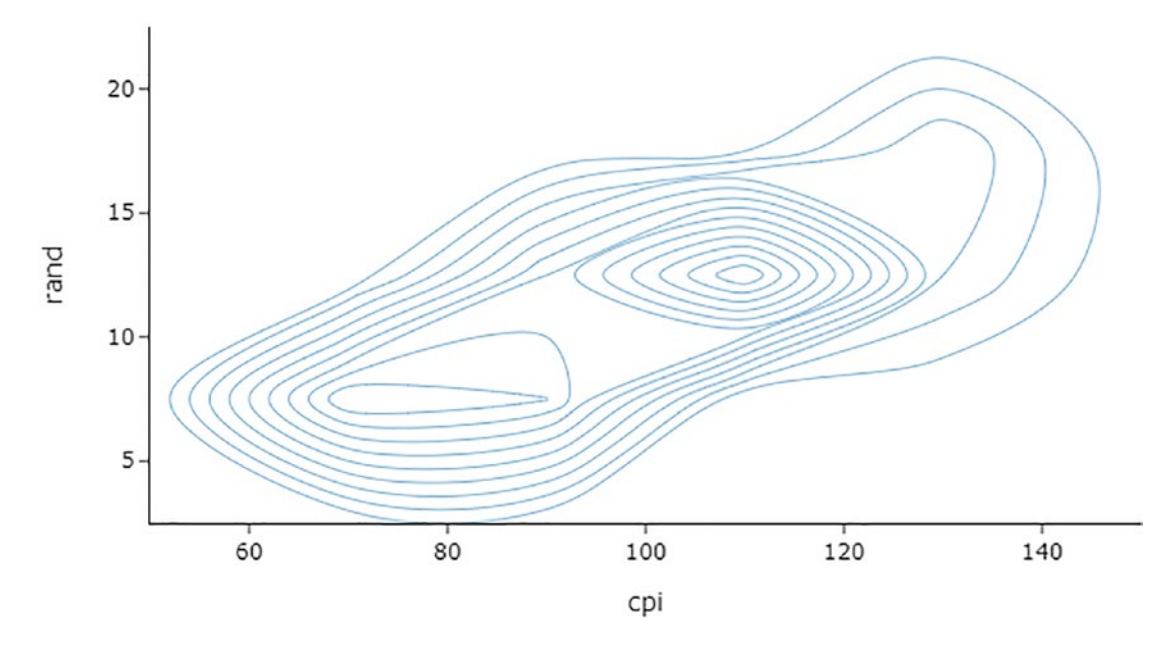

South African consumer price index and rand density plot

Figure 2-12. Density plot

In addition to the density plot, you can display the statistical distribution of each feature by specifying marginal\_x and marginal\_y (see Listing 2-15 and Figure 2-13).

#### *Listing 2-15.* Density Plot with Histogram

```
figure.show()
```

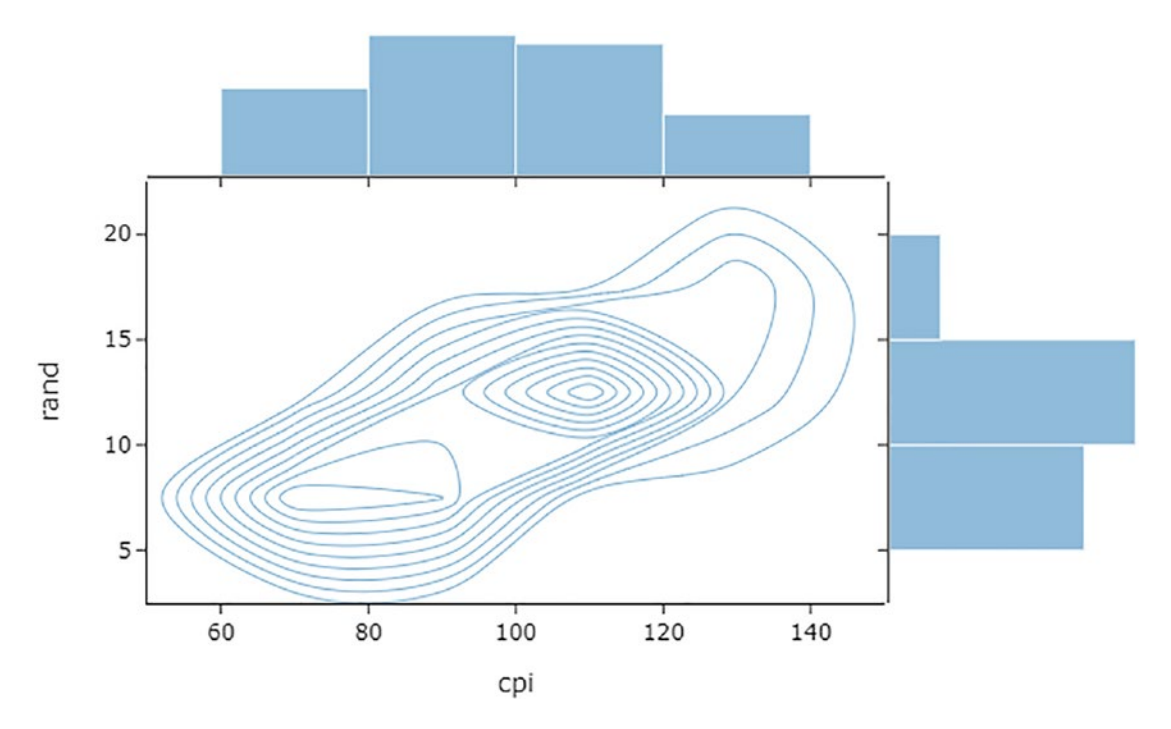

Figure 2-13. Density plot with histogram

Figure 2-13 shows that the South African consumer price index is close to being normally distributed. Meanwhile, the distribution of the rand is skewed to the left.

## **Bar Chart**

A bar chart highlights the features on the x-axis and the count on the y-axis. The data was extracted from the World Bank database using the wbdata library. Install wbdata in a Python environment using pip install wbdata.

Listing 2-16 constructs a bar plot by implementing the bar() method from the express function (see Figure 2-14).

#### Listing 2-16. Bar Chart

```
figure.show()
```

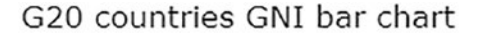

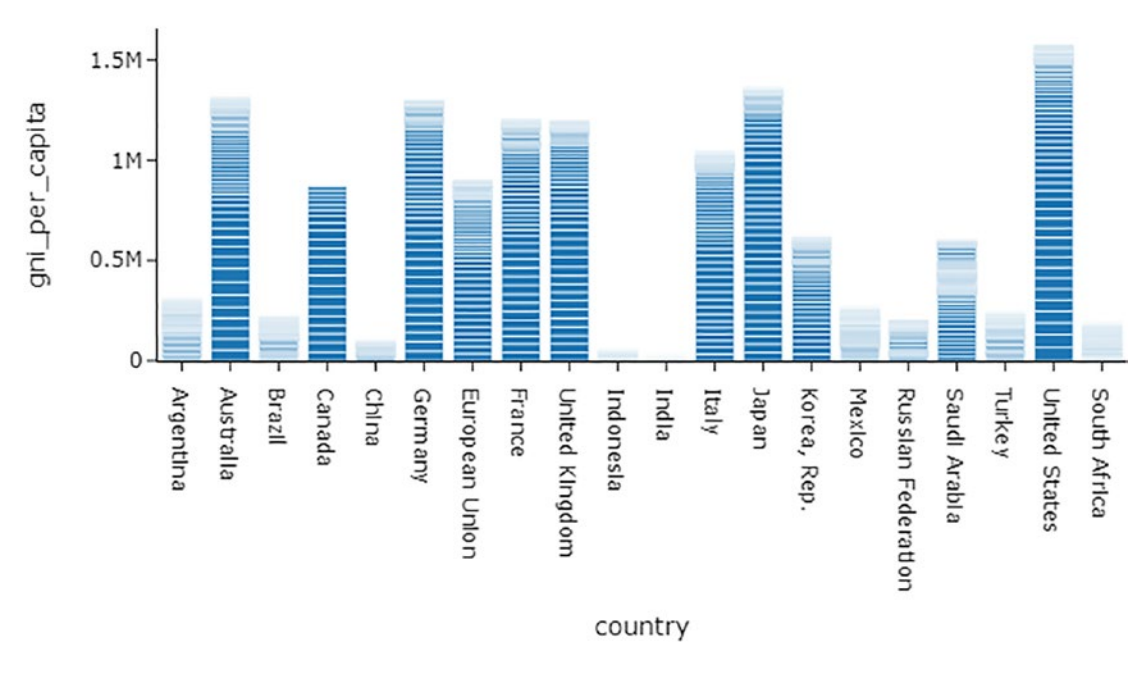

```
Figure 2-14. Bar chart
```

Figure 2-14 shows that the United States accounts the most for the world gross national income (GNI) per capita with more than \$1.5 million, followed by Japan, Australia, Germany, France, the United Kingdom, and Italy with more than \$1 million. The remaining countries fall below \$1 million mark.

# **Pie Chart**

A pie chart presents the percentage count per category. Listing 2-17 constructs a pie plot by implementing the pie() method from the express function (see Figure 2-15).

## Listing 2-17. Pie Chart

#### G20 countries GNI pie chart

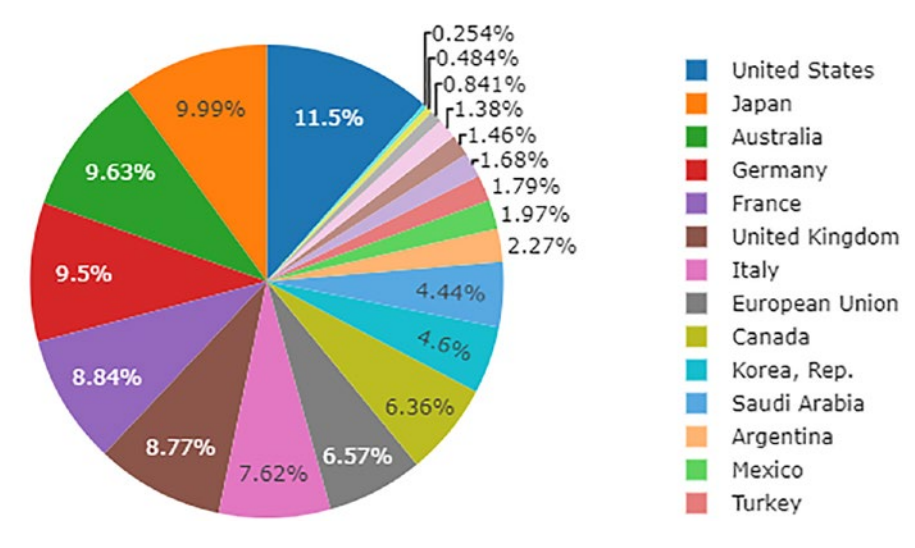

Figure 2-15. Pie chart

Figure 2-15 shows that the United States accounts for 11.5% of the world GNI per capita, followed by Japan at 9.99%, then Australia at 9.63%, and so forth.

## Sunburst

A sunburst is convenient when there are several features because it simplifies them. Listing 2-18 constructs a sunburst by implementing the sunburst() method from the express function. Subsequently, it specifies the path as "parent" and "labels", hover\_data as "values", and color\_continuous\_scale as "RdBu" (see Figure 2-16). The data was extracted from the World Bank database using the world-bank-data library. You can install it in a Python environment using pip install world-bank-data.

#### Listing 2-18. Sunburst

```
import world bank data as wb
countries set = wb.get countries()
gni per capita int = pd.DataFrame(wb.get series("NY.GNP.PCAP.CD", mrv=1))
gni per capita int.columns = ["gni per capita"]
gni per capita int = gni per capita int.reset index()
countries set = wb.get countries()
gni per capita = wb.get series('AG.LND.AGRI.ZS', id or value='id',
simplify index=True, mrv=1)
gni per capita df = countries set[['region', 'name']].
rename(columns={'name': 'country'}).loc[
    countries set.region != 'Aggregates']
gni per capita df['gni per capita'] = gni per capita
columns = ['parents', 'labels', 'values']
level1 = gni per capita df.copy()
level1.columns = columns
level1['text'] = level1['values'].apply(lambda pop: '{:,.0f}'.format(pop))
level2 = gni per capita df.groupby('region').gni per capita.sum().reset
index()[['region', 'region', 'gni per capita']]
level2.columns = columns
level2['parents'] = 'World'
level2['text'] = level2['values'].apply(lambda pop: '{:,.0f}'.format(pop))
level2['values'] = 0
level3 = pd.DataFrame({'parents': [''], 'labels': ['World'],
                       'values': [0.0], 'text': ['{:,.0f}'.format(gni per
                       capita.loc['WLD'])]})
sunburst gni per capita all levels = pd.concat([level1, level2, level3],
axis=0).reset index(drop=True)
```

CHAPTER 2 INTERACTIVE TABULATION AND CHARTING

gni\_per\_capita\_sunburst.update\_layout(margin=dict(t=10, l=10, r=10, b=10))
gni\_per\_capita\_sunburst.show()

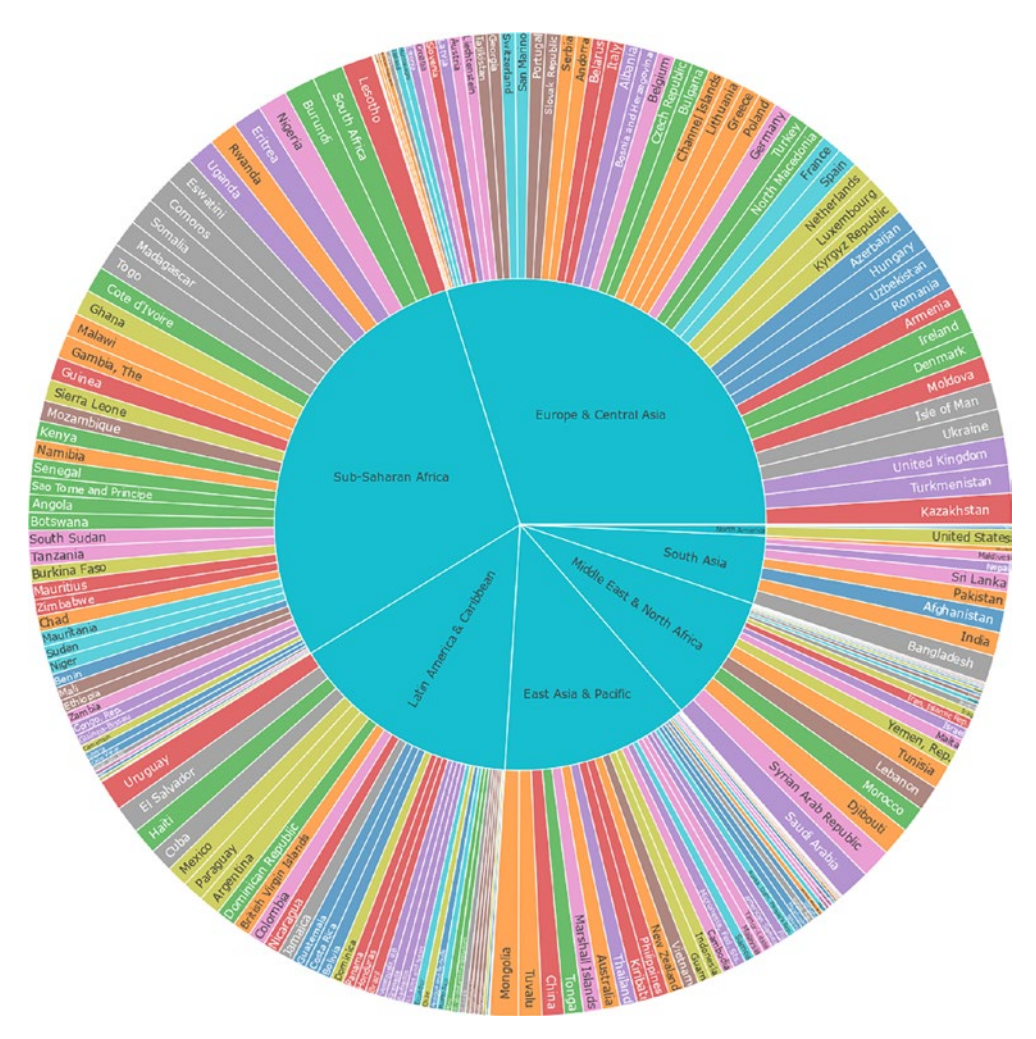

Figure 2-16. Sunburst

# **Choropleth Map**

You want to use a choropleth map if you are dealing with an enormous amount of data from different countries or regions. A choropleth map presents data distribution across varying geographic boundaries. This section presents several countries' gross national income (GNI) distribution.

Listing 2-19 constructs a choropleth map (see Figure 2-17). First, it imports the world\_bank\_data library as wb, and then gets a list of all countries in the World Bank database. Subsequently, it implements the get\_series() method from the world\_bank\_data library to get the series for each country. Following that, it specifies the country names and regions. Afterward, it implements a dictionary to specify the settings of the Plotly figure (colorscale, reversescale, locations, and locationmode, among others).

#### Listing 2-19. Choropleth Map

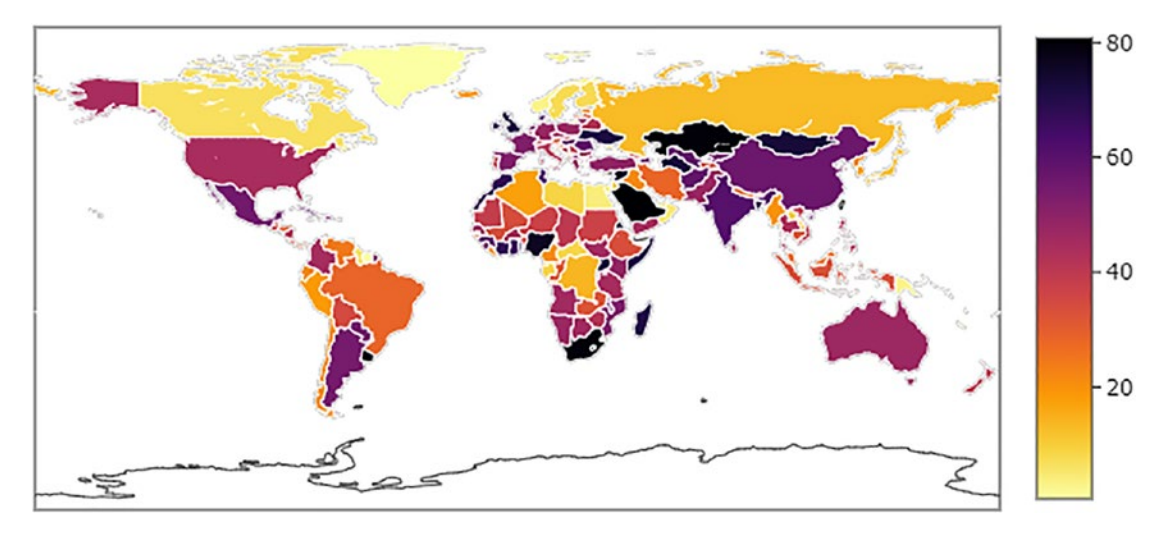

Figure 2-17. Choropleth map

## Heatmap

A heatmap can be used to show the intensity of data within a certain range. Listing 2-20 contrasts a heatmap by implementing the imshow() method from the express function in Plotly (see Figure 2-18).

## Listing 2-20. Heatmap

```
figure = figure = px.imshow(df,color_continuous_scale=px.colors.sequential.
Inferno,
```

```
title="South African economic data heatmap")
```

figure.show()

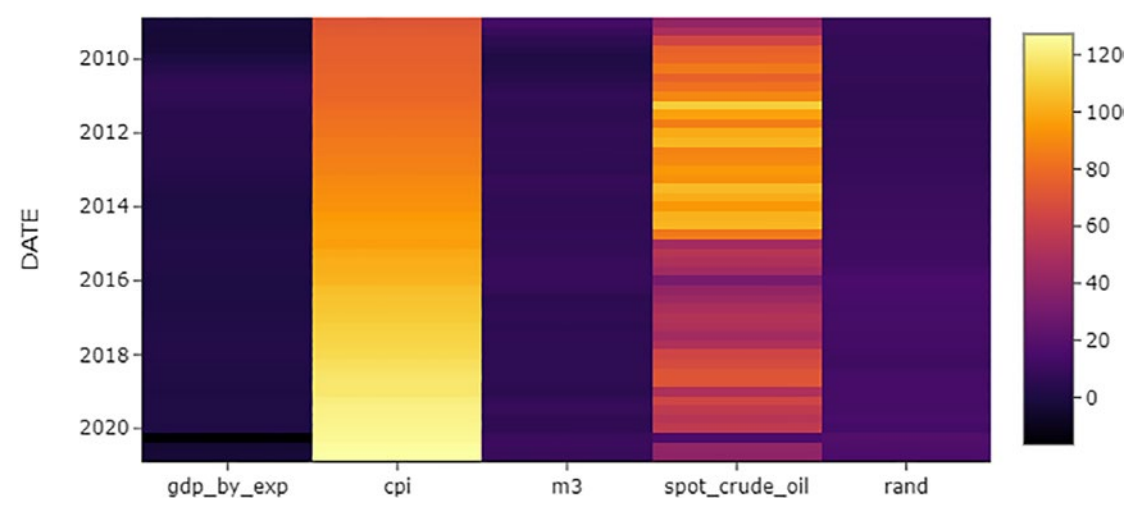

South African economic data heatmap

Figure 2-18. Heatmap

# **3D Charting**

Alternatively, you may graphically represent data in a 3D space. Listing 2-21 constructs a 3D scatter plot that exhibits the relationship between "gdp\_by\_exp", "consumer price index", and "rand" by implementing the scatter\_3d() method from the express function (see Figure 2-19).

## Listing 2-21. 3D Scatter Plot

#### CHAPTER 2 INTERACTIVE TABULATION AND CHARTING

South African GDP by expenditure, consumer price index and rand 3D scatter

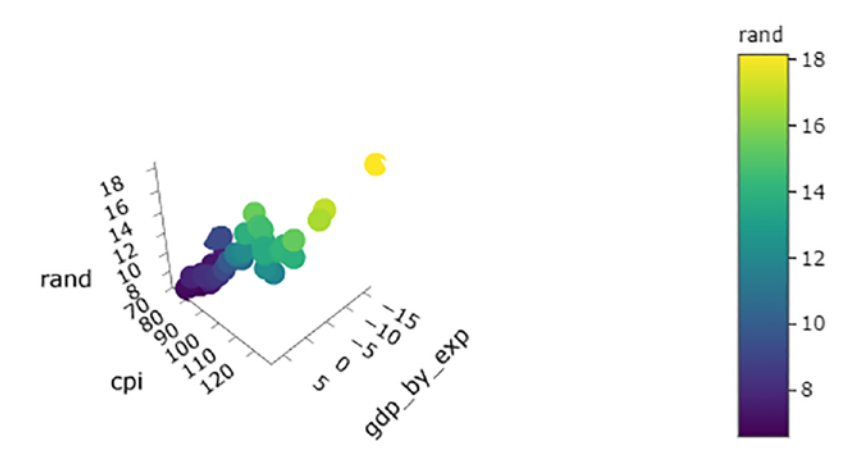

Figure 2-19. Scatter plot

# Indicators

Except in the charts shown so far, indicators are used to simplify changes in the data. Indicators enable you to gauge the motion in the data. Listing 2-22 creates an indicator by implementing the Indicator() method from the graph\_objects function in the Plotly library (see Figure 2-20). First, it finds the minimum value of the "rand" feature by implementing the min() method from pandas and the current value by implementing the tail() method and iat[]. Then, it specifies the value and reference of the delta.

#### Listing 2-22. Indicator

```
mininum_rand = df["rand"].min()
current_rand = pd.DataFrame(df["rand"].tail(2))
current_rand = df["rand"].tail(2).iat[-2]
fig_indicator = go.Figure()
fig_indicator.add_trace(go.Indicator(
    mode = "number+delta",
    value = current_rand,
    title = {"text": "South African rand<br><span style='font-
    size:0.8em;color:gray'>"},
```

```
delta = {'reference': mininum_rand, 'relative': True},
    domain = {'x': [0, 1], 'y': [0.5, 1]}))
fig_indicator.show()
```

South African rand

**17.08** 

Figure 2-20. Indicator

## Conclusion

This chapter acquainted you with constructing interactive 2D and 3D charts by implementing plotly, the most prevalent Python library. It presented basic charts (i.e., box-whisker plot, histogram, scatter plot, scatter matrix, density plot, heatmap, violin plot, sunburst, bar chart, pie chart, and choropleth map).

Chapter 3 introduces you to interactive functionalities created with the express or graph\_objects functions.

## **CHAPTER 3**

# Containing Functionality and Styling for Interactive Charts

This chapter expands upon what was covered in Chapter 2. It introduces an approach to updating interactive graphs to improve user experience. For instance, you will learn how to add buttons and range sliders, among other functionalities. Additionally, this chapter describes how to integrate multiple graphs into one graph with functionality.

# **Updating Graph Layout**

There are two main approaches to updating Plotly graphs. The first involves implementing the update\_layout() method, and the second involves implementing ["layout"] and specifying a string containing values that control the behavior of the graph. Listing 3-1 imports Plotly key dependencies and specify the template.

Listing 3-1. Import Plotly Key Dependencies

```
import plotly.express as px
from plotly.subplots import make_subplots
import plotly.io as pio
pio.templates.default = "simple_white"
```

# **Updating Plotly Axes**

Plotly lets you update the x-axis and y-axis by implementing the update\_xaxes() and update\_yaxes() methods. Listing 3-2 updates both the x-axis and y-axis, including the title.

### Listing 3-2. Update Graph Layout

Implementing ["layout"] involves specifying a string with values for x, y, title, xaxis, yaxis, anchor, and domain. Listing 3-3 applies ["layout"] to update the x-axis and y-axis, title, and domain.

#### Listing 3-3. Update Graph Layout

## **Including Range Slider**

A ranger slider enables users to select a range for view. Minimizing the range slider enables you to view observations of a short range. Listing 3-4 integrates a range slider into the graph by specifying rangeslider\_visible as True (see Figure 3-1).

#### Listing 3-4. Including Range Slider

```
figure = px.line(df, x=df.index, y="rand", title="South African rand line plot")
figure.update_xaxes(rangeslider_visible=True)
figure.show()
```

South African rand line plot

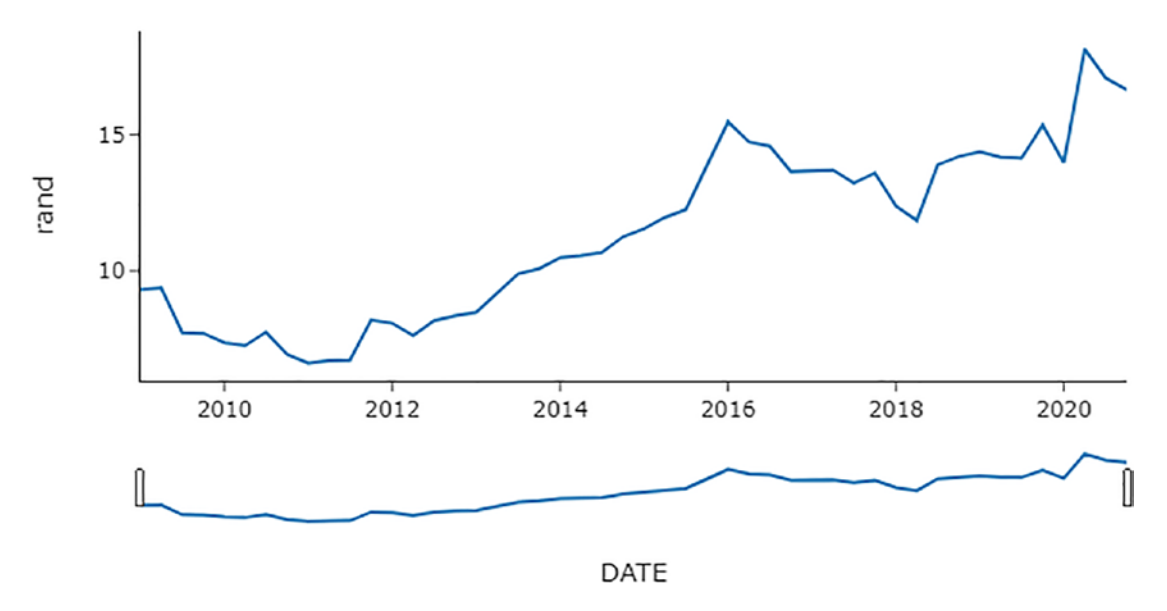

Figure 3-1. Line plot with a range slider

Figure 3-1 exhibits a series with a range slider that enables the user to zoom in and out of a chart, thus bounding the series to a certain date range.

## **Including Buttons to a Graph**

You can add a button to the graph for some functionality. Listing 3-5 adds buttons to select a period range by implementing the update\_layout() method. Where "1m" represents one month, "6m" represents six months, "1yr" represents one year, "YTD" represents today's date. To specify the period, use step (i.e., "day", "week", "month", or "year") and specify stepmode as "backward" (see Figure 3-2).

CHAPTER 3 CONTAINING FUNCTIONALITY AND STYLING FOR INTERACTIVE CHARTS

#### *Listing* **3-5.** Including Buttons to a Graph

```
figure = px.line(df, x=df.index, y="cpi",
                 title="South African consumer price index series")
figure.update xaxes(title text="Date ")
figure.update yaxes(title text="Consumer price index")
figure.update xaxes(rangeslider visible=True,
                    rangeselector=dict(
                        buttons=Listing([
                            dict(count=1, label="1m",
                                 step="month", stepmode="backward"),
                            dict(count=6, label="6m",
                                 step="month", stepmode="backward"),
                            dict(count=1, label="YTD",
                                 step="year",
                                 stepmode="todate"),
                            dict(count=1, label="1y",
                                 step="year",
                                 stepmode="backward"),
                            dict(step="all")]))
```

figure.show()

#### CHAPTER 3 CONTAINING FUNCTIONALITY AND STYLING FOR INTERACTIVE CHARTS

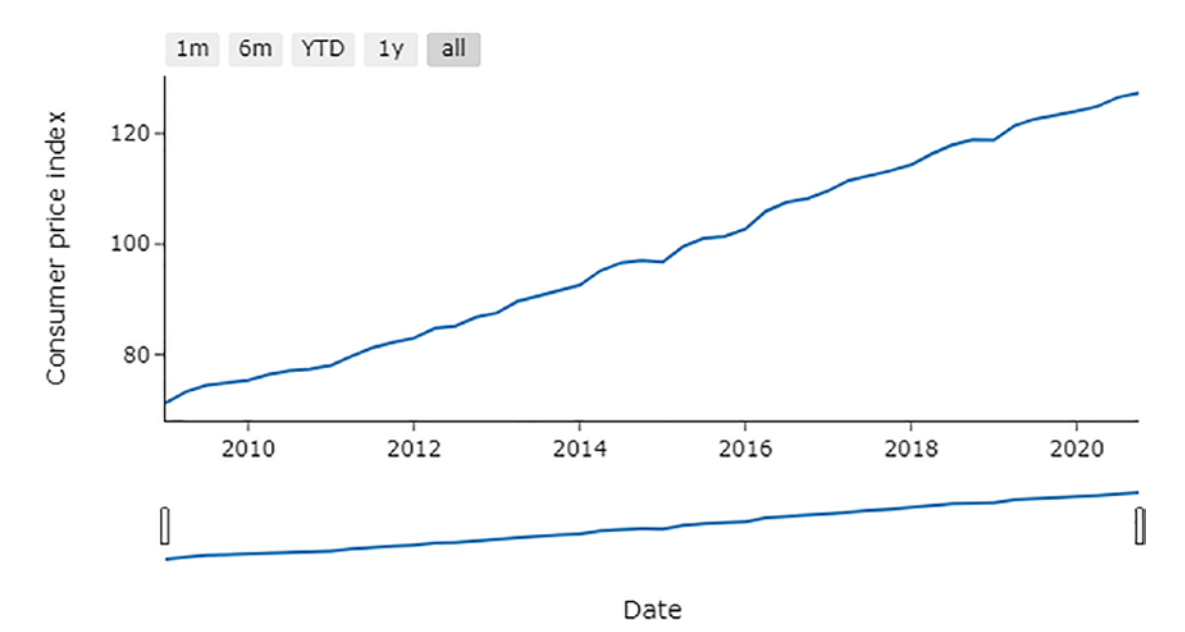

South African consumer price index series

Figure 3-2. Line plot with a range slider

Figure 3-2 features a series with several buttons. The 1m button limits the series to one month, the 6m button limits it to six months, the 1yr button limits it to one year, and the YTD button limits it to today's date.

## **Subplots**

To make subplots, implement the make\_subplots() method from the subplots function in the Plotly library. The example beneath integrates three line plots. In addition to that, it comprises buttons that take the user to a specific line plot.

At times, you may want to incorporate different plots into one figure. When implementing the Plotly library, use the make\_subplot() method from the subplots function. To achieve this, you must specify rows and cols (columns) each chart belongs to.

Listing 3-6 constructs a chart with multiple traces (see Figure 3-3).

```
Listing 3-6. Tracing in a Single Chart
from plotly.subplots import make subplots
import plotly.graph objects as go
figure = make subplots(rows=1,
                       cols=1)
figure.add trace(go.Scatter(x=df.index,
                             y=df.cpi,
                            name="Consumer price index",
                            mode="lines"),
                 row=1,col=1)
figure.add trace(go.Scatter(x=df.index,
                            y=df.gdp_by_exp,
                             name="GDP per expenditure",
                             mode="lines"),
                 row=1,col=1)
figure.add trace(go.Scatter(x=df.index,
                            y= df.rand,
                             mode="lines",
                             name="Rand",),
                 row=1,col=1)
figure.update layout(paper bgcolor = "rgba(0,0,0,0)",
                     plot bgcolor = "rgba(0,0,0,0)",
                     showlegend=True)
figure.update yaxes(title text="Consumer price index", row=1,col=1)
figure.update xaxes(title text="Date", row=1,col=1)
figure.update yaxes(title text="Rand", row=1,col=1)
figure.show()
```

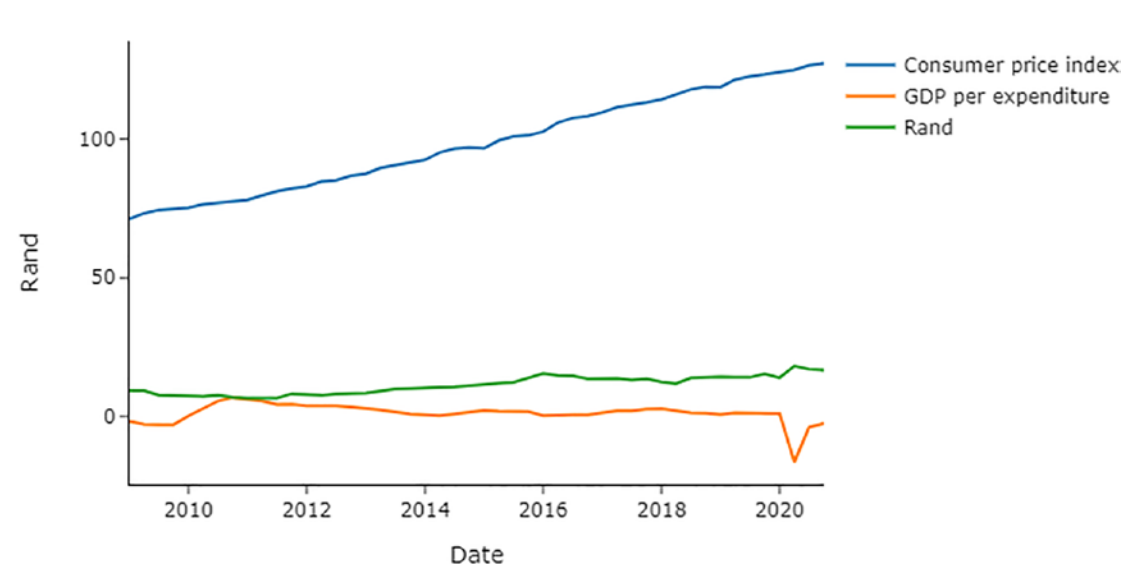

CHAPTER 3 CONTAINING FUNCTIONALITY AND STYLING FOR INTERACTIVE CHARTS

Figure 3-3. Tracing in a single chart

Figure 3-3 shows a series with several few traces (i.e., consumer price index, GDP by expenditure, and rand) with varying colors.

Listing 3-7 constructs multiple charts on top of each other (see Figure 3-4).

#### Listing 3-7. Creating Subplots

CHAPTER 3 CONTAINING FUNCTIONALITY AND STYLING FOR INTERACTIVE CHARTS

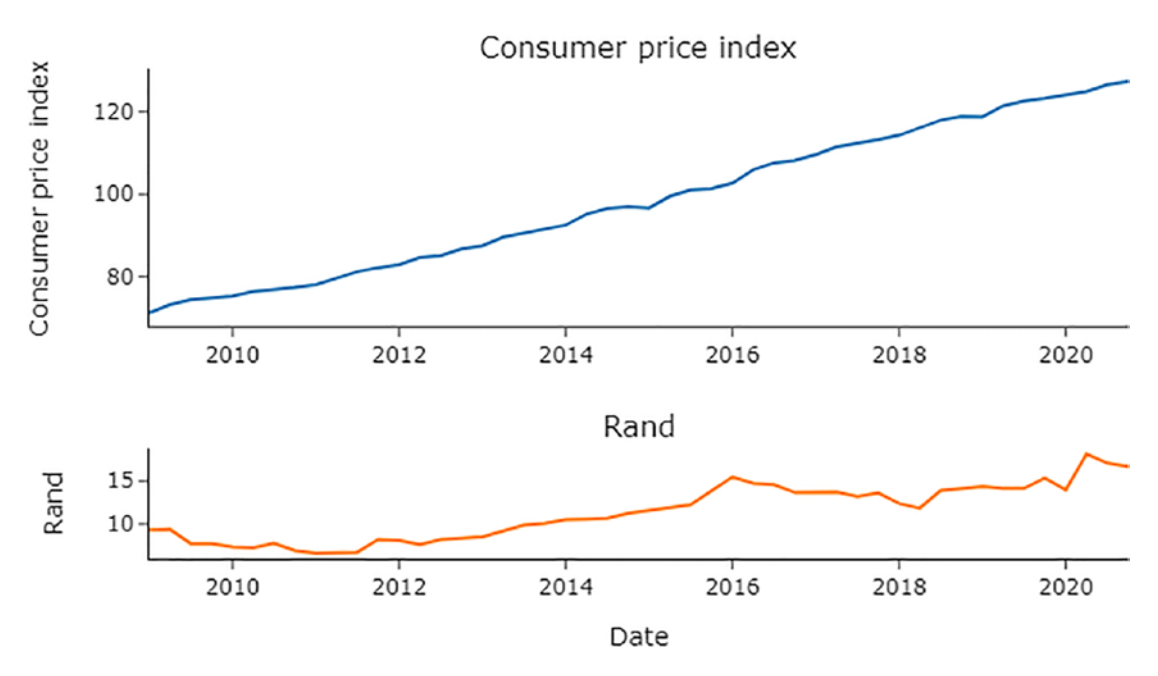

Figure 3-4. Subplots

Figure 3-4 presents two subplots. The top subplot relates to the consumer price index series, and the one beneath it relates to the rand series.

Listing 3-8 constructs a chart with multiple side-by-side (see Figure 3-5).

#### Listing 3-8. Creating Subplots

```
figure.add trace(go.Scatter(x=df.index,
                            y=df.cpi,
                            name="Consumer price index",
                            mode="lines"),
                 row=1,col=1)
figure.add trace(go.Scatter(x=df.index,
                            y= df.rand,
                            mode="lines"),
                 row=1,col=2)
figure.update layout(paper bgcolor = "rgba(0,0,0,0)",
                     plot bgcolor = "rgba(0,0,0,0)",
                     showlegend=False)
figure.update yaxes(title text="Consumer price index", row=1,col=1)
figure.update xaxes(title text="Date", row=1,col=1)
figure.update yaxes(title text="Rand", row=1,col=2)
figure.update xaxes(title text="Date", row=1,col=2)
figure.show()
```

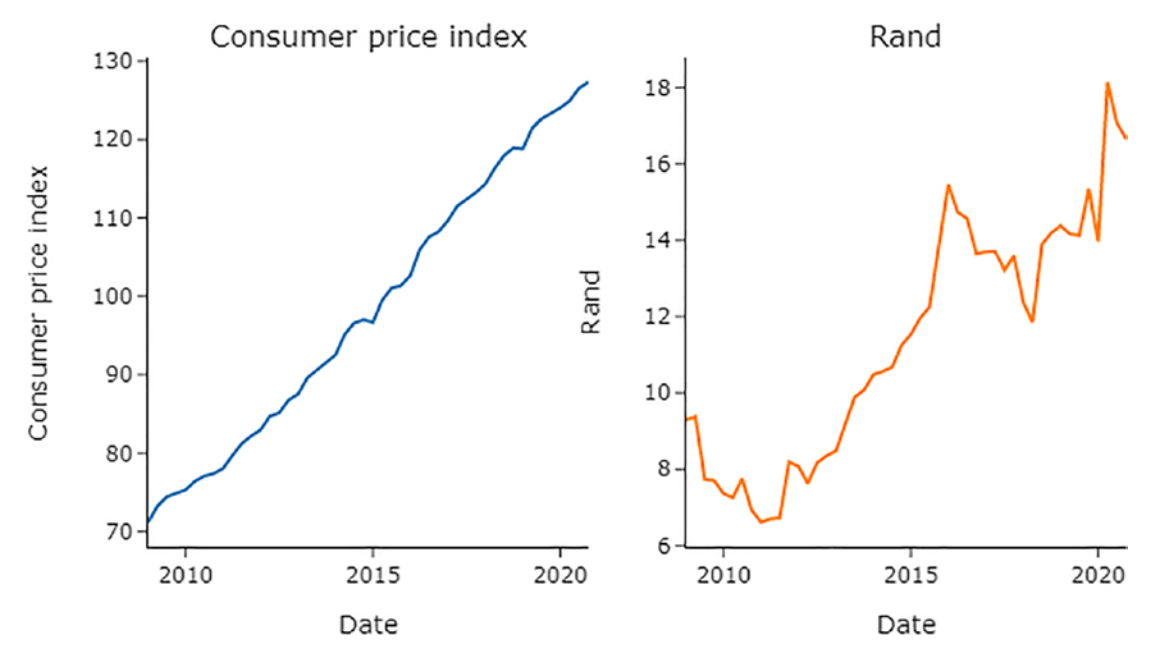

Figure 3-5. Subplots

Figure 3-5 exhibits a figure with two subplots side-by-side; the subplot on the left relates to the consumer price index series and the one on the right relates to the rand series.

# **Styling Charts**

To alter the color, specify plot\_bgcolor and paper\_bgcolor. Listing 3-9 alters the plot background color and paper background color by implementing the update\_layout() method from the Plotly library (see Figure 3-6).

Listing 3-9. Background Color and Paper Background Color

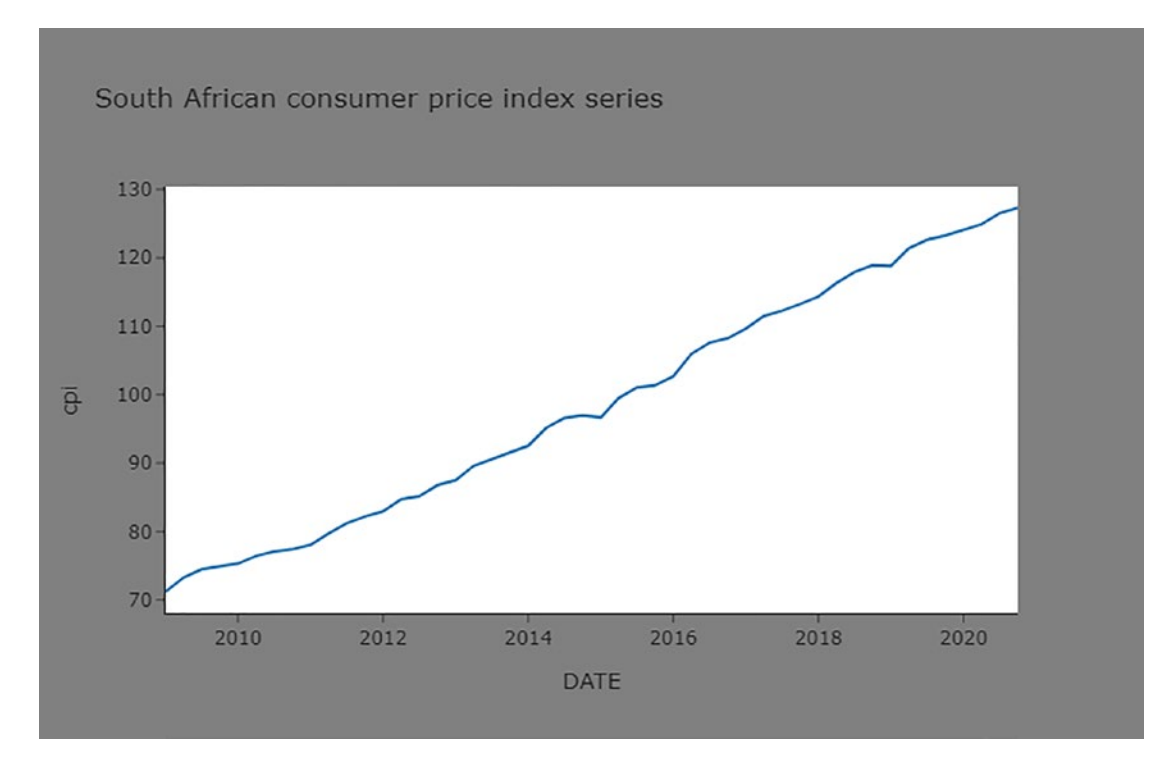

*Figure 3-6. Graph with black plot background and orange paper background* 

## **Altering Color Schemes**

You can use hex color code or RGB color coding to alter the colors of traces in a chart. For instance, using the hex color code, you can specify a color as "#757575", or using the RGB color coding style, you can specify it as "rgb(117, 117, 117)".

## **Color Sequencing**

You can change the color sequence of data points in a graph. By doing so, the color changes as data points change. Listing 3-10 incorporates a color sequence called Inferno in a histogram by specifying color\_continuous\_scale (see Figure 3-7).

## Listing 3-10. Incorporating a Color Sequence

```
figure.show()
```

South African economic data heatmap

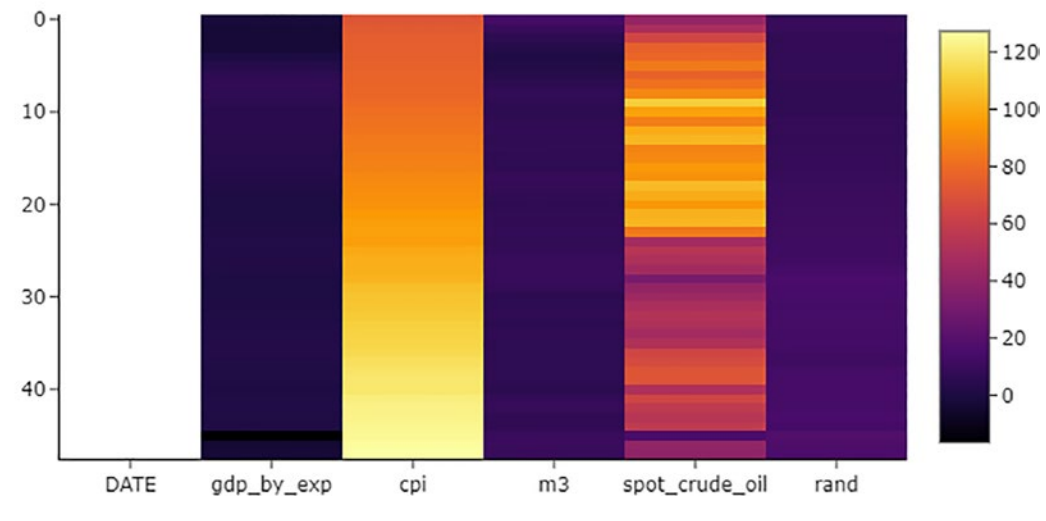

Figure 3-7. Scatter plot with a color sequence

Listing **3-11** incorporates a color sequence called Viridis into a histogram by specifying it in color\_continuous\_scale (see Figure **3-8**).

CHAPTER 3 CONTAINING FUNCTIONALITY AND STYLING FOR INTERACTIVE CHARTS

Listing 3-11. Incorporating a Color Sequence

```
figure.show()
```

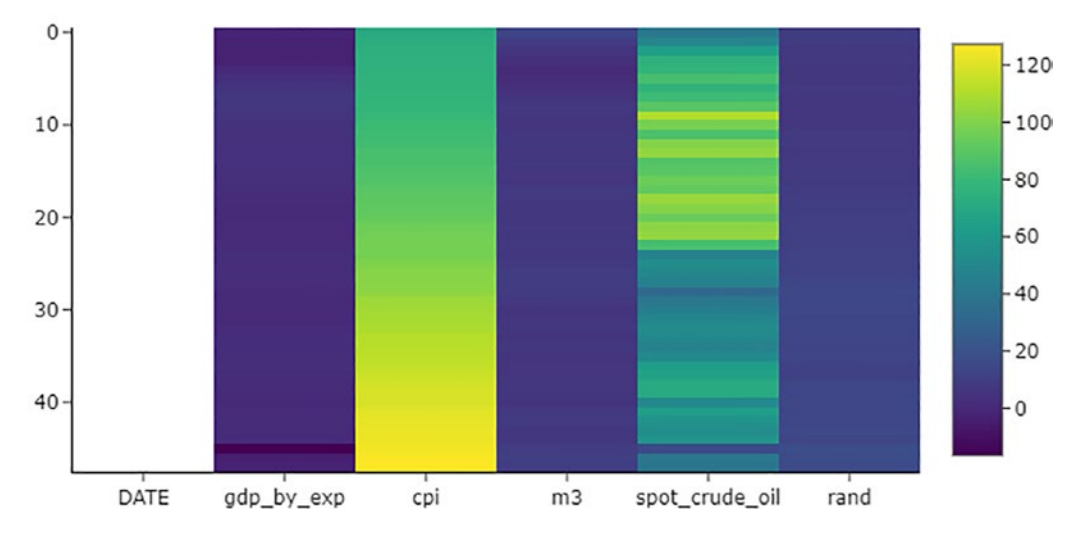

South African economic data heatmap

Figure 3-8. Scatter plot with a color sequence

Listing 3-12 incorporates a color sequence called Plotly3 into a histogram by specifying it in color\_continuous\_scale (see Figure 3-9).

## *Listing* **3-12***.* Incorporating a Color Sequence

South African economic data heatmap

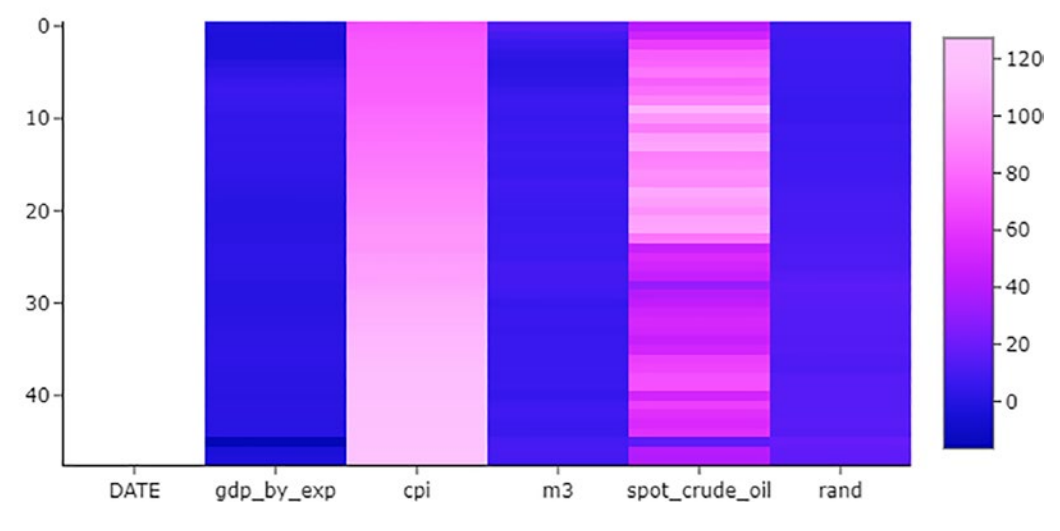

Figure 3-9. Scatter plot with a color sequence

There are color sequences besides the ones mentioned (i.e., dark mint, electric, and gray, among others). Learn more on the official Plotly website at <a href="https://plotly.com/python/builtin-colorscales/">https://plotly.com/python/builtin-colorscales/</a>.

## **Customizing Traces**

You may want to customize traces in a chart to improve the appeal. The easiest way involves manipulating fillcolor (see Figure 3-10).

#### Listing 3-13. Customizing Traces

CHAPTER 3 CONTAINING FUNCTIONALITY AND STYLING FOR INTERACTIVE CHARTS

```
fill="tonexty",
                            fillcolor = "#1266F1",
                            line = dict(color = "#1266F1")),
                 row=1,col=1)
figure.add trace(go.Scatter(x=df.index,
                            y= df.rand,
                            mode="lines",
                            fill="tonexty",
                            fillcolor = "rgb(117, 117, 117)",
                            line = dict(color = "rgb(255, 111, 0)")),
                 row=2,col=1)
figure.update layout(paper_bgcolor = "rgba(0,0,0,0)",
                     plot bgcolor = "rgba(0,0,0,0)",
                     showlegend=False)
figure.update yaxes(title text="Consumer price index", row=1,col=1)
figure.update xaxes(title text="Date", row=2,col=1)
figure.update yaxes(title text="Rand", row=2,col=1)
figure.show()
```

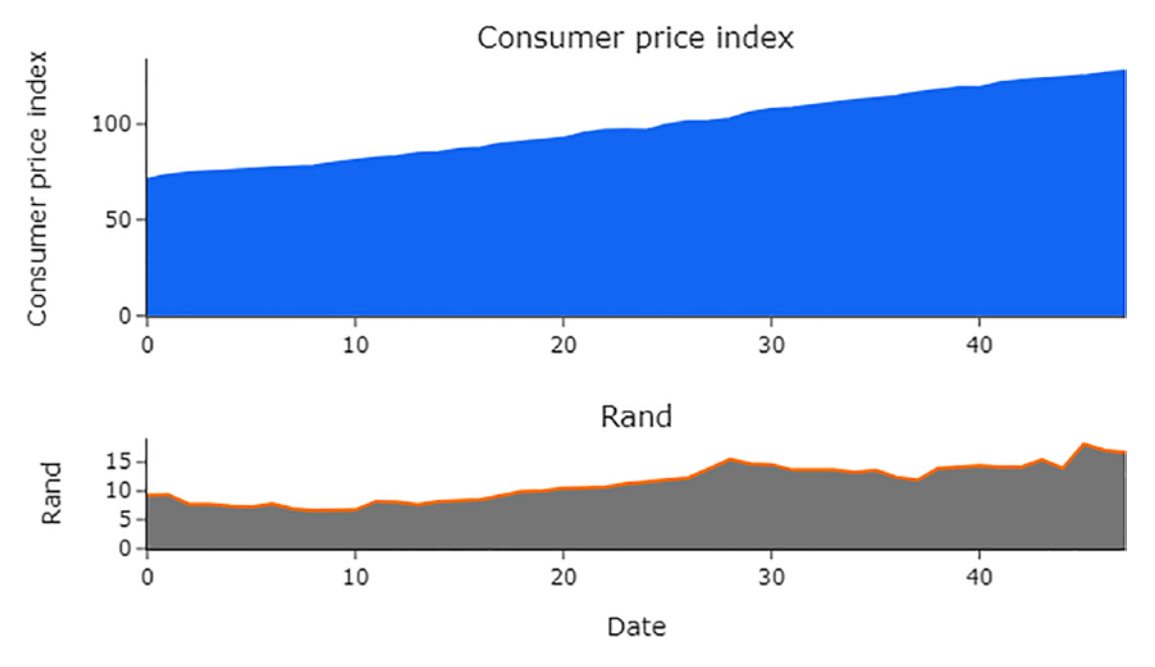

Figure 3-10. Customizing traces

# Conclusion

This chapter presented a way to update interactive charts. It introduced updating a graph's layout, axis, and color sequence and demonstrated how to include buttons on a chart to enable response.
# **CHAPTER 4**

# **Essentials of HTML**

This chapter introduces the most widely used markup language for developing websites, and acquaints you with the essentials of designing websites. The examples included in this chapter will support you in getting started with HTML.

# Communication Between a Web Browser and a Web Server

Web users with an Internet connection can access the contents of websites through a web browser, which initiates a HyperText Transfer Protocol (HTTP) session by establishing Transmission Control Protocol (TCP) to a specific port on a web server. Subsequently, the web server responds to the request with the content of a web page that the browser renders. Figure 4-1 illustrates the basic communication between a web browser and a web server.

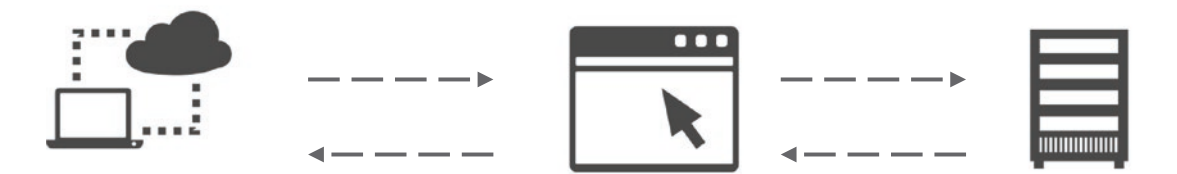

Figure 4-1. Basic structure of websites

# **URL Structure**

Each website has its own domain name (which is a unique name that is attached to a certain Internet Protocol (IP) address) that distinguishes it from other web pages (i.e., apress). And, each website has its own domain name extension (i.e., .com) (see Figure 4-2).

#### CHAPTER 4 ESSENTIALS OF HTML

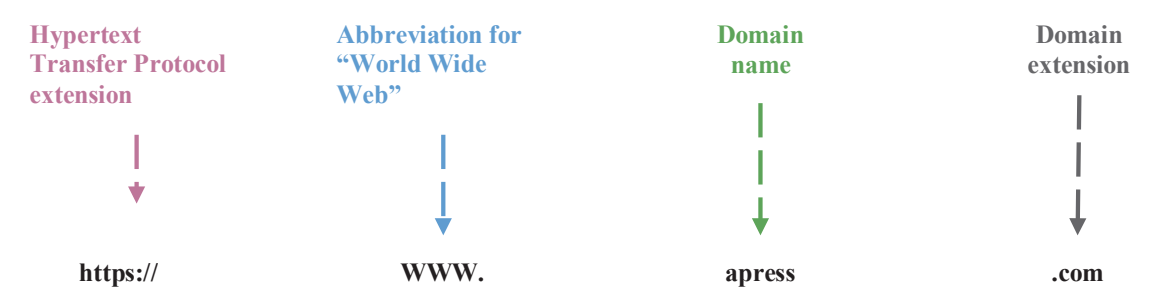

Figure 4-2. URL structure

The S in HTTPS stands for *secure*. It indicates the domain consists of a Secure Sockets Layer/Transport Layer Security (SSL/TLS) Wildcard certificate that secures the domain and its subdomains. The prevalent issuer of SSL/TLS Wildcard certificates is DigiCert (www.websecurity.digicert.com/security-topics/what-is-ssl-tls-https).

# **Domain Hosting**

The most prevalent way of deploying websites involves outsourcing services from thirdparty companies. These companies managed web services that enable developers to deploy websites over the Internet using a URL. Platforms offer two services: shared web hosting and managed web hosting. The next section distinguishes shared and managed web hosting for background and perspective.

# **Shared Web Hosting**

Shared web hosting involves sharing web server resources and services with other domains. For instance, assuming six domains are sharing a web server with a 6 gigabyte (GB) storage space and 6 RAM (random access memory), each domain has 1 GB storage space and 1 GB RAM allotted to it. Figure 4-3 simplifies shared web hosting.

#### CHAPTER 4 ESSENTIALS OF HTML

# Domain #1 Domain #3

Figure 4-3. Shared web hosting

Figure 4-3 shows that in shared web hosting, a domain shares web server resources with other domains.

# **Managed Web Hosting**

Alternatively, you may opt for managed web hosting, whereby a domain has full access to web server resources and services. Using the prior example, this entails that a domain has the full 6 GB storage space and 6 GB RAM. Developers can also manage resources and services on their own. Figure 4-4 simplifies shared web hosting.

#### Shared hosting

#### **Managed Hosting**

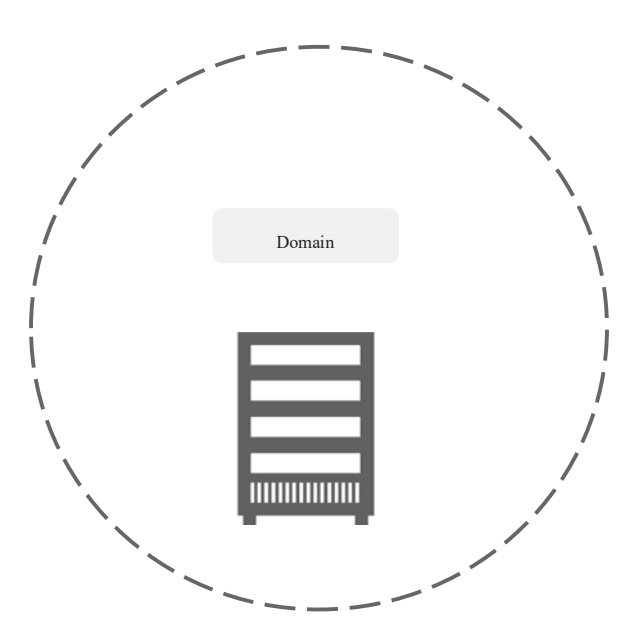

Figure 4-4. Managed web hosting

Figure 4-4 illustrates managed web hosting reserves web server resources and services for a specific domain.

# **Web Servers**

A web server is an application that enables developers to deploy websites through a URL. It responds to requests that web browsers make over the Internet by channeling the connection through ports. Two of the most prevalent web servers are Windows Server and Linux servers. These servers store and manage HTML documents and supporting files.

Now that you have some background and perspective, let's explore the core of this chapter, which is the essentials of HTML.

# HyperText Markup Language

HyperText Markup Language (HTML) is the most prevalent language for composing web pages. You can apply with other languages and frameworks to attain optimal results.

# **HTML Elements**

Listing 4-1 exhibits the basic structure of an HTML file. <!DOCTYPE html> specifies that it is an HTML file. All HTML code starts with <html> and concludes with </html>.

#### Listing 4-1. Basic HTML

```
<!DOCTYPE html>
<html>
<title> Apress About Us <title>
<body> </body>
</html>
```

All elements begin with an opening tag (<>) and conclude with a closing tag (</>). Figure 4-5 illustrates these HTML elements and the usage of tags.

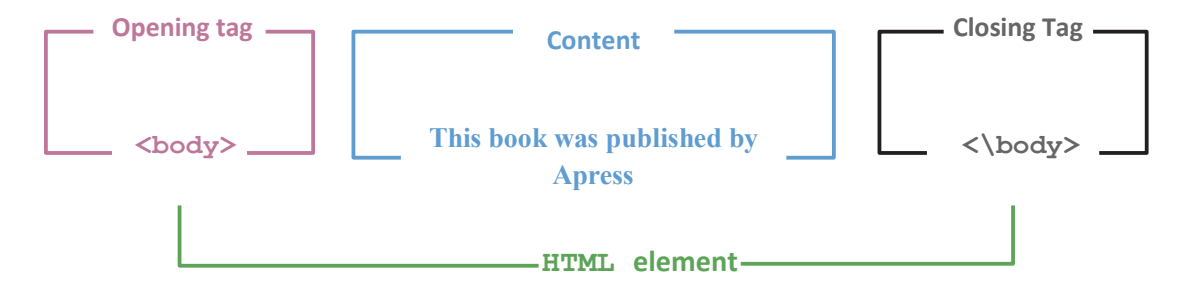

Figure 4-5. HTML elements

Figure 4-5 shows that the HTML element begins with the opening tag, <body>, then specifies the content of the body and concludes by stipulating the closing tag </body>.

#### Headings

Headings come in different sizes. Listing 4-2 constructs headings (see Figure 4-6).

CHAPTER 4 ESSENTIALS OF HTML

#### Listing 4-2. HTML Headings

```
<!DOCTYPE html>
<html>
<h1>Apress</h1>
<h2>Apress</h2>
<h3>Apress</h3>
<h4>Apress</h4>
<h5>Apress</h4>
<h6>Apress</h6>
</html>
```

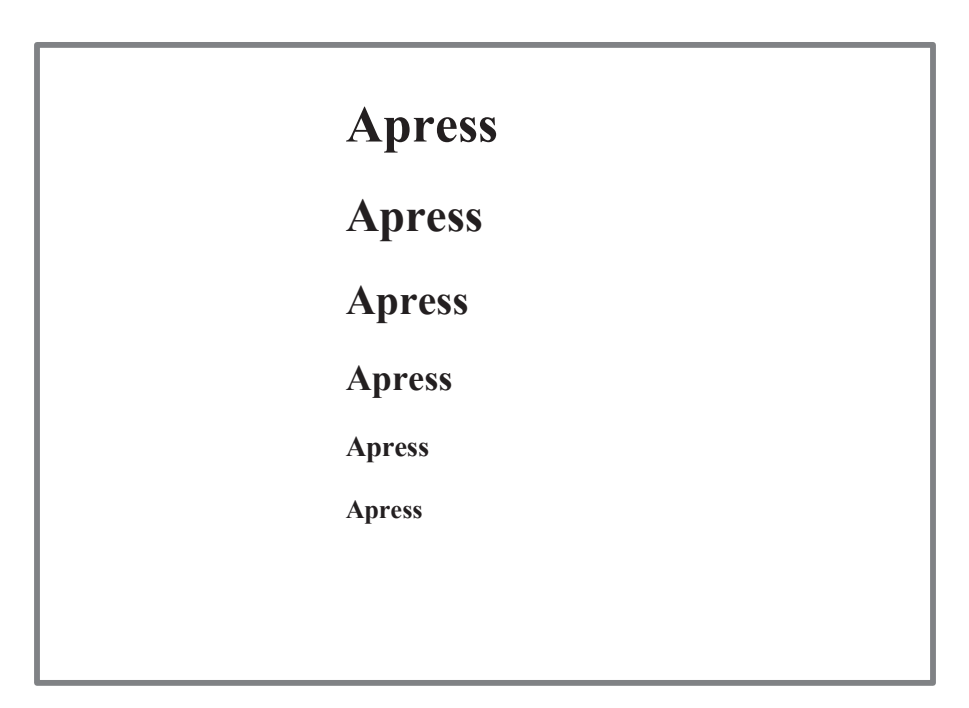

Figure 4-6. HTML headings

#### **Paragraphs**

You can write paragraphs in the body. Listing 4-3 constructs headings (see Figure 4-7).

```
Listing 4-3. HTML Headings and Paragraphs
```

```
<!DOCTYPE html>
<html>
<body>
<h1>Submit a book to Apress</h1>
Becoming an Apress Author. Apress is looking for authors with both
technical expertise and the ability to clearly explain complicated
technical concepts. We want authors who are passionate, innovative, and
original. 
</body>
</html>
```

#### Submit a book to Apress

Becoming an Apress Author. Apress is looking for authors with both technical expertise and the ability to clearly explain complicated technical concepts. We want authors who are passionate, innovative, and original.

Figure 4-7. HTML headings and paragraphs

#### Div

div enables one to create a section for styling. Listing 4-4 constructs div. Notice that it applies <style> </ style> to set a div with 5px outset gray, a background-color that is white and text-align is center (see Figure 4-8).

```
CHAPTER 4 ESSENTIALS OF HTML
Listing 4-4. Div
<!DOCTYPE html>
<html>
<head>
<style>
.div_1{
  border: 5px outset gray;
 background-color: white;
 text-align: center;
}
</style>
</head>
<body>
<div class="div 1">
  <h2>Real-Time Dashboards and Web Apps with Python</h2>
  A book brought to you by Apress
</div>
</body>
</html>
```

# Real-Time Dashboards and Web Apps with Python

A book brought to you by Apress

Figure 4-8. HTML div

#### Span

A span is an inline element that functions in the same ways as div (see Listing 4-4). Listing 4-5 constructs a span.

#### Listing 4-5. Div

```
<!DOCTYPE html>
<html>
<span> </span>
</html>
```

#### **Buttons**

A button enables users to click through and perform some action. Listing 4-6 constructs a button (see Figure 4-9).

#### *Listing* **4-6.** HTML Button

```
<!DOCTYPE html>
<html>
<button type="button">Send</button>
</html>
```

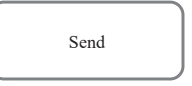

Figure 4-9. HTML button

#### **Text Box**

A text box area enables users to insert text. Listing 4-7 constructs a text area input (see Figure 4-10)

CHAPTER 4 ESSENTIALS OF HTML

#### Listing 4-7. HTML Text Area

```
<!DOCTYPE html>
<html>
<label for="Description">Description:</label>
<br>
<textarea id="textbox" name="textbox" rows="5" cols="60">
</textarea>
</html>
```

Description:

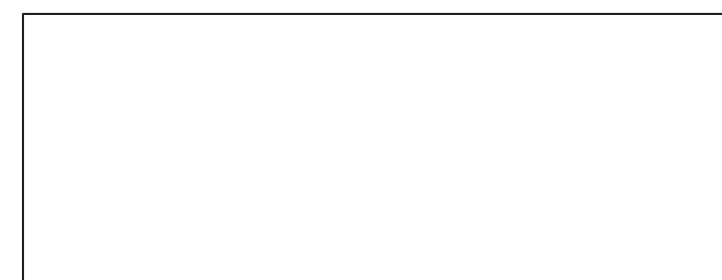

Figure 4-10. HTML text area

#### Input

At most, you would like users to input some data, like text or numeric data. Listing 4-8 constructs a numeric input (see Figure 4-11). min specifies the minimum numeric input, and max specifies the maximum numeric input.

#### Listing 4-8. HTML Numeric Input

```
<!DOCTYPE html>
<html>
<label for="Telephone">Telephone:</label>
<br>
<input type="number" type="number" min="1" max="20" >
</html>
```

Telephone:

Figure 4-11. HTML numeric input

Listing 4-9 constructs a numeric input (see Figure 4-12).

Listing 4-9. HTML Single Line Text Input

```
<!DOCTYPE html>
<html>
<label for="FullName">Full Name:</label>
<br>
<input type="text" id="fullname" name=" fullname ">
</html>
```

Full Name:

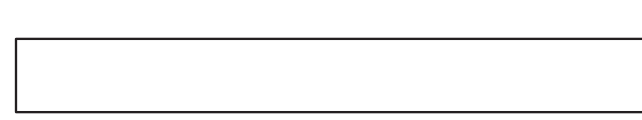

Figure 4-12. HTML numeric input

#### **File Upload**

You may want users to upload files. Listing 4-10 constructs a file upload input (see Figure 4-13).

#### Listing 4-10. HTML File Upload

```
<!DOCTYPE html>
<html>
<head>
<body>
 "Choose File" 
<form>
```

```
CHAPTER 4 ESSENTIALS OF HTML
<input type="file" id="fileupload" name="fileupload">
</form>
</body>
</html>
```

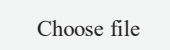

Figure 4-13. HTML file upload

#### Label

The label names an element. Listing 4-11 constructs a label.

Listing 4-11. HTML Label

</label>Full name</label>

### Form

A form holds a group of elements and allows you to control a group of elements. Listing 4-12 constructs a form (see Figure 4-14).

#### Listing 4-12. Form

```
<!DOCTYPE html>
<html>
<head>
<body>
 "Choose File" 
<form>
<input type="file" id="fileupload" name="fileupload">
</form>
</body>
</html>
```

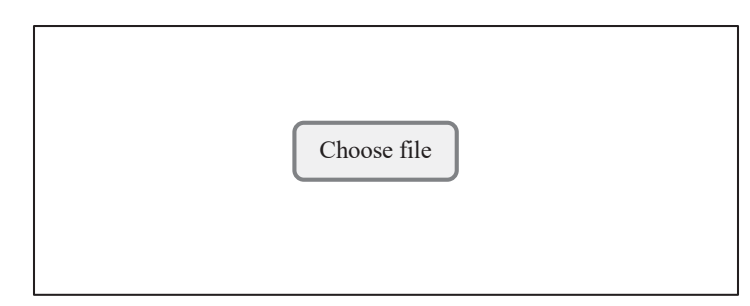

Figure 4-14. HTML file upload

# Meta Tag

Meta tagging involves providing metadata (basic information) relating to a website (i.e., character set, keywords, the size of the web page, and scaling ratio, among others). Listing 4-13 constructs a meta tag.

#### Listing 4-13. HTML Meta Tag

```
<head>
  <meta charset="UTF-8">
   <meta name="description" content="Apress">
   <meta name="keywords" content="Programming, Technical, Machine Learning">
   <meta name="keywords" content="Programming, Technical, Machine Learning">
   <meta name="keywords" content="Programming, Technical, Machine Learning">
   <meta name="keywords" content="Programming, Technical, Machine Learning">
   <meta name="keywords" content="Programming, Technical, Machine Learning">
   <meta name="keywords" content="Programming, Technical, Machine Learning">
   <meta name="keywords" content="Programming, Technical, Machine Learning">
   <meta name="keywords" content="Width=device-width, initial-scale=1.0">
   </meta name="keywords" content="Width=device-width, initial-scale=1.0">
   </meta name="keywords" content="Width=device-width, initial-scale=1.0">
   </meta name="keywords" content="Width=device-width, initial-scale=1.0">
   </meta name="keywords" content="Width=device-width, initial-scale=1.0">
   </meta name="keywords" content="Width=device-width, initial-scale=1.0">
   </meta name="keywords" content="Width=device-width, initial-scale=1.0">
   </meta name="keywords" content="Width=device-width, initial-scale=1.0">
   </meta name="keywords" content="Width=device-width, initial-scale=1.0">
```

# **Practical Example**

To put everything into perspective, Listing 4-14 presents a form that requires a user to input their basic information (i.e., full name, surname, telephone, upload a file, enter a comment) and submit it (see Figure 4-15).

#### Listing 4-14. HTML Form Example

```
<!DOCTYPE html>
<html>
<head>
<meta charset="UTF-8">
<meta name="description" content="Apress">
```

CHAPTER 4 ESSENTIALS OF HTML

```
<meta name="keywords" content="Programming, Technical, Machine Learning">
  <meta name="author" content="Apre">
  <meta name="viewport" content="width=device-width, initial-scale=1.0">
</head>
<form>
<h1>Submit a book to Apress</h1>
<label for="FullName">Full Name:</label>
<br>
<input type="text" name="FullName">
<br>
<label for=" Surname">Surname:</label>
<br>
<input type="text" name="Surname">
<br>
<label for="Telephone">Telephone:</label>
<br>
<input type="number" type="number" min="1" max="20" >
<br>
<label for="country">Country:</label>
<br>
<select name="country" id="country"</pre>
<option value="India">India</option>
<option value="SouthAfrica">South Africa</option>
</select>
<br>
<label for="fileselect">Upload Book</label>
<br>
        <input type="file" name="upload" id="fileselect">
<br>
<label for="Description">Message:</label>
<br>
<textarea rows="5" cols="50" name="Message" id="Description"></textarea>
<br>
<input type="submit" value="Submit">
</form>
</html>
76
```

| Full Name    |   |      |
|--------------|---|------|
|              |   |      |
| Surname      |   |      |
|              |   |      |
| Telephone    |   |      |
|              |   | <br> |
| Telephone    |   |      |
|              |   |      |
| India        |   |      |
| South Africa |   |      |
| TT-1         |   |      |
|              | _ |      |
| Choose file  |   |      |
| Description  |   |      |
|              |   |      |
|              |   |      |
|              |   |      |

Figure 4-15. HTML form example

# **Viewing Web Page Source**

You may view the source code of any web page by specifying view-source: before the web page URL; for example, see the view-source: at www.apress.com/gp/ book/9781484271094 (see the output in Figure 4-16). This helps you understand the basic structure of the HTML code, including web technologies implemented to build a web page.

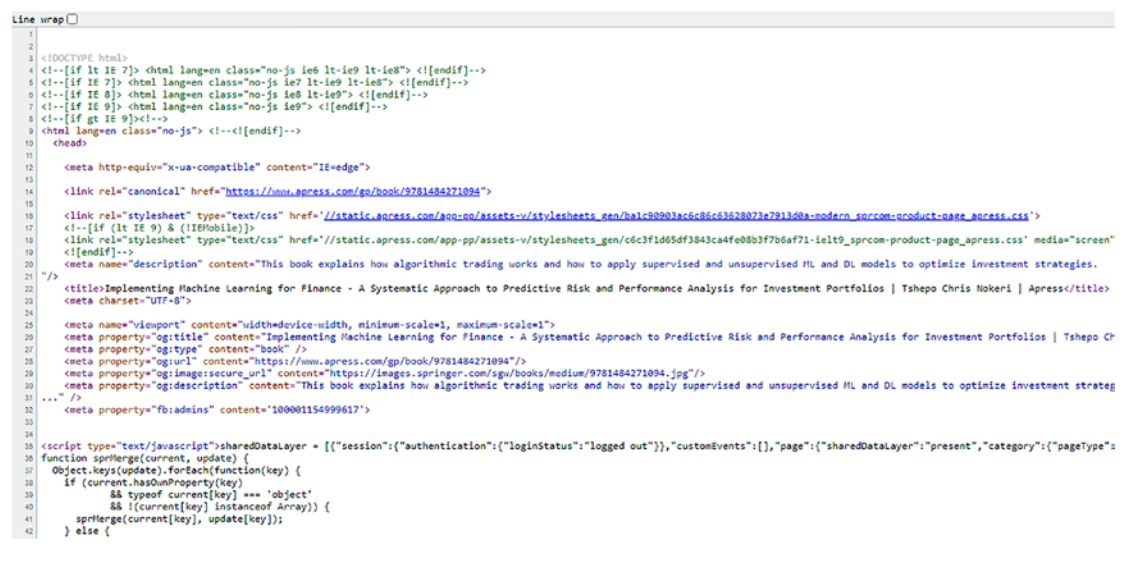

Figure 4-16. View source code

# Conclusion

This chapter introduced the basics of web development. It revealed key HTML elements with code examples. Chapter 5 introduces key Python libraries that are useful for web development.

# **CHAPTER 5**

# Python Web Frameworks and Apps

Chapter 4 introduced you to interactive visualization using Plotly. This chapter introduces key Python web frameworks (i.e., Flask and Dash) and how they differ. Besides that, it provides practical examples that will help you get started with Python web app development.

First, you must install Flask and Dash. To install Flask in a Python environment, use pip install flask. Likewise, in a conda environment, use conda install -c anaconda flask.

To install Dash in a Python environment, use pip install dash. In a conda environment, use conda install -c conda-forge dash.

You must also install Dash HTML Components. In a Python environment, use pip install dash-html-components. In a conda environment, use conda install -c conda-forge dash-html-components.

# Web Frameworks

A web framework typically makes up a chunk of code to design and deploy web apps without extensive programming. It purportedly contains code that runs in the background, thus avoiding your reinventing the wheel. There are many Python libraries (i.e., Flask and Dash). Their use depends on the context. This book typically implements a Dash library to design and deploy web apps. Besides what this book covers, there are other useful frameworks (e.g., Streamline and Bokeh).

# Web Apps

The term *web app* is self-explanatory. It is essentially an app that runs on the web. Unlike traditional apps, you can access web apps anywhere by using any device that meaningfully connects to the web through a web browser. This sufficiently reveals a holistic approach to employing the Python programming language to develop web apps that contain interactive graphs and machine learning models.

# Flask

Flask the most prevalent Python web framework. It is easy to use and has functionalities and elements that let you build upon HTML, JavaScript, and other languages.

# WSGI

Flask implements the most prevalent Python standard for establishing a connection between a web browser and web server—the Web Server Gateway Interface (WSGI). WSGI has two sides: server/gateway and app/framework.

The server/gateway side makes up an end that establishes a connection with an Apache or Nginx web server. Apache is an open-source platform that provides many frameworks for big data processing, streaming, and machine learning. Nginx is another prevalent web server. Besides providing a gateway for web routing, it performs caching (temporarily storing events input, media, and files for reuse), load balancing (an act of stabilizing the traffic load), and reserve proxy (an act of validating the visible presence of information from the cache).

The app/framework side constitutes an end to that Python web app or framework.

# Werkzeug

Werkzeug is grounded as WSGI, entialing that is based on the server/gateway and app/ framework as mentioned in the section overhead. It is an engine that selects templates that request and respond, among other tasks.

# Jinja

Jinja is another template engine for Flask web apps. You should have it in your environment. To install Jinja, use pip install jinja. Listing 5-1 exhibits the essential Jinja structure by implementing the template() method.

#### Listing 5-1. Jinja Basic Structure

```
from jinja2 import Template
name = "Tshepo"
middle_name = "Chris"
tm = Template("My name is {{ name }} and my second name is {{ middle_name }}")
names = tm.render(name=name, middle_name = middle_name)
print(names)
```

This book does not implement Jinja, since jinja is based on the Flask framework, thus covering Flask will give you an understanding of it. There is no need to gain extensive knowledge about the library. Learn more about Jinja at https://jinja.palletsprojects.com/en/3.0.x/.

# **Installing Flask**

First, import the Flask library and its key dependencies, as shown in Listing 5-2.

Listing 5-2. Importing Flask

from flask import Flask

# **Initializing a Flask Web App**

Before running a Flask app, you must initialize it, as shown in Listing 5-3.

Listing 5-3. Initializing a Flask Web App

```
app = Flask(__name__)
```

# Flask App Code

After importing Flask dependents, write the app code. Listing 5-4 writes Python code for a Flask app.

#### Listing 5-4. Flask App Code

```
@app.route("/")
def index():
    return "An Apress book"
```

# **Deploy a Flask Web App**

After coding the structure of a Flask web app, you deploy the app on the localhost or cloud host. The code varies depending on the host. Listing 5-5 enables deploying a Flask web app on the localhost. Setting the mode to offline enables you to deploy a Flask web app offline.

Listing 5-5. Deploy a Flask Web App on Local Host

```
if __name__ == '__main__':
    app.run_server(debug=True)
```

The port number for a Flask app is 8050 (https://localhost:8050) if the intention is to deploy the app on an external host and specify the host ID.

Listing 5-6 deploys a Flask app to a specific host.

Listing 5-6. Deploy a Flask Web App on a Specific Host

```
if __name__ == '__main__':
    app.run_server(host='127.0.0.1', port=8050)
```

# Dash

Dash is a web framework from the Plotly family. It is a prevalent Python web framework for designing and deploying dashboards. It works similarly to Flask, but it is simpler than the Flask library. This book implements the Dash library alongside Plotly.

# **Installing Dash Dependencies**

After importing Flask dependents, write the app code. Listing 5-7 writes Python code for a Flask app.

#### *Listing 5-7.* Initializing a Dash app

import dash

# **Initializing a Dash Web App**

Before running a Dash app, you must initialize it, as shown in Listing 5-8.

#### *Listing* **5-8***.* Initializing a Dash Web App

```
import dash
app = dash.Dash( name )
```

# **Dash Web App Code**

After importing Dash dependents, write the app code. Listing 5-9 writes Python code for a Dash app.

#### Listing 5-9. Dash App Code

```
CHAPTER 5 PYTHON WEB FRAMEWORKS AND APPS
@app.callback(
    Output('book-output', 'children'),
    [Input('button', 'n_clicks')])
def this_is_about(n_clicks):
    if n_clicks:
        return "This a book about web app development with Python"
if __name__ == '__main__':
        app.run_server(debug = True)
```

# **Deploy a Dash Web App**

After coding the structure of a Dash web app, you deploy the app on the localhost or cloud host. The code varies depending on the host. Listing 5-10 enables a Dash app on the localhost.

Listing 5-10. Deploy a Dash Web App on Local Host

```
import dash
app = dash.Dash(__name__)
if __name__ == '__main__':
    app.run_server(debug=True)
```

Let's assume you want to deploy the app on an external host and specify the host ID. Listing 5-11 deploys a Dash app to a specific host.

Listing 5-11. Deploy a Dash Web App on a Specific Host

```
if __name__ == '__main__':
    app.run_server(host='127.0.0.1', port=8050)
```

# **Jupyter Dash**

Jupyter Notebook is the most prevalent inline notebook for Python projects. It comes in handy with the Anaconda distribution platform. Cloud platforms like IBM Cloud, Amazon Web Services, and Microsoft Azure also use Jupyter Notebook. Jupyter Dash is a Python library that enables you to design Dash apps from a Jupyter Notebook or JupyterLab. First, install Jupyter Dash in your Python environment using pip install jupyter-dash. Then, to get it running, use the following command: "jupyter lab build".

Listing 5-12 imports Jupyter Dash, initializes a Dash web app, and writes code. Afterward, it specifies the layout. It concludes by deploying a web app.

#### Listing 5-12. Deploy a Dash Web App on a Specific Host

```
from jupyterdash import JupyterDash
app = JupyterDash(__name__)
app.layout = html.Div()
if __name__ == '__main__':
    app.run_server(mode="jupyterlab")
```

By default, the Dash library runs the app in debug mode, meaning that it debugs the code when you run it. While still in development, specify dev\_tools\_ui as False and dev\_tools\_props\_check as False (see Listing 5-13).

Listing 5-13. Deploy a Dash Web App on a Specific Host

# Conclusion

This chapter familiarizes you with two Python web frameworks—Flask and Dash. The subsequent chapters implement the Plotly library alongside the Dash library to create interactive dashboards for web apps. Make sure that you understand Dash in this chapter before proceeding to the next chapters.

# **CHAPTER 6**

# Dash Bootstrap Components

This chapter covers Dash Bootstrap Components, a Python library from the Plotly family that enables key Bootstrap functionalities on a Dash web app, thus simplifying web app development. Bootstrap borrows from HTML, CSS, and JavaScript. Figure 6-1 illustrates the building blocks of Bootstrap, thus dash\_bootstrap\_components.

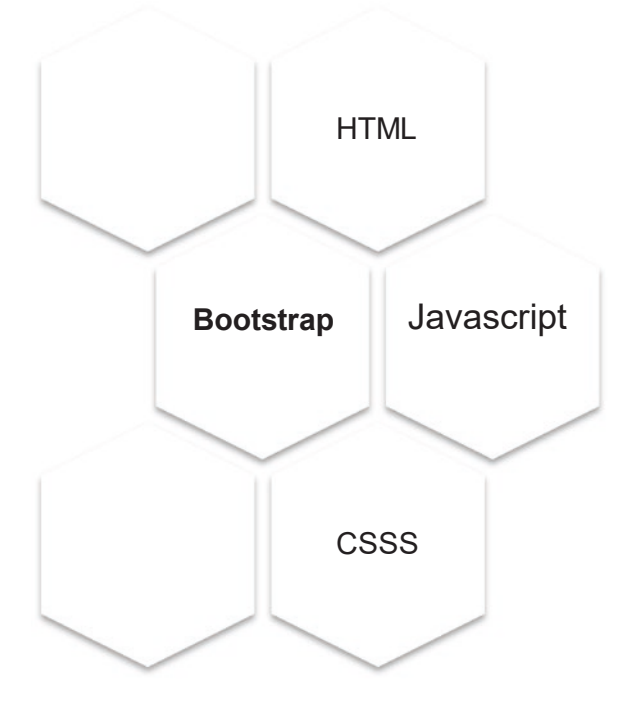

#### Figure 6-1. Bootstrap

After reading the content of this chapter, you should be able to implement key dash\_bootstrap\_components methods.

#### CHAPTER 6 DASH BOOTSTRAP COMPONENTS

Dash Bootstrap Components. Install it in a Python environment using pip install dash-bootstrap-components. Likewise, install it in a conda environment using conda install -c conda-forge dash-bootstrap-components.

#### Listing 6-1. Dash Bootstrap Components

```
import dash
import dash_html_components as html
import dash_bootstrap_components as dbc
import dash_core_components as dcc
```

# **Number Input**

Listing 6-2 constructs a numeric input by implementing the Input() method from the dash\_core\_components library (see Figure 6-2).

#### Listing 6-2. Number Input

```
app = JupyterDash(external_stylesheets=[dbc.themes.BOOTSTRAP])
number_input = html.Div(
    [
        html.P("Age"),
        dbc.Input(type="number", min=0, max=65, step=1),
    ],
    id="styled-numeric-input",
)
app.layout = html.Div([dcc.Location(id="url"), number_input])
app.run_server(mode = "external",
        dev_tools_ui = False,
        dev_tools_props_check = False)
    Age
    [
        Age
    ]
}
```

Figure 6-2. Numeric input

# **Text Area**

Listing 6-3 constructs a text area by implementing the Textarea() method from the dash\_core\_components library (see Figure 6-3).

#### Listing 6-3. Text Area

```
app = JupyterDash(external_stylesheets=[dbc.themes.BOOTSTRAP])
textareas = html.Div(
    [
        dbc.Label("Comment"),
        html.Br(),
        dbc.Textarea(
            bs_size="lg",
            placeholder="Enter comment"
        ),
    ]
)
app.layout = html.Div([dcc.Location(id="url"), textareas])
app.run_server(mode = "external",
            dev_tools_ui = False,
            dev_tools_props_check = False)
```

Comment

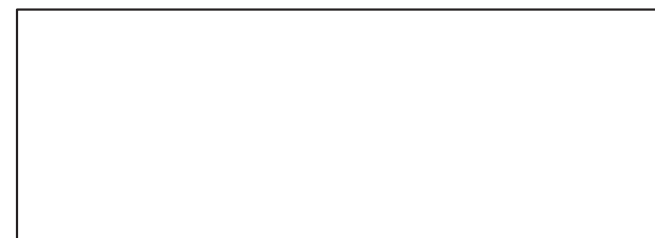

Figure 6-3. Text area

# Select

Listing 6-4 constructs selection by implementing the Select() method from the dash\_bootstrap\_components library (see Figure 6-4).

#### Listing 6-4. Select

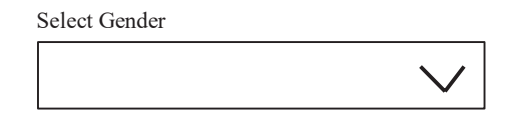

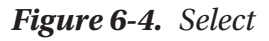

# **Radio Items**

Listing 6-5 constructs radio items by implementing the RadioItems() method from the dash\_bootstrap\_components library (see Figure 6-5).

#### Listing 6-5. Radio Items

```
app = JupyterDash(external_stylesheets=[dbc.themes.BOOTSTRAP])
radioitems = dbc.FormGroup(
    [
        dbc.Label("Choose preferred programming language"),
        dbc.RadioItems(
            options=[
```

Python R

Figure 6-5. Radio item

# Checklist

Listing 6-6 constructs a checklist by implementing the Checklist() method from the dash\_bootstrap\_components library (see Figure 6-6).

#### Listing 6-6. Checklist

```
app = JupyterDash(external_stylesheets=[dbc.themes.BOOTSTRAP])
checklist = dbc.FormGroup(
    [
        dbc.Label("Check web technologies you have experience with"),
        dbc.Checklist(
            options=[
               {"label": "HTML", "value": 1},
               {"label": "JavaScript", "value": 2},
               {"label": "CSS", "value": 3}
```

```
CHAPTER 6 DASH BOOTSTRAP COMPONENTS

],

value=[1],

id="checklist-input",

),

]

)

app.layout = html.Div([dcc.Location(id="url"), checklist])

app.run_server(mode = "external",

dev_tools_ui = False,

dev_tools_props_check = False)
```

Check web technologies you have experience with

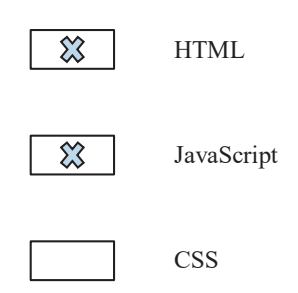

Figure 6-6. Checklist

# **Switches**

Listing 6-7 constructs switches by implementing the Checklist() method from the dash\_bootstrap\_components library (see Figure 6-7).

#### Listing 6-7. Switches

```
app = JupyterDash(external_stylesheets=[dbc.themes.BOOTSTRAP])
switches = dbc.FormGroup(
    [
        dbc.Label("Do you enjoy reading programming books? (No/Yes)?"),
        dbc.Checklist(
            options=[
               {"label": "Yes", "value": 1},
        ],
```

```
value=[1],
id="switches-input",
switch=True,
),
]
)
app.layout = html.Div([dcc.Location(id="url"), switches])
app.run_server(mode = "external",
dev_tools_ui = False,
dev_tools_props_check = False)
```

Do you enjoy reading programming books?

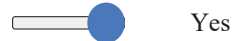

Figure 6-7. Switches

# Tabs

Listing 6-8 constructs tabs by implementing the Tab() method from the dash\_bootstrap\_components library (see Figure 6-8).

#### Listing 6-8. Tabs

```
app = JupyterDash(external_stylesheets=[dbc.themes.BOOTSTRAP])
tab1_content = html.P("Tab 1 content")
tab2_content = html.P("Tab 2 content")
tabs = dbc.Tabs(
    [
        dbc.Tab(tab1_content, label="Tab 1"),
        dbc.Tab(tab2_content, label="Tab 2")
    ]
)
```

```
CHAPTER 6 DASH BOOTSTRAP COMPONENTS
```

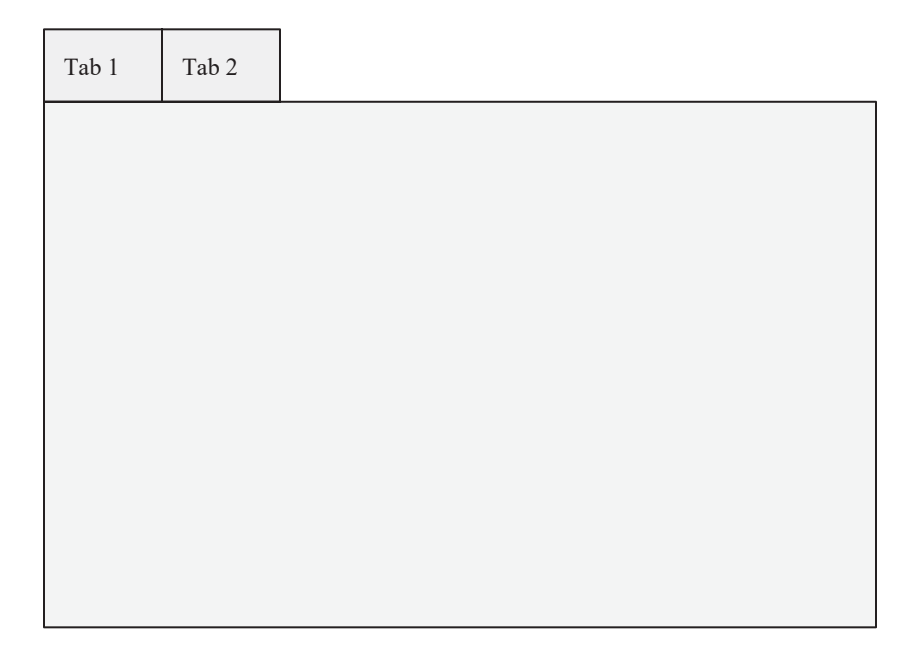

Figure 6-8. Switches

# **Button**

Listing 6-9 constructs a button by implementing the Button() method from the dash\_bootstrap\_components library (see Figure 6-9).

#### Listing 6-9. Button

```
app = JupyterDash(external_stylesheets=[dbc.themes.BOOTSTRAP])
callback_button = html.Div(
    [
        dbc.Button("Submit",
            id = "submit-button",
            className = "mr-2",
            n_clicks = 0,
```

Figure 6-9. Switches

# Table

Apply dash\_bootstrap\_components alongside dash\_html\_components to create an HTML table from scratch. Listing 6-10 creates an HTML table. Tr represents a row, Th represents a column, and Td represents the input in a cell (see Table 6-1).

#### *Listing* 6-10. Constructing an HTML Table

#### CHAPTER 6 DASH BOOTSTRAP COMPONENTS

| Country         | GNI  |  |  |  |
|-----------------|------|--|--|--|
| Kazakhstan      | 8680 |  |  |  |
| Kenya           | 1760 |  |  |  |
| Kyrgyz Republic | 1160 |  |  |  |
| Cambodia        | 1490 |  |  |  |
|                 |      |  |  |  |

Table 6-1 HTML Table

Alternatively, convert a pandas DataFrame into an HTML table component by implementing the from\_dataframe method from the dash\_bootstrap\_components library (see Listing 6-11 and Table 6-2).

#### *Listing 6-11.* Constructing an HTML Table

|            | gdp_by_exp | срі       | m3        | spot_crude_oil | rand   |
|------------|------------|-----------|-----------|----------------|--------|
| DATE       |            |           |           |                |        |
| 2009-01-01 | -1.718249  | 71.178127 | 13.831098 | 41.74          | 9.3000 |
| 2009-04-01 | -2.801610  | 73.249160 | 9.774203  | 49.79          | 9.3705 |
| 2009-07-01 | -2.963243  | 74.448179 | 5.931918  | 64.09          | 7.7356 |
| 2009-10-01 | -2.881582  | 74.884186 | 3.194678  | 75.82          | 7.7040 |
| 2010-01-01 | 0.286515   | 75.320193 | 0.961220  | 78.22          | 7.3613 |

# Conclusion

This chapter covered key Dash Bootstrap components useful to building functional web apps. There are other components that you may include in the application. Learn more at the official Dash Bootstrap Components website (https://dash-bootstrap-components.opensource.faculty.ai/). Chapter 7 introduces implementing styles and themes to universally set the look and feel of components.

# **CHAPTER 7**

# Styling and Theming a Web App

This chapter introduces the basics of styling and theming a web app. First, it introduces styling an HTML web page. Subsequently, it acquaints you with the Cascade Styling Sheet (CSS) and calls a CSS code inside the architecture of a Dash web app. Following that, it presents the Bootstrap technology, including an approach to universally set the theme of a Dash web app by employing default theme templates, including those from an external source. Following that, it familiarizes you with a technique of setting the layout of a web app using the dash\_bootstrap\_components library.

# Styling

Styling enables you to customize the look and feel of an HTML page. For instance, you can specify the border, background color, text color, transitions, and essential responses. Chapter 3 introduced the div element.

Listing 7-1 exhibits a way to create div. Notice that it applies <style> </style> to set div with 5px outset gray, a background-color that is white and text-align is center.

```
Listing 7-1. Div
<html>
<head>
<style>
.div 1{
 border: 5px outset gray;
  background-color: white;
  text-align: center;
}
</style>
</head>
<body>
<div class="div_1">
  <h2>Apress Books</h2>
  Books brought to you by Apress
</div>
</body>
</html>
```

# **Cascade Styling Sheet**

CSS is the most prevalent styling technique. It is implemented alongside HTML to control the design of a page. You apply CSS for styling by containing the code inside an HTML page or use an external CSS file.

Listing 7-2 exhibits an approach to contain CSS code inside HTML code.

```
Listing 7-2. CSS
```

```
<!DOCTYPE html>
<html>
<head>
<style>
body {background-color: gray;}
h1 {color: navy;}
```
```
p {color: orange;}
</style>
</head>
<body>
<h1>An Apress Book</h1>
 This book introduces you to web application development and deployment
using Python web frameworks >
</body>
</html>
```

Listing 7-3 references an external CSS file.

#### Listing 7-3. Referencing a CSS File

```
<!DOCTYPE html>
<html>
<head>
<link rel="stylesheet" href="styles.css">
</head>
<body>
<h1>An Apress Book</h1>
This book introduces you to web application development and deployment
using Python web frameworks>
</body>
```

</html>

Listing 7-4 contains CSS code specifications. As you see, most of the arguments are self-explanatory. rem specifies the size. If you are familiar with pixels (px), you may specify the size as such. Pixels represent manageable elements populating the screen of any digital device. You can control the output on the screen by manipulating the properties. For instance, specifying 10px display the content larger than specifying 5px. Specifying 10rem displays the content larger than specifying 5rem.

CHAPTER 7 STYLING AND THEMING A WEB APP

```
Listing 7-4. CSS Code
css_style = {"position": "fixed",
        "top": 0,
        "left": 0,
        "bottom": 0,
        "width": "14rem",
        "height": "100%",
        "margin-bottom": "Orem",
        "padding": "0.5rem 1rem",
        "background-color": "#f8f9fa"}
```

If you want to implement the CSS code in Listing 7-4 to some component, specify it as the style (see Listing 7-5).

Listing 7-5. Calling Specific CSS

html = Div([], style=css\_style)

# **Bootstrap**

Bootstrap is a prevalent library for theming web applications. It integrates HTML, CSS, and JavaScript. There is no need for you to have extensive CSS programming knowledge or experience. It is an open source library initially developed by Twitter. It enables the design of responsive grid systems and offers a myriad of components, including some functionalities.

A key feature of the innovative Bootstrap framework enables the specific content of a web app to scale irrespective of the device. It is constructed based on putting mobile devices first. It is immensely impressive since you do not have to typically rewrite the coding for mobile devices.

An alternative web technology to Bootstrap is Google's Material Design. It was developed for structuring user interaction, and more specifically, screen orientation. The main differentiator between it and Bootstrap is that Material Design inclines more toward the appearance of a web app. Meanwhile, Bootstrap takes a remote approach that incorporates components and behavioral control, including appearance controls. Given this, Bootstrap covers a wider spectrum of web development than Material Design. Moreover, it is very straightforward to learn. You can learn more about it at https://material.io/design/introduction.

Listing 7-6 sources a CSS file from the prevalent Bootstrap theming library. Learn more at https://getbootstrap.com.

#### Listing 7-6. Sourcing External CSS File

```
getbootstrap = "https://cdn.jsdelivr.net/npm/bootstrap@5.0.2/
dist/css/bootstrap.min.css" rel="stylesheet" integrity="sha384-
EVSTQN3/azprG1Anm3QDgpJLIm9NaoOYz1ztcQTwFspd3yD65VohhpuuCOmLASjC"
crossorigin="anonymous"
app = dash.Dash(external_stylesheets=[getbootstrap])
```

If you want to employ an icon from an external library, specify its URL (see Listing 7-7). For this example, the icons are sourced from Font Awesome, a prevalent icon library.

Listing 7-7. Specify Theme Template and Icons Library

```
FA = https://use.fontawesome.com/releases/v5.8.1/css/all.css
app = JupyterDash(external stylesheets=[dbc.themes.MATERIA, FA])
```

The best way to integrate icons into a web app is by specifying the icon's name as the className argument, which calls CSS functionalities without rewriting the code for each use. For instance, if you desire to employ the alert icon, specify the className as "far fa-bell". Likewise, to include the message icon, use "far fa-envelope". This applies to all the icons. Learn more about Font Awesome icons at https://fontawesome.com/v4.7/icons/.

# **Dash Bootstrapping**

This book implements the dash\_bootstrap\_components library, which is based on Bootstrap technology. As a result, creating dashboards and web apps is not a painstaking experience. There is no need for you to have extensive Bootstrap programming knowledge or experience.

First, let's import Dash (see Listing 7-8).

CHAPTER 7 STYLING AND THEMING A WEB APP

Listing 7-8. Import Dash

import dash

### **Dash Core Components**

The dash\_core\_components library implements key Dash functionalities. First, ensure that you have installed the dash\_core\_components library in your environment. To install it in a Python environment, use pip install dash-core-components. Likewise, to install it in a conda environment, use conda install -c conda-forge dash-core-components.

Listing 7-9 imports dash\_core\_components.

Listing 7-9. Import Dash Core Components

import dash\_core\_components as dcc

### **Dash Bootstrap Components**

The dash\_bootstrap\_components library implements Bootstrap functionalities. First, ensure that you have installed the dash\_bootstrap\_components library in your environment. To install it in a Python environment, use pip install dash-bootstrapcomponents. To install it in a conda environment, use conda install -c conda-forge dash-bootstrap-components.

Listing 7-10 imports dash\_bootstrap\_components.

Listing 7-10. Dash Bootstrap Components

import dash\_bootstrap\_components as dbc

### **Implementing Dash Bootstrap Components Theming**

Listing 7-11 obtains the theming scheme within Dash by specifying the external\_ stylesheets argument (for this example, specify it as BOOTSTRAP). Assuming there is a navigation bar, the outcome looks like Figure 7-1.

### Listing 7-11. Implementing Dash Bootstrap Components Theming

app = dash.Dash(external\_stylesheets=[dbc.themes.BOOTSTRAP])

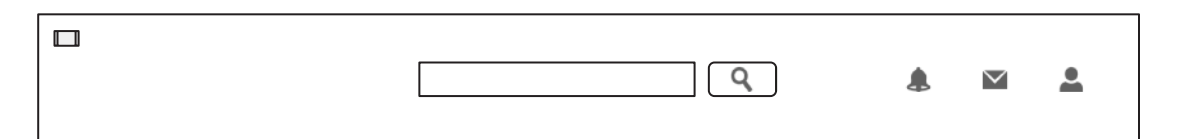

Figure 7-1. Navigation bar

In addition to BOOTSTRAP, there are alternative themes like CERULEAN, COSMO, CYBORG, DARKLY, FLATLY, JOURNAL, LITERA, LUMEN, LUX, MATERIA, MINTY, PULSE, SANDSTONE, SIMPLEX, SKETCHY, SLATE, SOLAR, SPACELAB, SUPERHERO, UNITED, YETI.

Applying the example in Figure 7-1. Assuming there is a navigation bar and the theme is specified as DARKLY (see Listing 7-12), the outcome looks like Figure 7-2.

Listing 7-12. Implementing Dash Bootstrap Components Theming

app = dash.Dash(external\_stylesheets=[dbc.themes.DARKLY])

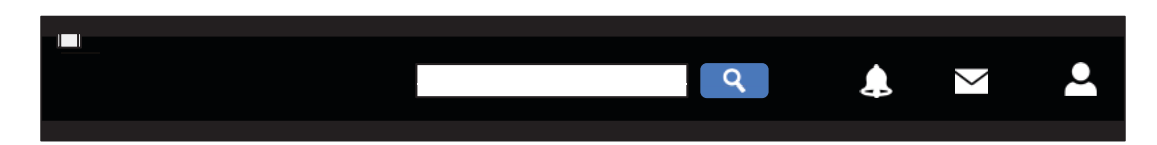

Figure 7-2. Navigation bar

Applying the example in Figure 7-1. Assuming there is a navigation bar and the theme is specified as CERULEAN (see Listing 7-13), the outcome looks like Figure 7-3.

Listing 7-13. Implementing Dash Bootstrap Components Theming

```
app = dash.Dash(external_stylesheets=[dbc.themes.CERULEAN])
```

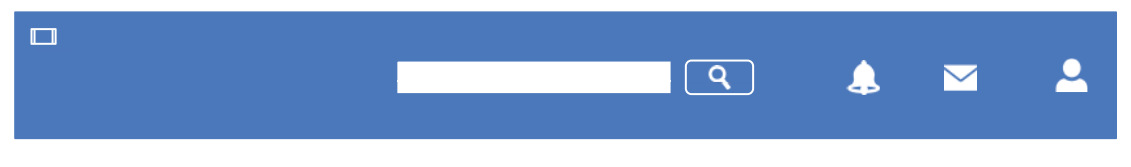

Figure 7-3. Navigation bar

Alternatively, extract a CSS file from an external website (see Listing 7-14).

Listing 7-14. Implementing Dash Bootstrap Components Theming

```
BS = "https://stackpath.bootstrapcdn.com/bootstrap/4.4.1/css/bootstrap.min.css"
app = dash.Dash(external_stylesheets=[BS])
```

### **Dash HTML Components**

The dash\_html\_components library implements HTML functionalities. First, ensure that you have installed the dash\_html\_components library in your environment. To install it in a Python environment, use pip install dash-html-components. To install it in a conda environment, use conda install -c conda-forge dash-html-components.

Listing 7-15 imports dash\_html\_components.

Listing 7-15. Import Dash HTML Components

```
import dash_html_components as html
```

### **Dash Web Application Layout Design**

Before running a Dash web application, you need to specify its layout structure. Listing 7-16 specifies the structure by implementing the layout() method.

Listing 7-16. Dash Web Application Layout Design

```
from jupyterdash import JupyterDash
app = JupyterDash(__name__)
@app.route("/")
def index():
    return "An Apress book"
app.layout = html.Div()
if __name__ == '__main__':
    app.run(mode='offline')
```

# **Responsive Grid System**

A layout helps construct a responsive grid system. When doing so, ensure that you specify the number of rows and columns. A Bootstrap layout contains a row width that is 12 (see Figure 7-4).

Given the specifications, ensure that the width of each row does not exceed 12.

### Listing 7-17. Grid System

```
row = html.Div([
    dbc.Row(
        dbc.Col([html.Div("Width = 12")],
                width=12)),
    dbc.Row([
        dbc.Col(html.Div("Width = 6"),
                width=6),
        dbc.Col(html.Div("Width = 6"),
                width=6)]),
    dbc.Row([
        dbc.Col(html.Div("Width = 4"),
                width=4),
        dbc.Col(html.Div("Width = 4"),
                        width=4),
        dbc.Col(html.Div("Width = 4"),
                        width = 4)])])
```

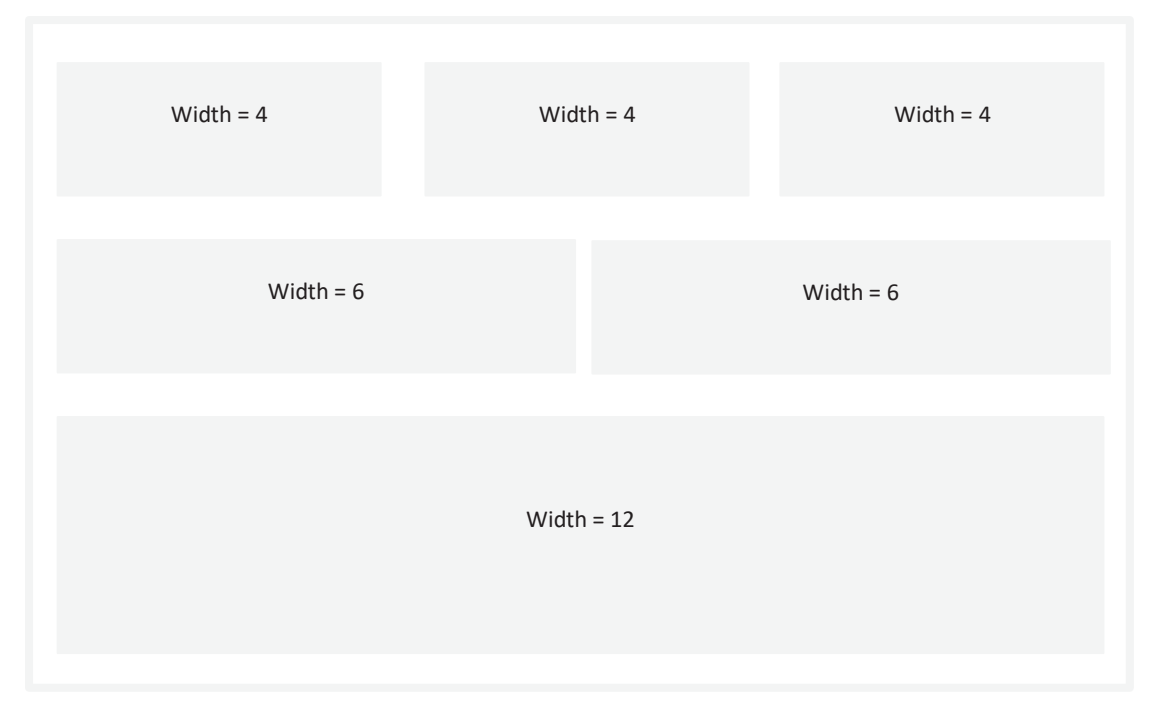

### Figure 7-4. Grid system

Figure 7-4 presents a grid with three rows. The first row comprises three columns, the second row comprises two columns, and the third column comprises three columns.

Alternatively, you can specify each row separately (see Listing 7-17).

### Listing 7-18. Grid System

# Conclusion

This chapter sufficiently acquaints you with the prime essentials of styling using CSS. Besides that, it promptly presented a holistic approach of universally setting the theme of a web app using some free Bootstrap theme templates that come alongside dash\_bootstrap\_components.

Chapter 8 focuses on developing real-time web analytics dashboards and web apps by integrating the Dash library, CSS, and Plotly with other standard Python libraries.

# **CHAPTER 8**

# Building a Real-Time Web App

This chapter promptly introduces you to ostensibly constructing real-time interactive web apps with Python, with a responsive navigation bar, sidebar, charts, tables, callbacks, and URL routing. After referring to the unique contents of this chapter, you should be skilled in developing a functional and responsive dashboard as web apps by implementing key web frameworks centered on HTML and Bootstrap technologies (i.e., Dash, Dash Core Components, Dash HTML Components, and Dash Bootstrap Components), alongside the Plotly interactive charting library. It sufficiently acquaints you with a holistic approach for implementing CSS to customize as a web app. And it includes functionalities like search, including report generation, and download functionality.

Approach this chapter using the following tips.

Tip Ensure that you assign an ID to each component so that you may reuse it.

Incorporate a CSS file or specify it in the Dash app to control the styling and behavior of components without rewriting the CSS code for each component. Alternatively, employ Bootstrap theme templates.

To install the dependencies required for this example, visit the source code folder, and use pip install -r requirements.txt. Also, refer to Listing 8-1.

CHAPTER 8 BUILDING A REAL-TIME WEB APP

# **Dash App Structure**

Figure 8-1 illustrates an approach to structuring code for a Dash web app.

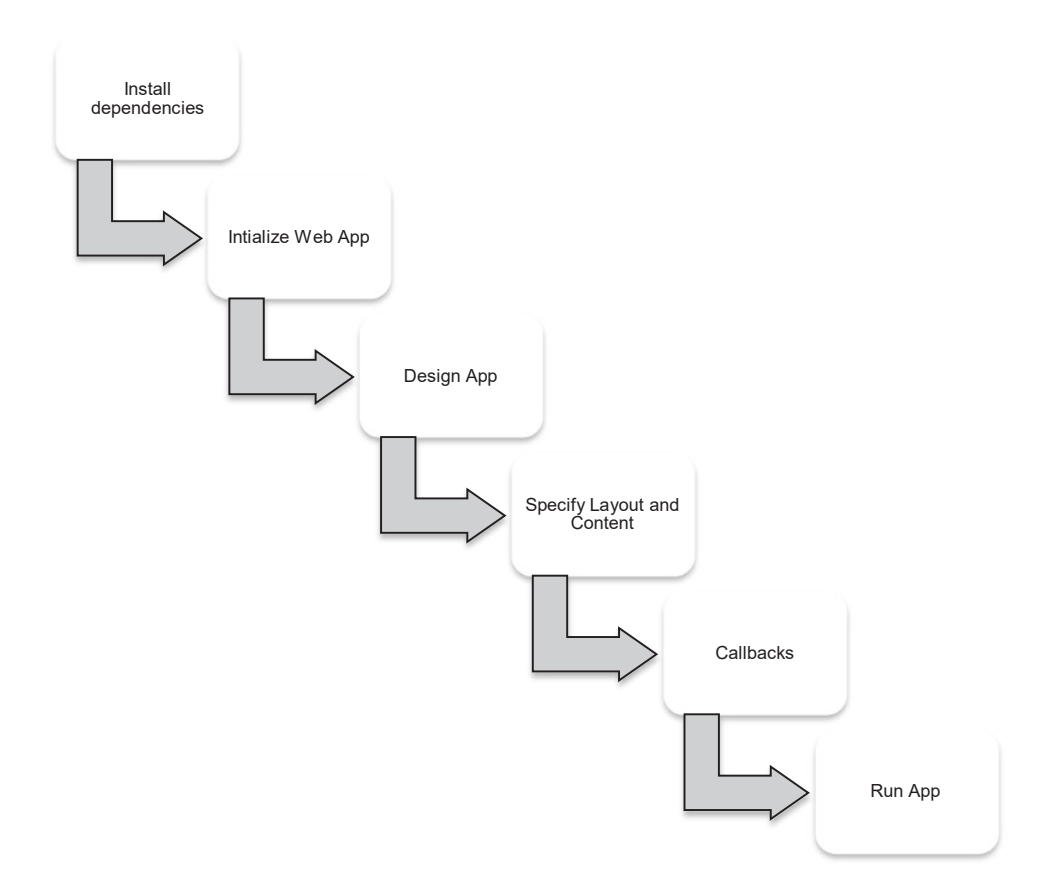

Figure 8-1. Structuring Dash app code

Figure 8-1 presents the steps as follows: import key dependencies, initialize the Dash web app, and specify the theme, construct components, specify the app layout and content, and then run the app.

# **Importing Key Dependencies**

The initial step in building a Dash web app involves importing key dependencies. Listing 8-1 imports key dependencies to design an optimal web app.

#### Listing 8-1. Importing Key Dependencies

```
import pandas as pd
import dash table as dt
import plotly
import plotly.express as px
import plotly.graph objects as go
import plotly.io as pio
pio.templates.default = "simple white"
import dash
import dash core components as dcc
import dash html components as html
from dash.dependencies import Input, Output, State
import dash bootstrap components as dbc
from dash extensions import Download
from dash extensions.snippets import send data frame
from jupyter dash import JupyterDash
from pandas datareader import wb
import wbdata
import re
```

The next segment presents a strategy for incorporating search functionality into the app, the component enabling a user to search and select a country, and an indicator from a list of options derived from a Microsoft Excel file document.

Listing 8-2 extracts the data by implementing the read\_excel() method from the pandas library. It captures the symbols and names of countries in the list to serve as options in the search drop-down menu in the Dash app by implementing the append() method from the pandas library.

Table 8-1 highlights the data contained in the Microsoft Excel file document.

#### Listing 8-2. Extracting Country Search Options

```
country_ticker = pd.read_excel(r"filepath\list_of_countries.xlsx")
country_ticker = country_ticker.set_index("Symbol")
country_options = []
```

#### CHAPTER 8 BUILDING A REAL-TIME WEB APP

```
for country_tic in country_ticker.index:
    country_options.append({"label":"{} {}".format(country_tic, country_
    ticker.loc[country_tic]["Name"]), "value":country_tic})
```

|        | Unnamed: 0 | Name                                          |
|--------|------------|-----------------------------------------------|
| Symbol |            |                                               |
| ABW    | 0          | Aruba                                         |
| AFG    | 1          | Afghanistan                                   |
| AFR    | 2          | Africa                                        |
| AG0    | 3          | Angola                                        |
| ALB    | 4          | Albania                                       |
|        |            |                                               |
| XZN    | 292        | Sub-Saharan Africa excluding South Africa and |
| YEM    | 293        | Yemen, Rep.                                   |
| ZAF    | 294        | South Africa                                  |
| ZMB    | 295        | Zambia                                        |
| ZWE    | 296        | Zimbabwe                                      |

Table 8-1. Country Listing

Listing 8-3 extracts the data by implementing the read\_excel() method from the pandas library. Subsequently, it captures the symbols and names of indicators in the list to serve as options in the search drop-down menu in the Dash app by implementing the append() method from the pandas library.

Table 8-2 highlights the data contained in the Microsoft Excel file document.

### Listing 8-3. Extracting Indicators Search Options

```
global_ind_ticker = pd.read_excel(r"filepath\global_ind.xlsx")
global_ind_ticker = global_ind_ticker.set_index("Symbol")
global_ind_options = []
```

for global\_ind\_tic in global\_ind\_ticker.index: global\_ind\_options.append({"label":"{} {}".format(global\_ind\_tic, global\_ind\_ticker.loc[global\_ind\_tic]["Name"]), "value":global\_ind\_tic})

|                   | Name                                           |
|-------------------|------------------------------------------------|
| Symbol            |                                                |
| AG.AGR.TRAC.NO    | Agricultural machinery, tractors               |
| AG.CON.FERT.PT.ZS | Fertilizer consumption (% of fertilizer produc |
| AG.CON.FERT.ZS    | Fertilizer consumption (kilograms per hectare  |
| AG.LND.AGRI.K2    | Agricultural land (sq. km)                     |
| AG.LND.AGRI.ZS    | Agricultural land (% of land area)             |
|                   |                                                |
| VC.IDP.TOCV       | Internally displaced persons, total displaced  |
| VC.IHR.PSRC.FE.P5 | Intentional homicides, female (per 100,000 fem |
| VC.IHR.PSRC.MA.P5 | Intentional homicides, male (per 100,000 male) |
| VC.IHR.PSRC.P5    | Intentional homicides (per 100,000 people)     |
| VC.PKP.TOTL.UN    | Presence of peace keepers (number of troops, p |

Table 8-2. Indicator Listing

### Loading an External CSS File

Listing 8-4 extracts a CSS file from Bootstrap, a popular CSS provider (https://getbootstrap.com/docs/5.1/getting-started/introduction/). Alternatively, use another CSS provider, like Font Awesome (https://use.fontawesome.com/releases/v5.8.1/css/all.css).

#### Listing 8-4. Loading an External CSS File

```
get_bootstrap_css = "https://cdn.jsdelivr.net/npm/bootstrap@5.0.0-beta2/
dist/css/bootstrap.min.css"
```

# Loading the Bootstrap Icons Library

To make a Dash web app more appealing, you can incorporate icons. Listing 8-5 extracts the Bootstrap Icons library. You can review it at https://icons.getbootstrap.com.

Listing 8-5. Loading the Bootstrap Icons Library

```
get_bootstrap_icon = "https://cdn.jsdelivr.net/npm/bootstrap-icons@1.4.0/
font/bootstrap-icons.css"
```

### **Initializing a Web App**

After importing key Python libraries, loading the CSS file and icons library, the next step involves initializing the Dash web app. First, Listing 8-6 initializes the app by implementing the JupyterDash library. Following that, it specifies the external\_stylesheets as the Bootstrap CSS file loaded in Listing 8-4 and icons library loaded in Listing 8-5.

It specifies meta\_tags as "name": "viewport", "charset": "utf-8", "content": "width=device-width, initial-scale=1, shrink-to-fit=no" to make the web app mobile-friendly.

### Listing 8-6. Initializing a Web App

```
app = JupyterDash(external_stylesheets=[get_bootstrap_css, get_bootsrap_
icon],
```

# **Navigation Bars**

Web apps comprise a navigation bar, which enables a user to scheme through the app. This chapter demonstrates examples of properly constructing a top navigation bar and side navigation bar. Initially, it constructs a top navigation bar with icons embedded in it.

# **Top Navigation Bar**

The top navigation bar in this chapter comprises three navigation items: alerts and notifications (which routes a user to the "alerts and notification" page), message (routing a user to the inbox), and profile (releasing a drop-down menu comprising items like Edit Profile, Account Settings, Billing, and Sign Out; each item has its own link). Besides that, it comprises a toggle to hide and unhide the side navigation bar.

### **Alerts and Notifications**

Listing 8-7 constructs alerts and notifications by implementing the NavLink() method from the dash\_bootstrap\_components library. It specifies the className as "bi bialarm" to extract an icon from the Bootstrap Icons library, and then it specifies the fontsize at "20px", color as "gray", and width as "auto" to enable autoscaling depending on a user's device (see Figure 8-2). Likewise, it specifies the URL as page-1/1. Notice that the ID is specified as "submenu-1-collapse", and the following navigation item is specified as "submenu-2-collapse". Specifying the ID enables you to URL route all components at once, rather than writing a separate line of code for each.

### Listing 8-7. Alerts and Notifications

Figure 8-2. Alerts and notifications

### Messages

Listing 8-8 constructs messages by implementing the NavLink() method from the dash\_ bootstrap\_components library. First, it specifies the className as "bi bi-envelope" to extract an icon from the Bootstrap Icons library. Next, it specifies the font-size as "20px", color as "gray", and width as "auto" to enable autoscaling depending on a user's device (see Figure 8-3). In addition, it specifies the URL as page-1/2.

### Listing 8-8. Messages

 $\sim$ 

#### Figure 8-3. Messages

### Profile

Listing 8-9 constructs a navigation item known as a *profile* by implementing the dbc. DropdownMenu() method from the dash\_bootstrap\_components library (see Figure 8-4). The drop-down menu comprises the following items: Edit Profile, Account Settings, Billing, and Sign Out, with each item comprising its own link (see href). The direction of the dropdown menu is "left".

### Listing 8-9. Profile

```
profile = dbc.DropdownMenu(
    children=[
        dbc.DropdownMenuItem("Edit Profile",
                             href = "/page-4/1"),
        dbc.DropdownMenuItem("Privacy & Safety",
                             href = "/page-4/2"),
        dbc.DropdownMenuItem("Account Settings",
                             href = "/page-4/3"),
        dbc.DropdownMenuItem("Billing",
                             href = "/page-4/4"),
        dbc.DropdownMenuItem(divider = True),
        dbc.DropdownMenuItem("Sign Out",
                             href = "/page-4/5"),
    ],
    nav = True,
    in navbar = True,
    className = "bi bi-person",
    direction = "left",
   style = {"font-size" : "20px"},
    id = "responsivemenu-5-collapse"
)
```

2

Figure 8-4. Profile

### Navigation Bar with a Toggle Button

This section develops a navigation bar with a toggle button. A *toggle* collapses items (i.e., a responsive side navigation bar). It enables users to navigate an app through a mobile device easily, without displaying all components on the screen, since the screen width differs between laptops/PC monitors and mobile devices. In this chapter, it hides and unhides the responsive side navigation bar (see Figure 8-5).

Listing 8-10 completes the top navigation bar with a toggle button by implementing the Navbar() method from the dash\_bootstrap\_components library (see Figure 8-5). It specifies the className as "navbar-toggler-icon" and n\_clicks (number of clicks) as 0. Specifying n\_clicks as 0 ensures that no action occurs before a user clicks the button. Besides that, it creates space between items in the drop-down by specifying "padding" as "1rem Orem" and specifies the color of the navigation bar as "white".

**Note** There are empty columns for spacing. Bootstrap is built on responsive grid systems, which use columns (with a maximum width of 12) and rows to position the components in an app.

### Listing 8-10. Navigation Bar

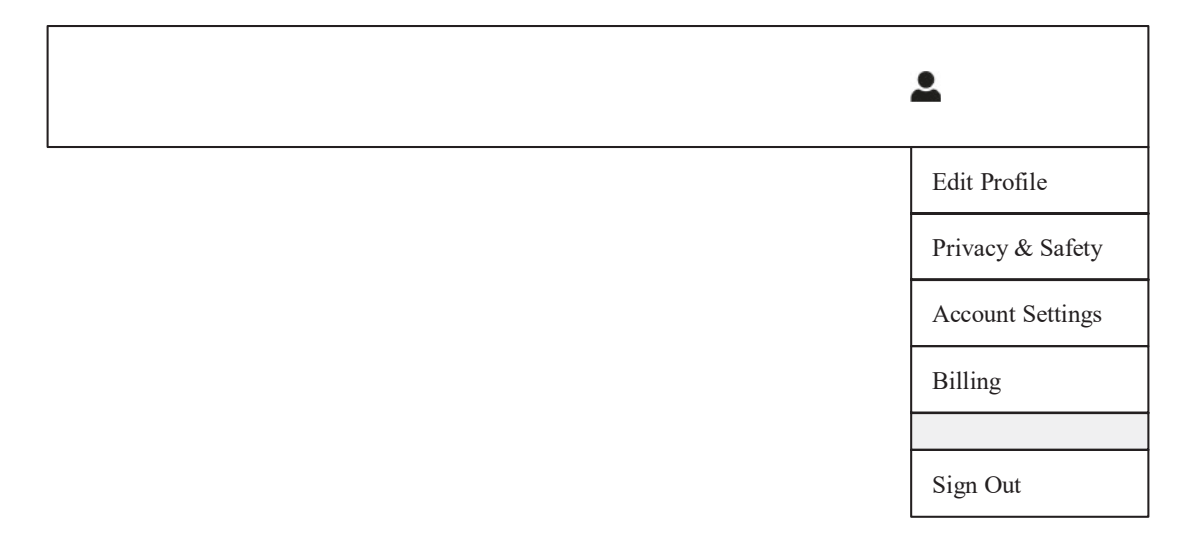

Figure 8-5. Navigation bar

### **Specifying the Responsive Side Navigation Bar**

In addition to the top navigation bar, include a side navigation bar in the app, which comprises items not included in the top navigation bar. First, specify the CSS. Listing 8-11 specifies the CSS code for the side navigation bar. It also specifies the background-color as "#f8f9fa" (light gray), also it specifies padding (spacing between the elements) as "0.5rem 1rem".

Listing 8-11. Visible Sidebar Navigation Bar CSS Code

```
RESPONSIVE_MENU_STYLE = {
    "position" : "fixed",
    "top" : 0,
    "left" : 0,
    "bottom" : 0,
    "width" : "14rem",
    "height" : "100%",
    "margin-top" : "0rem",
    "margin-bottom" : "0rem",
    "z-index" : 1,
    "overflow-x" : "hidden",
    "transition" : "all 0.5s",
    "padding" : "0.5rem 1rem"
}
```

The best way to ensure that the sidebar navigation bar hides and unhides upon clicking the toggle button involves specifying a separate CSS code for the side. The callback section of this chapter ensures the side navigation bar hides and unhides upon clicking the toggle button.

Listing 8-12 specifies the CSS code that enables hiding and unhiding the sidebar navigation bar. The primary differentiator between the CSS code in Listing 8-11 and Listing 8-12 is that Listing 8-12 specifies "left" as "-16rem", which hides the sidebar navigation bar.

Listing 8-12. Hidden Sidebar Navigation Bar CSS Code

```
RESPONSIVE_MENU_HIDEN = {
    "position" : "fixed",
    "top" : 0,
    "left" : "-16rem",
    "bottom" : 0,
    "width" : "14rem",
    "height" : "100%",
    "z-index" : 1,
    "overflow-x" : "hidden",
```

```
"transition" : "all 0.5s",
    "padding" : "Orem Orem",
}
```

# **Specifying the Web App CSS Code**

Importing crucial dependencies, initializing the app, and developing navigation bars subsequently develops the contents of the app. The content may contain interactive tables and charts, including components.

Listing 8-13 specifies the CSS code for the Dash app content.

Listing 8-13. Content CSS Code

```
APP_CONTENT_STYLE = {
    "transition" : "margin-left .5s",
    "margin-left" : "14.5rem",
    "margin-right" : "0.5rem",
    "margin-bottom" : "0.5rem",
    "padding" : "0rem Orem"
}
```

This section develops a toggle that triggers the hiding or unhiding of the side navigation bar.

To stretch the app content when the side navigation bar is hidden, replace the "margin-left" from "14rem" to "Orem" (see Listing 8-14).

#### Listing 8-14. Content CSS Code

```
APP_CONTENT_STYLE1 = {
    "transition" : "margin-left .5s",
    "margin-left" : "0.5rem",
    "margin-right" : "0.5rem",
    "margin-bottom" : "0.5rem",
    "padding" : "Orem Orem"
}
```

# **Side Navigation Bar Menus and Submenus**

After specifying the CSS code for the sidebar navigation bar, the next step involves developing the items it must contain.

Figure 8-6 illustrates the structure of the sidebar navigation bar menu containing submenus.

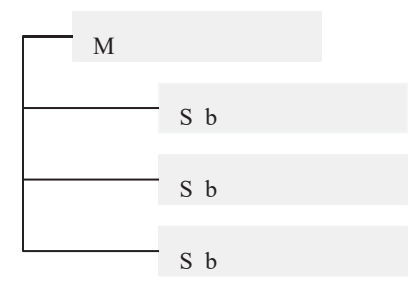

Figure 8-6. Sidebar navigation bar menus

Listing 8-15 develops menus and submenus by implementing the NavLink() method from the dash\_html\_components library.

Note that the ID for the Market menu is specified as "responsivemenu-1" and the Forecaster menu is "responsivemenu-2". Also, the ID for the submenu contained in the Collapse() method for "Forecaster" is "responsivemenu-2-collapse".

### Listing 8-15. Developing Submenus

```
RESPONSIVE_RESPONSIVEMENU_1 = [
html.Li(
    dbc.Row(
        [
            dbc.Col(dbc.NavLink("Search indicators",
                href = "/page-1/1",
                style = {"color" : "#616161"})),
        ],
        className = "my-1",
        ),
```

```
style = {"cursor" : "pointer"},
        id = "responsivemenu-1",
    )
]
RESPONSIVE RESPONSIVEMENU 2 = [
    html.Li(
        dbc.Row(
            Γ
                dbc.Col("Forecaster"),
                dbc.Col(
                    [html.I(className = "bi bi-chevron-down")],
                    width = "auto")],
            className = "my-1"),
        style = {"cursor" : "pointer"},
        id = "responsivemenu-2"
    ),
    dbc.Collapse(
        ſ
            dbc.NavLink("Forecast indicators",
                        href = "/page-2/1",
                        style = {"color" : "#616161"}),
        ],
        id = "responsivemenu-2-collapse"
    ),
]
```

After specifying the submenus, complete the side navigation bar.

Listing 8-16 completes the side navigation bar by implementing the Nav() from the dash\_bootstrap\_components library and containing them inside the Card() method (see Figure 8-7).

**Note** It specifies vertical as True to ensure the items are placed vertically.

CHAPTER 8 BUILDING A REAL-TIME WEB APP

#### *Listing* 8-16. Developing a Side Navigation Bar

```
RESPONSIVE SIDE NAVIGATION BAR = html.Div(
    [
        dbc.Card(
            [
                dbc.CardBody(
                     [
                         html.H4("WorldViewer",
                                 className = "btn btn-outline-primary"),
                         html.Hr(),
                         html.P(
                             "",
                             className = "lead"),
                         dbc.Nav(
                             RESPONSIVE_RESPONSIVEMENU_1,
                             vertical = True),
                         html.Hr(),
                         dbc.Nav(
                             RESPONSIVE_RESPONSIVEMENU_2,
                             vertical = True
                         ),
                     ]
                )
            ],
            id = "responsivesidebar")
    ]
)
```

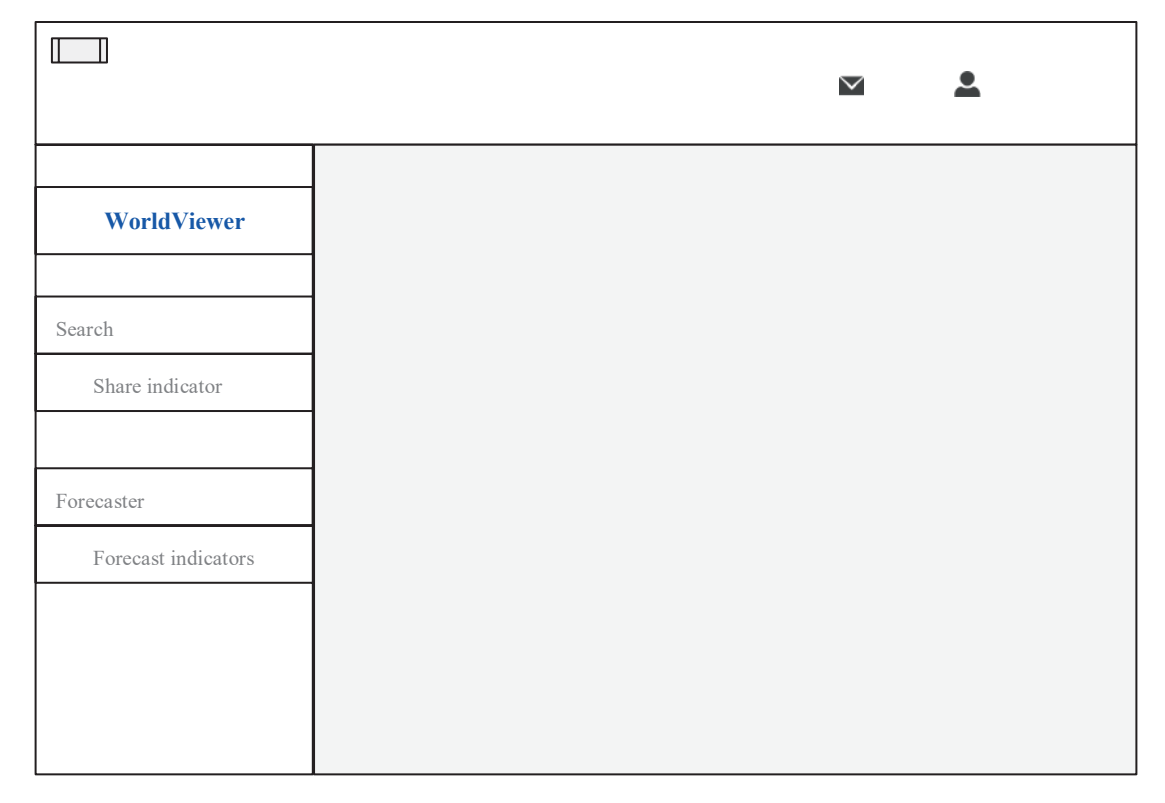

Figure 8-7. Side navigation bar

# **Search Functionality**

Listing 8-17 develops a search component by implementing the Dropdown() method from the dash\_core\_components library. It specifies options as "options", which was specified in Listing 8-3. The purpose of this method is to avoid having to create a list of options independently.

It specifies multi as False, meaning the user can only select one country and indicator for each search procedure. Likewise, it specifies the placeholder (text that appears on the component informing a user of the type of input required) as "Search country", (id = "country-symbol") and "Search indicator" (id = "country-indicator").

```
Listing 8-17. Developing the Search Component
```

```
INPUT CARD = dbc.Card([dbc.CardBody([
    dbc.Row([
        dbc.Col([
            dbc.Label("Select country"),
            html.Br(),
            dcc.Dropdown(id="country-symbol",
                         className="border-bottom",
                         options=country options,
                         multi=False,
                         placeholder="Search country")]),
        dbc.Col([
            dbc.Label("Select indicator"),
            html.Br(),
            dcc.Dropdown(id = "country-indicator",
                         className= "border-bottom",
                         options = global ind options,
                         multi = False,
                         placeholder = "Search indicator")])]),
    html.Br(),
    dbc.Row([
        dbc.Col([], width=5),
        dbc.Col([
            dbc.Button("Show results",
                       id = "worldviewer-submit-button",
                       color = "primary")],
            width=4)])])])
```

| WorldViewer         | Select country Select indicator |
|---------------------|---------------------------------|
| Search              |                                 |
| Forecaster          |                                 |
| Forecast indicators |                                 |
|                     |                                 |
|                     |                                 |
|                     |                                 |
|                     |                                 |
|                     |                                 |

Figure 8-8. Search bar

# **Creating Interactive Charts**

To streamline the data for a user, contain interactive charts in the app.

Listing 8-18 develops a plain chart that updates when a user selects a country and an indicator and clicks the "Show results" button by implementing the Graph() method from the dash\_core\_components library and containing it in the Card() method from the dash bootstrap components.

The callback segment of this chapter updates the chart. To ensure that the chart is plain prior to a user taking action, it specifies displayModeBar as False.

Figure 8-9 is an example of the output when a user selects a country and an indicator and clicks the "Shows results" button.

CHAPTER 8 BUILDING A REAL-TIME WEB APP

```
Listing 8-18. Containing an Interactive Chart
```

```
INTERACTIVE CHARTS = dbc.Row([
    dbc.Col([
        dbc.Card([
            dbc.CardBody([
                dbc.Row([
                    dbc.Col([
                        dcc.Graph(id = "worldviewer-lineplot",
                                  figure = {"data" : [{"x" : [1 , 2], "y" :
                                  [3, 1]}]
                                  config = {"displayModeBar" : False})],
                        width = 12)]),
                dbc.Row([
                    dbc.Col([
                        dcc.Graph(id = "worldviewer-histogram",
                                  figure = {"data" : [{"x" : [1 , 2], "y" :
                                  [3, 1]}]
                                  config = {"displayModeBar" : False})],
                        width = 6),
                    dbc.Col([
                        dcc.Graph(id = "worldviewer-boxplot",
                                  figure = {"data" : [{"x" : [1 , 2], "y" :
                                  [3, 1]}],
                                  config = {"displayModeBar" : False})],
                        width = 6)],
                    align = "center")])],
            style={"width" : "auto"})],
        width=12)],
    align = "center")
```

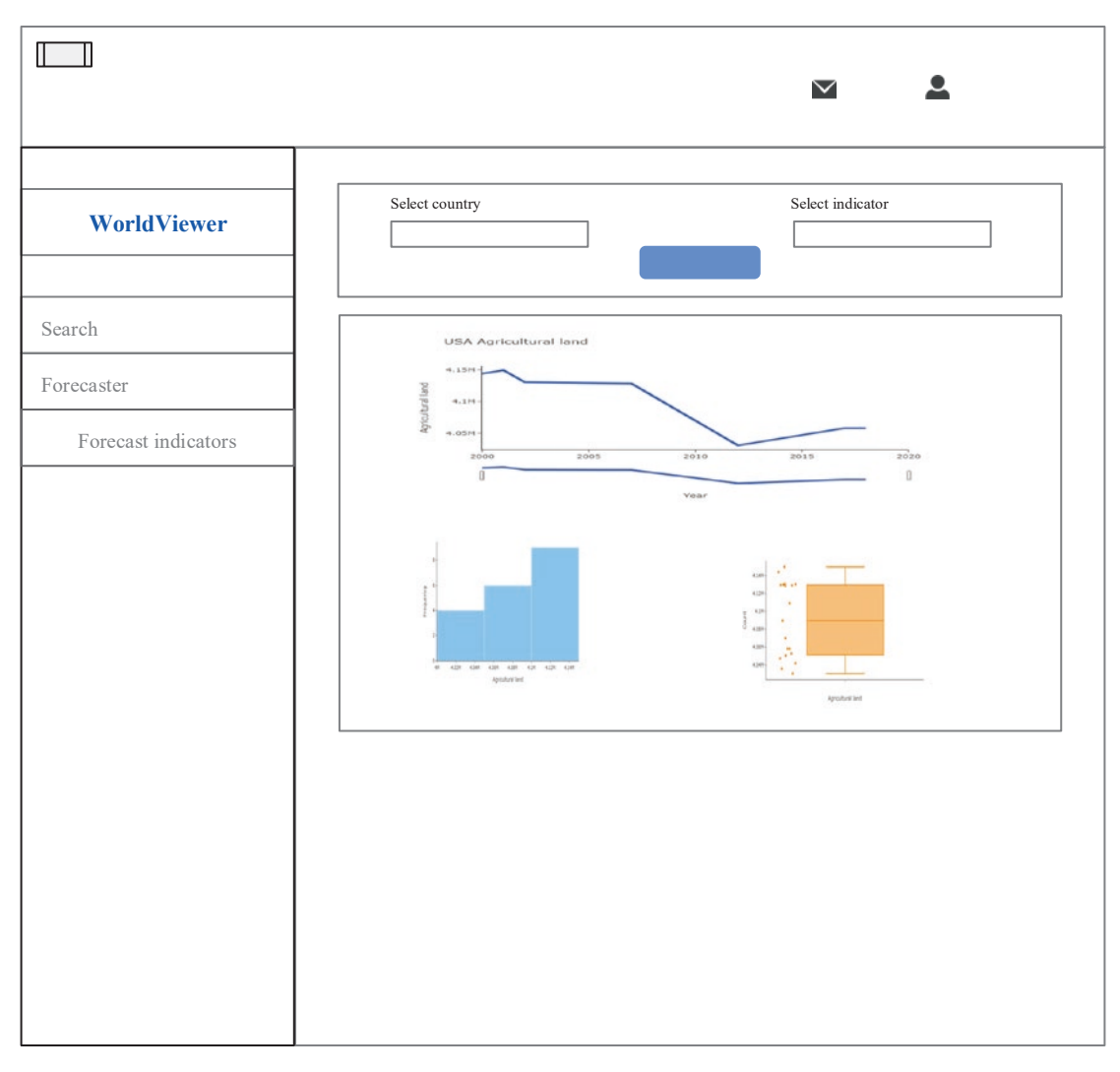

Figure 8-9. Containing an interactive chart

# Containing an Interactive Table and Allowing Generating a Report and Enabling Download

Another prevalent way of displaying data involves tabulating it. Listing 8-19 develops an empty component by implementing the Div() method from the dash\_html\_components library and specifies id = "worldviewer-table". Subsequently, it develops another Div() method with id = "share-market-series-and-data", containing the interactive chart in Listing 8-18 and the table. The callback segment updates the table when a user selects a country, indicator, and the "Show results" button.

It develops a button that generates a report and enables downloading by implementing the Button() method from the dash\_bootstrap\_components library and specifies id = "download-original-data-button". The Download() method from the dash\_extensions library, which is beneath the button (id = "download-worldviewer-results") facilitates the download function.

Figure 8-10 is an example of the output when a user clicks the "Show Data" button.

*Listing* 8-19. Containing an Interactive Table and Generating a Report and Enabling Download

```
INTERACTIVE TABLE = dbc.Row([
    dbc.Col([
        dbc.Button(id = "collapsemarket-worldviewer-results-button",
                   n clicks = 0,
                   children = "Show descriptive statistics",
                   className = "mr-1", color="primary"),
        dbc.Collapse(
            dbc.Card([
                dbc.CardBody([
                    html.Div(id = "worldviewer-table"),
                    html.Br(),
                    dbc.Row([
                        dbc.Col([
                             dbc.Button(id = "download-worldviewer-results-
                             button",
                                         n clicks = 0,
                                         children = "Download descriptive
                                         statistics",
                                         className = "mr-
                                         1",color="primary"),
                            Download(id = "download-worldviewer-results")],
                            width = 3)])])],
                style={"width" : "12",
                       "paper_bgcolor" : "rgba(0,0,0,0)"}),
            id = "collapse-worldviewer-results")],
        width = 12)
```

Listing 8-20 merges the components using the Div() method.

#### Listing 8-20. Merge Components

```
WORDVIEWER_SUMMARY = html.Div([
    dbc.Row([dbc.Col([INTERACTIVE_CHARTS])]),
    dbc.Row([
        dbc.Col([INTERACTIVE_TABLE])])],
    id="collapse-worldviewer-page")
```

Listing 8-21 completes the search navigation bar using the Div() method.

#### Listing 8-21. Complete the Search Navigation Bar

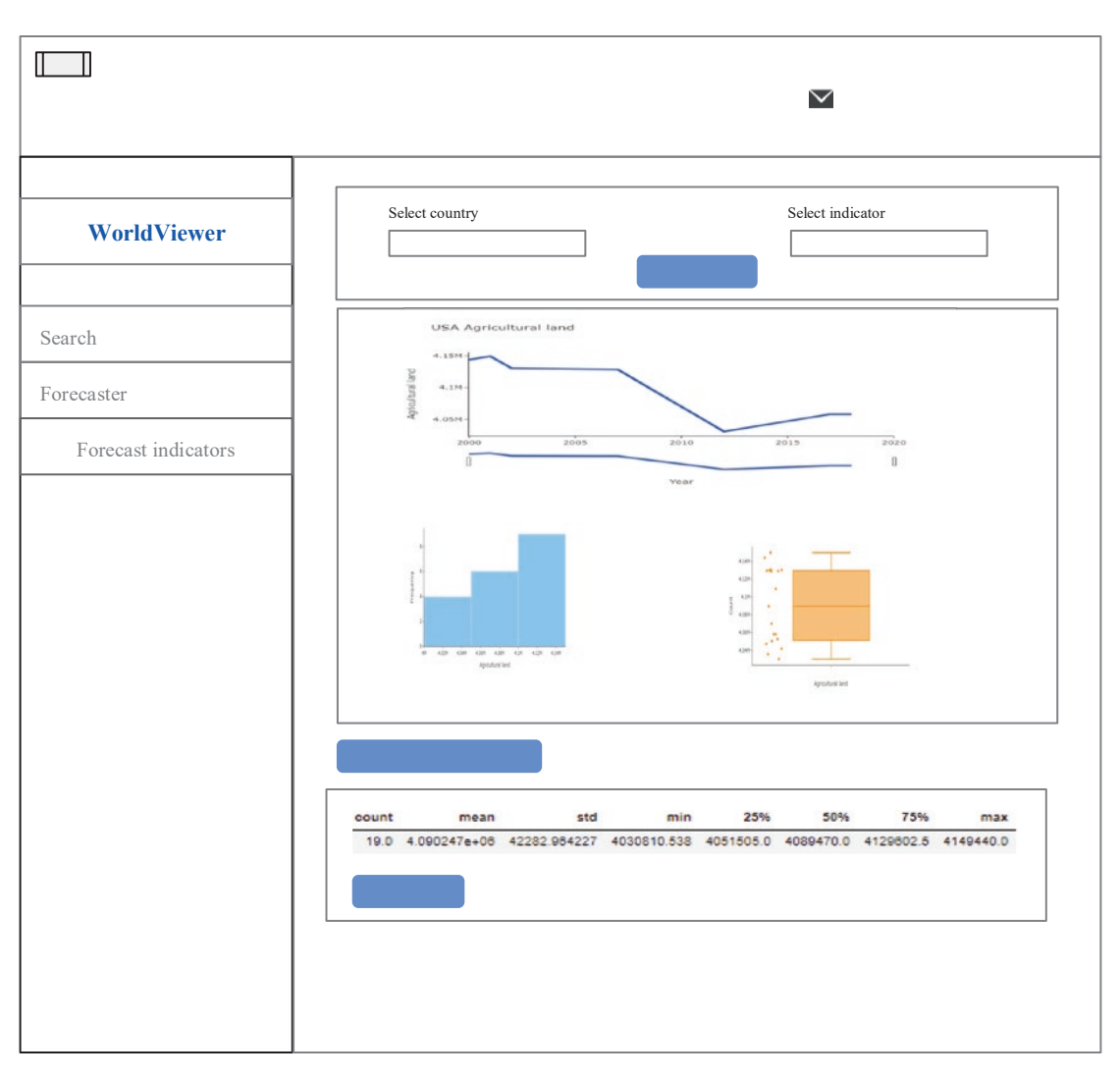

#### CHAPTER 8 BUILDING A REAL-TIME WEB APP

Figure 8-10. Containing an interactive table

# **Specifying the App Layout**

After completing the Dash app design, specify the app layout. To do so, use app.layout with a Div() method that contains the Store() and Location() method to make the side navigation bar responsive.

Listing 8-22 specifies the Dash app layout.

Listing 8-22. Specifying the App Layout

```
content = html.Div(
    id = "app-content",
    style=APP_CONTENT_STYLE)
app.layout = html.Div(
    [
        dcc.Store(id = "responsive-sidebar-click"),
        dcc.Location(id = "url"),
        navbar,
        RESPONSIVE_SIDE_NAVIGATION_BAR,
        content,
    ],
)
```

### **Specifying a Callback Function**

The most crucial part of a Dash web app is a *callback*, which works similarly to the "get-post" method. It comprises three key dependencies, namely, Input() method for specifying input, State() method for specifying the state undertaking an action (through which the Input() method depends on for action), and Output() method for specifying the output.

Figure 8-11 simplifies callback functions, which constructs a side navigation bar that hides and unhides when a user clicks the toggle button.

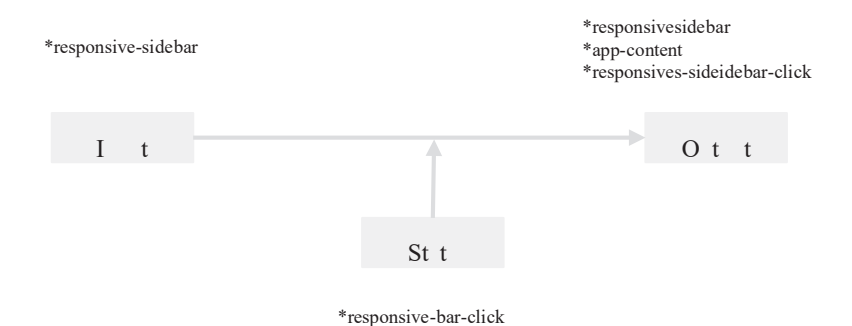

Figure 8-11. Callback function example

Figure 8-11 shows that when a user clicks the toggle button, the side navigation bar hides or unhides.

A callback code begins with @app.callback() and contains the Input(), State(), and Output() methods in it. For each method, specify the component ID and argument for action.

Listing 8-23 shows the component (toggle button) ID in the Input() method is "btn\_sidebar" and the argument is "n\_clicks" (which represents the number of clicks). The IDs for the Output() methods are "sidebar", "page-content", and "side\_click". The arguments for the first two are "style" and the last one is "data".

**Tip** Specify callbacks after specifying app.layout. Conclude a callback by specifying the define function as def (): return.

### **Callback for a Responsive Side Navigation Bar**

Listing 8-23 constructs a callback for hiding and unhiding the side navigation bar based on a user clicking the toggle button. Note that the def() function comprises conditional statements (if else) to hide and unhide the side navigation bar.

Listing 8-23. Callback for a Responsive Side Navigation Bar

```
@app.callback(
       [
            Output("responsivesidebar", "style"),
            Output("app-content", "style"),
            Output("responsive-sidebar-click", "data"),
       ],
       [Input("toggle-button", "n_clicks")],
       [
        State("responsive-sidebar-click", "data"),
      ]
)
```

```
def toggle responsivesidebar(n, nclick):
    if n:
        if nclick == "SHOW":
            RESPONSIVE MENU style = RESPONSIVE MENU HIDEN
            APP CONTENT style = APP CONTENT STYLE1
            NO OF CURRENT CLICKS = "HIDDEN"
        else:
            RESPONSIVE MENU style = RESPONSIVE MENU STYLE
            APP CONTENT style = APP CONTENT STYLE
            NO OF CURRENT CLICKS = "SHOW"
    else:
        RESPONSIVE MENU style = RESPONSIVE MENU STYLE
        APP CONTENT style = APP CONTENT STYLE
        NO OF CURRENT CLICKS = "SHOW"
    return RESPONSIVE MENU style, APP CONTENT style, NO OF CURRENT CLICKS
def toggle collapse(n, is open):
    if n:
        return not is open
    return is open
def set navitem class(is open):
    if is open:
       return "open"
    return ""
```

### **Callback for URL Routing**

It is unwise to have all the source code in one .py file when working on large-scale web app developments. It makes it difficult to manage the project. In addition, a slight error in one line of code affects the entire file. The best way to address this issue is to have different pages in different .py files and construct a connection between them through URL routing, thus specifying a URL link that takes a user to a specific area within the app.

Listing 8-24 specifies URL routing by implementing the callback() method that contains an Input() method with the ID as "url" and argument as "pathname", and an Output() method with the ID as "page-content" and argument as "children". Likewise, it comprises a def() function containing conditional statements (if elif), which directs the user to a specific URL. If a user specifies an invalid URL, a 404 message appears.
### Listing 8-24. Callback for URL Routing

```
path name map = {"/": WORDVIEWER LAYOUT,
                 "/page-1/1": WORDVIEWER LAYOUT,
                 "/page-2/1": "Forecast Indicators",
                 "/page-3/1": "Profile",
                 "/page-4/1": "Edit Profile",
                 "/page-4/2": "Privacy & Safety",
                 "/page-4/3": "Account Settings",
                 "/page-4/4": "Billing",
                 "/page-4/5": "Sign Out"}
for i in range(0, 4):
    app.callback(
        Output(f"responsivemenu-{i}-collapse", "is open"),
        [Input(f"responsivemenu-{i}", "n clicks")],
        [State(f"responsivemenu-{i}-collapse", "is open")],
    )(toggle collapse)
    app.callback(
        Output(f"responsivemenu-{i}", "className"),
        [Input(f"responsivemenu-{i}-collapse", "is open")],
    )(set navitem class)
@app.callback(Output("app-content", "children"), [Input("url",
"pathname")])
def render page content(pathname):
    return html.P(path name map[pathname])
```

## **Specifying a Callback Function for Unhiding Content**

Listing 8-25 specifies a callback function for unhiding content upon the user clicking the "Show results" button.

Listing 8-25. Specifying a Callback Function for an Unhiding Content

### **Specifying a Callback Function for Interactive Charts**

This section develops a callback to update charts when a user selects a country and an indicator and clicks the search button. There are three charts; therefore, there are three callback functions.

Note that the def() function extracts the stock data from the pandas-datareader library with a predefined date as today's date.

Listing 8-26 specifies a callback function for an interactive line plot.

Listing 8-26. Specifying a Callback Function for an Interactive Line Plot

```
@app.callback(Output("worldviewer-lineplot", "figure"),
              [Input("country-indicator", "value")],
              [State("country-symbol", "value")])
def draw worldviewer lineplot(indicator, country):
    df = wb.download(indicator = indicator, country = [country], start =
    2000, end = 2021)
    df country = pd.DataFrame(df)
    df_country = df country.reset index()
    country name = [df_country.country[0]]
    ind = wbdata.get indicator(indicator)
    text = ind[0]["name"]
    title = text[:text.find("(")-1]
    df.columns = [title]
    figure = go.Figure(data=go.Scatter(x = df country.year,
                                       y = df country.iloc[::,-1],
                                       mode = "lines",
                                       line = dict(color = "#1266F1",
                                                    width = 4)))
    figure['layout'] = {"title": "".join(country name) + " " +
    "".join(title),
                        "xaxis": {"anchor": "y", "domain": [0.0, 1.0],
                                       "title": "Year"},
                        "yaxis": {"anchor": "x", "domain" : [0.0, 1.0],
                                       "title": "".join(title)}}
```

CHAPTER 8 BUILDING A REAL-TIME WEB APP

Listing 8-27 specifies a callback function for an interactive histogram.

Listing 8-27. Specifying a Callback Function for an Interactive Histogram

```
@app.callback(Output("worldviewer-histogram", "figure"),
              [Input("country-indicator", "value")],
              [State("country-symbol", "value")])
def draw worldviewer histogram(indicator, country):
    df = wb.download(indicator = indicator, country = [country], start =
    2000, end=2021)
    df country = pd.DataFrame(df)
    df country = df country.reset index()
    country name = [df country.country[0]]
    ind = wbdata.get indicator(indicator)
    text = ind[0]["name"]
    title = text[:text.find("(")-1]
    df.columns = [title]
    figure = px.histogram(df,
                          color discrete sequence = ["lightskyblue"])
    figure['layout'] = {"title": "",
                        "xaxis": {"anchor": "y", "domain": [0.0, 1.0],
                                      "title": "".join(title)},
                        "yaxis": {"anchor": "x", "domain" : [0.0, 1.0],
                                      "title": "Frequency"}}
    figure["layout"].update(showlegend=False)
    return figure
```

Listing 8-28 specifies a callback function for an interactive box plot.

Listing 8-28. Specifying a Callback Function for an Interactive Box Plot

```
@app.callback(Output("worldviewer-boxplot", "figure"),
              [Input("country-indicator", "value")],
              [State("country-symbol", "value")])
def draw worldviewer boxplot(indicator, country):
   df = wb.download(indicator = indicator, country = [country], start =
    2000, end = 2021)
    df country = pd.DataFrame(df)
    df country = df country.reset index()
   country name = [df country.country[0]]
    ind = wbdata.get indicator(indicator)
    text = ind[0]["name"]
    title = text[:text.find("(")-1]
    df.columns = [title]
    figure = px.box(df,
                    color discrete sequence=["darkorange"],
                    points="all")
   figure["layout"].update(showlegend=False)
   figure['layout'] = {"title": "",
                        "xaxis": {"anchor": "y", "domain": [0.0, 1.0],
                                  "title": ""},
                        "yaxis": {"anchor": "x", "domain" : [0.0, 1.0],
                                  "title": "Count"}}
```

return figure

### Specifying a Callback Function for Unhiding an Interactive Table

Listing 8-29 specifies a callback function for unhiding an interactive table.

Listing 8-29. Specifying a Callback Function for Unhiding an Interactive Table

```
CHAPTER 8 BUILDING A REAL-TIME WEB APP
def toggle_collapse_worldviewer_results_table(n, is_open):
    if n:
        return not is_open
    return is_open
```

## **Specifying a Callback Function for an Interactive Table**

Listing 8-30 develops a callback to update the table when a user selects a country and an indicator and clicks the "Show descriptive statistics" button. Note that the def() function extracts the indicator data from the pandas-datareader library with a predefined date as today's date.

To update the table, it uses the dash\_table library.

Listing 8-30. Specifying a Callback Function for an Interactive Table

```
@app.callback(Output("worldviewer-table", "children"),
              [Input("country-indicator", "value")],
              [State("country-symbol","value")])
def draw worldviewer table(indicator, country):
    df = wb.download(indicator = indicator, country = [country],
    start = 2000, end = 2021)
    df country = pd.DataFrame(df)
    df country = df country.reset index()
    country name = [df country.country[0]]
    ind = wbdata.get indicator(indicator)
    text = ind[0]["name"]
    title = text[:text.find("(")-1]
    df.columns = [title]
    descriptive statistics = df.describe().transpose()
    data = descriptive statistics.to dict("rows")
    columns = [{"name": i, "id": i,} for i in (descriptive statistics.
    columns)]
    return dt.DataTable(data=data,columns=columns,style table={"overflow":
    "auto",
                                                          "striped":"True",
                                                          "bordered":"True",
```

"hover":"True"})

### Specifying a Callback Function for Callback for Data Download

Listing 8-31 develops a callback to download a Microsoft Excel file when a user clicks the "Download descriptive statistics" button. Note that the def() function extracts the indicator data from the pandas-datareader library with a predefined date as today's date. It also applies the send\_frame() method from the dash\_extensions library to enable downloads.

Listing 8-31. Specifying a Callback Function for Callback for Data Download

```
@app.callback(Output("download-worldviewer-results", "data"),
              [Input("download-worldviewer-results-button", "n clicks")],
              [State("country-indicator","value"),
               State("country-symbol","value")])
def download worldviewer results_data(n_clicks, indicator, country):
    df = wb.download(indicator = indicator, country = [country], start =
    2000, end = 2021)
    df country = pd.DataFrame(df)
    df country = df country.reset index()
    country name = [df country.country[0]]
    ind = wbdata.get indicator(indicator)
    text = ind[0]["name"]
    title = text[:text.find("(")-1]
    df.columns = [title]
    describe = df.describe().transpose()
    return send data frame(df.to excel,
                           filename = "".join(country name) + " " +
                           "".join(title) + " descriptive statistics.xlsx")
```

# **Run the Dash App**

Listing 8-32 runs the Dash app by implementing the run\_server() method and specifying mode as "external", including dev\_tools\_ui and dev\_tools\_props\_check as False so that it does not debug the app prior to running it.

CHAPTER 8 BUILDING A REAL-TIME WEB APP

Listing 8-32. Specifying a Callback Function for URL Routing

# Conclusion

This chapter introduced a functional approach to creating a web application comprising a top and side navigation bar that responds to user input. First, it introduced a technique for attaining a CSS script to make use of icons. Then, it presented an approach to creating icons with a hyperlink, thus enabling a user to move from one page to another. Afterward, it showed tactical submenus in the sidebar. Besides that, it revealed a way to collapse items upon clicking a specific component. Most importantly, it familiarizes you with the callback() method to facilitate reactions.

### **CHAPTER 9**

# Basic Web App Authentication

If you intend on sharing a Dash web app across users, especially in an organizational context, ensure that you amply secure the app and restrict certain functionalities based on the user level. The considerable complexity of user management and privacy varies tremendously from one organization to another, one project to another; thus, there is no universal approach to user authentication.

This chapter is not prescriptive; rather, it valiantly attempts to acquaint you with basic web app user authentication. It exhibits the fundamentals by implementing key Python web frameworks (i.e., dash\_auth and flask). Besides that, it presents schemes for building authentication inputs by implementing dash\_core\_components. It reasonably concludes by pointing out significant resources relating to Dash web app user authentication.

# **Authentication with Dash Auth**

The Dash library's dash\_auth module makes web app authentication relatively easy. Ensure that you have dash\_auth installed on your environment. To install it in a Python environment, use pip install dash-auth. To install it on conda, use conda install -c conda-forge dash-auth.

Listing 9-1 structures a basic Dash web app authentication (see Figure 9-1). Note that storing the username and password inside the .py file is not the most secure way to approach app security; it was done here for demonstration purposes.

```
Listing 9-1. Dash Basic Authentication
```

```
import dash
import dash auth
import dash html components as html
user_details = [
    ["Tshepo", "Tshepo!Password!#$897"]
1
external stylesheets = ['https://codepen.io/chriddyp/pen/bWLwgP.css']
app = dash.Dash(__name__, external_stylesheets=external_stylesheets)
auth = dash auth.BasicAuth(
    app,
    user_details
)
app.layout = html.Div(
    Γ
        html.P("Login successful")
    ],
    className = "container")
app.scripts.config.serve locally = True
if __name__ == '__main__':
    app.run server(debug=False)
```

#### CHAPTER 9 BASIC WEB APP AUTHENTICATION

|  | http://loc | alhost:802 | 25       |  |
|--|------------|------------|----------|--|
|  |            |            | Username |  |
|  |            |            | Password |  |
|  |            |            |          |  |
|  |            |            |          |  |
|  |            |            |          |  |
|  |            |            |          |  |
|  |            |            |          |  |
|  |            |            |          |  |
|  |            |            |          |  |
|  |            |            |          |  |
|  |            |            |          |  |
|  |            |            |          |  |
|  |            |            |          |  |
|  |            |            |          |  |
|  |            |            |          |  |
|  |            |            |          |  |
|  |            |            |          |  |
|  |            |            |          |  |

#### Figure 9-1. Basic authentication

Figure 9-1 shows a pop-up that requires a user to enter the username and password before using the web app.

Alternatively, upgrade to Dash Enterprise to easily configure security features with no code. Learn more about Dash Enterprise at the official Plotly website (https://dash.plotly.com/dash-enterprise).

# **Authentication with Flask**

This next segment demonstrates an approach for basic Dash web app authentication by implementing the Flask library. First, ensure that you have installed it in your environment. To install the Flask library in a Python environment, use pip install flask. To install it in a conda environment, use conda install -c conda-forge flask.

Next, create a .py file that holds username and password, then build another one containing the functionality (the form with inputs and a get-post method for app routing).

user\_profile.py
authentication.py

Listing 9-2 presents code in the user\_profile.py file that contains both the username and password. It implements Fernet from the cryptography library to generate a secret key using the generate\_key() method. Following that, it opens a .bin file containing the password. Subsequently, it encrypts and decodes the password. Learn more about cryptography at https://cryptography.io/en/latest/fernet/.

Listing 9-2. Specifying Usernames and Passwords

```
import pandas as pd
import io
key = Fernet.generate_key()
fernet_key = Fernet(key)
password_file = r"filepath\password.bin"
with open(password_file, mode='rb') as file:
    password = file.read()
encrypted_token = fernet_key.encrypt(password)
decrypted_token = fernet_key.decrypt(encrypted_token)
user_password = decrypted_token.decode()
user_name_file = r"filepath\user_name.bin"
with open(user_name_file, mode='rb') as file:
    user_names = file.read()
def users_details():
    return user_password, user_names
```

Other libraries that support password encryption, including werkzeug (https://werkzeug.palletsprojects.com/en/2.0.x/utils/#module-werkzeug.security). Note that a .bin file was used for demonstration purposes; preferably, use a secured database.

Listing 9-3 imports Flask and the function specified as "users\_details" in the user\_profile.py file. Following that, it specifies the app route and conditional statements for authentication.

#### Listing 9-3. Authentication with Flask

```
import flask
import dash html components as html
import dash core components as dcc
from Jupyter dash import JupyterDash
from user profile import users details
user password, user names = user profile()
app = JupyterDash(external stylesheets=[dbc.themes.BOOTSTRAP])
CONTENT STYLE = {"margin-left": "16rem",
                 "padding": "0.5rem 0.5rem",
                 "color": "gray"}
sign in form = html.Div([
    html.Form([
        dcc.Input(placeholder="Enter username",
                  name="username",
                  type="email"),
        dcc.Input(placeholder="Enter password",
                  name="password",
                  type="password"),
        html.Button("Login", type='submit')],
        action="/login",
        method="post")])
_app_route = ""/""
@app.server.route("/login", methods=["POST"])
def routes():
    data = flask.request.form
    username = data.get("username")
    password = data.get("password")
```

CHAPTER 9 BASIC WEB APP AUTHENTICATION

# **Login Form**

Alternatively, construct a separate page for logging on to a web app. Listing 9-4 creates a form on a login page (see Figure 9-2).

### Listing 9-4. Login Form

```
dbc.Col([
        dbc.Input(type = "email",
                  id = "user-email-input",
                  placeholder = "Enter email address")],
        width = 8)],
    row = True)
user password input = dbc.FormGroup([
    dbc.Label("Password",
              html for ="user-password-input",
              width = 4),
        dbc.Col([
            dbc.Input(type = "password",
                      id = "user-password-input",
                      placeholder = "Enter password")],
            width = 8)],
    row = True)
sign in button = html.Div([
    dbc.Button("Login",
               color = "primary",
               id = "user-login-input")])
remember password input = dbc.FormGroup([
   dbc.Label("",
              html for = "remember-password-checklist",
              width = 2),
        dbc.Col([
            dbc.Checklist(id = "remember-password-checklist",
                          options = [{"label": "Remember Password",
                                       "value": 1}],
                          switch = True )
        ],
            width = 10],
    row = True)
forgot password = html.Label(["",
                              html.A("Create an account",
                                     href = "#")])
```

```
CHAPTER 9 BASIC WEB APP AUTHENTICATION
form = dbc.Form([
    dbc.Row([
        dbc.Col( [
             user_email_input
         ]
         )
    ]
    ),
    dbc.Row([
        dbc.Col(
             [
                 user password input
             ]
         )
    ]
    ),
    dbc.Row([
        dbc.Col(
             [
                 remember_password_input
             ]
         )
    ]
    ),
    dbc.Row([
        dbc.Col([], width = 5),
              dbc.Col(
                  [
                       sign_in_button
                  ]
              )
    ]
    )
]
)
```

152

```
sign in form = dbc.Card([
    dbc.CardBody([
        dbc.Row([
            dbc.Col(
                [
                    html.H4("Sign in",
                             style = {"text-align":"center"}),
                     form
                 ]
            )
        ]
        ),
        html.Br(),
        dbc.Row([
            dbc.Col(
                Γ
                    forgot password
                 ]
            )
        ]
        )
    ]
    )
],
    style = {"margin-left": "28rem",
             "margin-right": "28rem",
             "margin-top":"8rem",
             "margin-bottom":"8rem",
             "padding": "0.5rem 0.5rem",
             "background-color": "#FFFFFF"},
    className = "card-header")
copyrights = dbc.Card([
    dbc.CardBody([
        html.Br(),
        dbc.Row([
```

```
CHAPTER 9 BASIC WEB APP AUTHENTICATION
            dbc.Col([], width = 5),
            dbc.Col(
                 [
                     html.P("Copyright © 2021 WorldViewer. All rights
                     reserved.",
                            style = {"color":"dark"}
                           )
                 ]
             )
        ]
        )
    ]
    )
],
    color="light")
sign in jumbotron = dbc.Jumbotron(
    E
        sign in form
    1
)
content = html.Div(id="page-content",
                    style = CONTENT STYLE)
app.layout = html.Div(
    [
        sign_in_jumbotron,
        copyrights,
        content
    ]
)
app.run server(mode = "external",
               dev tools ui = False,
               dev tools props check = False)
```

| Licamama |
|----------|
|          |
| Password |
|          |
|          |
|          |

#### Figure 9-2. Login form

Figure 9-2 shows an input type for entering a username and another for entering the password, including a login button. The components may be configured to trigger the authentication of a user's profile using some user database.

## **Login on Home Page**

At times, you may want to place the login form on the homepage to make it easier for users to log in to a dashboard or some part of a web app. Listing 9-5 creates a login section on the home page (see Figure 9-3).

#### Listing 9-5. Login on Home Page

```
CHAPTER 9 BASIC WEB APP AUTHENTICATION
        width = 10
    )
],
    row = True)
user password input = dbc.FormGroup([
    dbc.Label("Email",
               html_for = "user-password-input",
              width = 3),
    dbc.Col(
        ſ
            dbc.Input(type="password",
                       id="user-password-input",
                       placeholder="Enter email"
                      )
        ],
        width = 10
    )
],
    row = True)
sign in button = html.Div(
    [
        dbc.Button("Login",
                    color="primary",
                    id="user-login-input"
                   )
    ]
)
login div = html.Div(
    E
        dbc.Row(
             Γ
                 dbc.Col(
                     [
                         user email input,
                     ]
                 ),
156
```

```
dbc.Col(
                     [
                         user password input,
                         sign in button]
                 )
            ]
        )
    ]
)
navigation bar item 1 = dbc.NavItem(
    L
        dbc.NavLink("Home",
                     href = "#")
    ]
)
navigation bar item 2 = dbc.NavItem(
    L
        dbc.NavLink("What We Do",
                     href = "#")
    ]
)
navigation bar item 3 = dbc.NavItem(
    ſ
        dbc.NavLink("Solutions",
                     href = "#")
    ]
)
navigation_bar = dbc.NavbarSimple(
    children=[navigation bar item 1,
              navigation bar item 2,
              navigation bar item 3,
              login div],
    brand="Worldviewer",
    brand href="#",
    sticky="top",
```

```
CHAPTER 9 BASIC WEB APP AUTHENTICATION

className="mb-5",

color="light")

content = html.Div(id = "page-content")

app.layout = html.Div(

[

navigation_bar,

content

]

)

app.run_server(mode="external",

dev_tools_ui=False,

dev_tools_props_check=False)
```

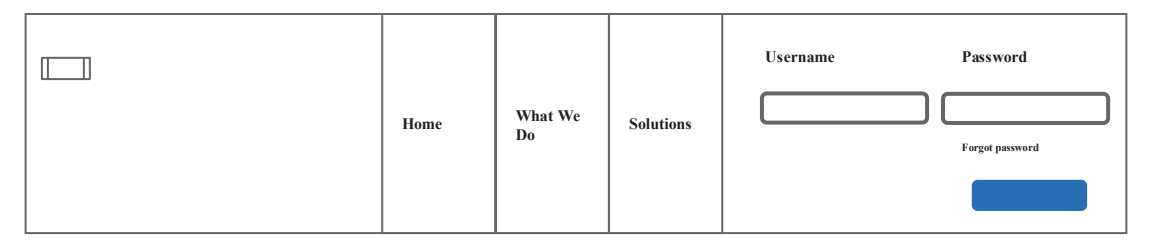

Figure 9-3. Log in on home page

# Conclusion

This chapter introduced the essentials of basic authentication using the Dash library. For more security features, you may incorporate other web APIs, such as Auth0 (https://auth0.com/authenticate/python/amazon/) or Okta (https://developer.okta.com/ code/python/), and security features that come with cloud services, like Microsoft Azure, Amazon Web Services, or IBM Cloud.

I suggest you look at Dash Enterprise (https://plotly.com/dash/ authentication/), which makes it relatively easy to set up security features in a Dash web app without explicit programming.

# **CHAPTER 10**

# Dash into a Full Website

Prior chapters introduced building dashboards as web applications integrated with machine learning models. This chapter takes it a step further. After reading the contents of this chapter, you should be able to build important pages of a web app.

Listing 10-1 installs libraries that the chapter employs (i.e., dash, dash\_core\_ components, dash\_html\_components, dash\_bootstrap\_components, and jupyter\_dash), including Dash dependencies (Input, Output, and State).

*Listing 10-1.* Import Key Dependencies

```
import dash_table as dt
import dash
import dash_core_components as dcc
import dash_html_components as html
from dash.dependencies import Input, Output, State
import dash_bootstrap_components as dbc
from jupyter_dash import JupyterDash
```

# **Home Page**

A home page is often the main page of a website. It provides customers/users with basic information relating to an organization/individual. For organizations, it comprises a navigation bar that contains links to the About Us page, products/services page. Sometimes it may contain a login section. Then, there is a header containing any important messages, products, services, and sections containing other information and media.

This section explains how to build a home page step by step. You individually create each component so that you can reuse it.

Listing 10-2 initializes the dash app by implementing the JupyterDash() method from the JupyterDash library. This library is useful in prototyping with a Jupyter Notebook. However, for production development, I suggest you use the original Dash library (see Listing 10-3).

### Listing 10-2. Initialize Dash App Using JupyterDash

Listing 10-3. Initialize Dash App Using the Original Dash Library

Listing 10-4 specifies the style of the page using the CSS format.

Listing 10-4. Specify Style Using CSS

Listing 10-5 constructs navigation items by implementing the NavItem() method. Then it specifies the name and link (using href) the item contains by implementing the NavLink() method. Navigation items include "Home", "What We Do", and "Solutions".

Listing 10-5. Navigation Bar Items

160

In addition to the navigation items specified in Listing 10-5, let's include other navigation items, including one to release the DropdownMenu() method (see Figure 10-1).

#### Listing 10-6. Navigation Bar Items with a Drop-Down Menu

```
dropdown_solutions = dbc.DropdownMenu(
    children=[
        dbc.DropdownMenuItem("Economic Analysis"),
        dbc.DropdownMenuItem(divider = True),
        dbc.DropdownMenuItem("Environment Analysis"),
        dbc.DropdownMenuItem(divider = True),
        dbc.DropdownMenuItem("Forecasting"),
        ],
        nav = True,
        in_navbar = True,
        label="Solutions",
        color="dark",
)
```

| So | Solutions            |  |  |  |  |  |
|----|----------------------|--|--|--|--|--|
|    | Economic Analysis    |  |  |  |  |  |
|    | Environment Analysis |  |  |  |  |  |
|    |                      |  |  |  |  |  |
|    | Forecasting          |  |  |  |  |  |

Figure 10-1. Navigation item with a drop-down menu

Listing 10-7 constructs cards by implementing the Card() method. Each card contains some insight into what the overall organization is about.

### Listing 10-7. Creating Cards

```
app features1 = dbc.Card([
    dbc.CardBody([
        html.H4("Insights", className = "card-title"),
       html.P("Gain insights into the market and global economy",
               className = "card-text")
    ])],
    className = "col-sm d-flex",)
app features2 = dbc.Card([
    dbc.CardBody([
        html.H4("Discover", className = "card-title"),
       html.P("Identify, measure economic and social events and factors",
               className = "card-text")
    ])],
    className = "col-sm d-flex")
app features3 = dbc.Card([
    dbc.CardBody([
        html.H4("Forecast", className = "card-title"),
       html.P("Project future market conditions and trends.",
               className = "card-text")])],
    className = "col-sm d-flex")
```

Listing 10-8 groups cards created in Listing 10-7. The outcome is shown in Figure 10-2.

### Listing 10-8. Group Cards

```
app_features = dbc.Card([
    dbc.CardBody([
        dbc.Row([
            dbc.Col([], width = 2),
            dbc.Col([
```

```
html.H1("App Features"),
        html.Br(className="my-2"),
        html.P("WorldViewers uses cutting-edge to help clients
        understand world.")],
        width = 3)
]
),
dbc.Row([
    dbc.Col(
        [
            app_features1
        ]
    ),
    dbc.Col(
        [
            app features2
        ]
    ),
    dbc.Col(
        [
            app features1
        ]
    )
]
)
```

]

]

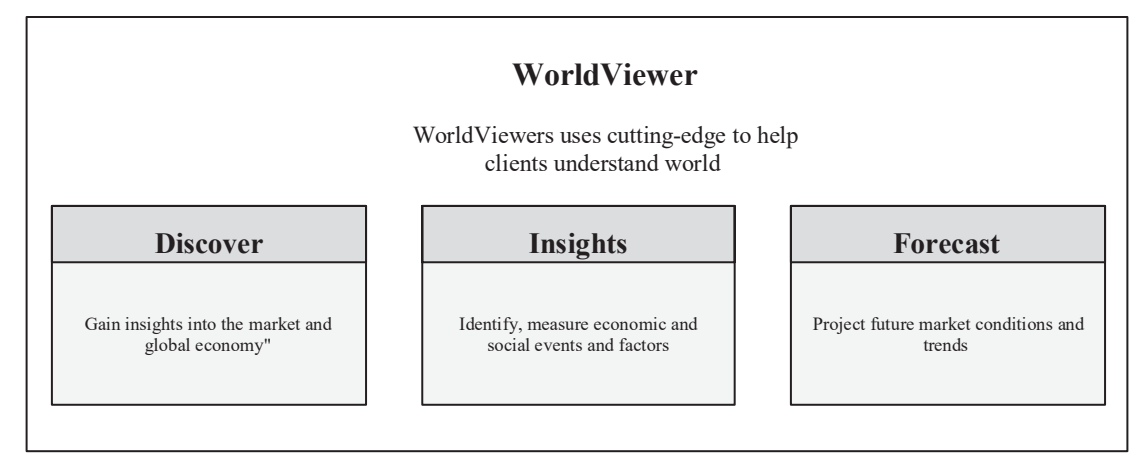

Figure 10-2. Grouped cards

Listing 10-9 constructs cards to specify the organization's value proposition (see Figure 10-3). Notice how it applies Rows() and Cols() to position items.

### Listing 10-9. Creating Cards

```
value proposition = dbc.Card([
    dbc.CardBody([
        dbc.Row([
            dbc.Col([],width=6),
            dbc.Col([
                html.H2("Economic and Social Analysis on the go.",
                        style = {"color":"white"}),
                html.P("Gain insights and control assets 24/7 on our app,
                so you can experience professional-level economic and
                social analysis features on the move.",
                       style = {"color":"white"})],
                width = 5),
            dbc.Col([],
                    width = "auto")
        ]
        )
    ]
    )
```

```
],
color="dark"
)
```

**Economic and Social Analysis on the go.** Gain insights and control assets 24/7 on our app, so you can experience professional-level economic and social analysis features on the move.

Figure 10-3. Grouped cards

Also, Listing 10-10 constructs a card to include a section relating to the organization's offerings.

#### Listing 10-10. Create Newsletter Subscription Section

```
subscribe email input = dbc.FormGroup(
    [
        dbc.Col(
            dbc.Input(
                type = "email",
                id = "subscribe-email",
                placeholder = "Enter email"
            ),
            width = 10,
        ),
    ],
    row = True,
)
subscribe button = html.Div(
    ſ
        dbc.Button("Subscribe",
```

```
CHAPTER 10 DASH INTO A FULL WEBSITE

color = "dark",

outline = True),

]
```

Listing 10-11 groups the input and button created in Listing 10-10 (see Figure 10-4).

```
Listing 10-11. Finalize Subscription Card
```

```
subscribe card = dbc.Card([
    dbc.CardBody([
        dbc.Row([
            dbc.Col([], width = 5),
            dbc.Col([
                html.H4("Subscribe to Our Newsletter")],
                width = 5)]),
        dbc.Row([
            dbc.Col([], width = 4),
            dbc.Col(
                ſ
                     subscribe email input
                ],
                width = 4),
        dbc.Col(
            [
                subscribe button
            ],
            width = 2),
            html.Br()],
            align = "center"),
    ]
    )
],
    style = {"padding": "2rem 1rem"})
```

|   | Subscribe to Our Newsletter |           |  |
|---|-----------------------------|-----------|--|
| [ |                             | Subscribe |  |
|   |                             |           |  |

### Figure 10-4. Newsletter subscription

Listing 10-12 constructs a button for requesting a demo and another for logging on the dashboard (see Figure 10-5).

*Listing 10-12.* Buttons to Include in the Navigation Menu

```
request_button = html.Div(
    [
        dbc.Button("Request demo",
            color = "light",
            outline = False,),
    ]
)
login_button = html.Div(
    [
        dbc.Button("Sign in",
            color = "primary"),
    ]
)
```

| Home | What We<br>Do | Solutions | Request Login |
|------|---------------|-----------|---------------|
|      |               |           |               |

Figure 10-5. Buttons on navigation bar

#### CHAPTER 10 DASH INTO A FULL WEBSITE

Listing 10-13 constructs navigation constructs a navigation bar that contains navigation items that were specified in the preceding section (i.e., nav\_item1, nav\_item2, dropdown\_solutions, dropdown\_about, dropdown\_resources, request\_button, and login\_button). Figure 10-6 shows the outcome.

### Listing 10-13. Navigation Bar

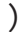

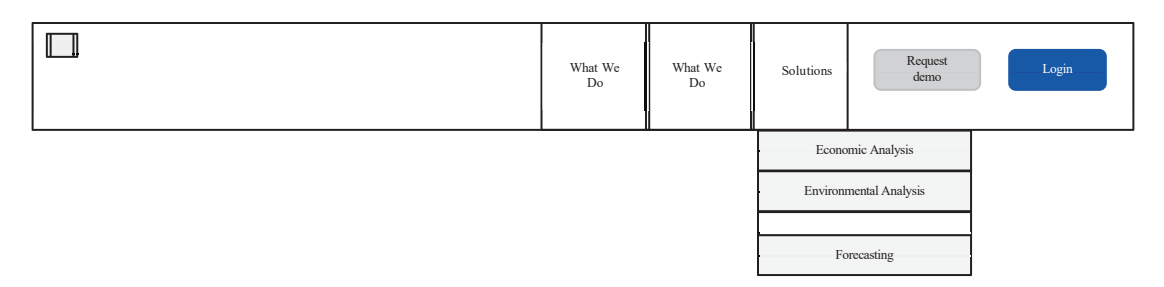

Figure 10-6. Final navigation bar

### **Footer Navigation Bar**

This section constructs a footer that contains navigation items that direct the user to some link. It can reuse prespecified navigation items and/or include new items. Listing 10-14 constructs navigation items.

```
Listing 10-14. Constructs Navigation Items
```

```
about = html.Div(
    ſ
    html.H4("About", style={"color":"white"})
    1
)
about item1 = dbc.NavItem(dbc.NavLink("Our Company",
                                       href = "#",
                                       style = {"color":"white"}
                                       )
                          )
about item2 = dbc.NavItem(dbc.NavLink("Careers",
                                       href = "#",
                                       style = {"color":"white"}
                                      )
                          )
about item3 = dbc.NavItem(dbc.NavLink("FAQ",
                                       href = "#",
                                       style = {"color":"white"}
                                      )
                          )
about fullitems = html.Div(
    [
        about,
        about item1,
        about item2,
        about item3
    1
)
legal = html.Div(
    E
        html.H4("Legal", style={"color":"white"})
    ])
```

```
CHAPTER 10 DASH INTO A FULL WEBSITE
legal item1 = dbc.NavItem(dbc.NavLink("Term of use",
                                       href = "#",
                                       style = {"color":"white"}
                                       )
                          )
legal item2 = dbc.NavItem(dbc.NavLink("Anti-Spam Policy",
                                       href = "#",
                                       style = {"color":"white"}
                                       )
                          )
legal item3 = dbc.NavItem(dbc.NavLink("Cookie Policy",
                                       href = "#",
                                       style = {"color":"white"}
                                       )
                          )
legal fullitems = html.Div([legal,
                             legal item1,
                             legal item2,
                             legal item3])
resource = html.Div(
    ſ
        html.H4("Resource", style={"color":"white"})
    ])
resource item1 = dbc.NavItem(dbc.NavLink("Information & Webinars",
                                          href = "#",
                                           style = {"color":"white"}
                                          )
                             )
resource item2 = dbc.NavItem(dbc.NavLink("News & Insights",
                                          href = "#",
                                          style = {"color":"white"}
                                          )
                             )
```

```
resource item3 = dbc.NavItem(dbc.NavLink("Learning Portal",
                                          href = "#",
                                          style = {"color":"white"}
                                         )
                             )
resource fullitems = html.Div(
    [
        resource,
        resource item1,
        resource item2,
        resource item3
    ]
)
solutions init = html.Div(
    [
        html.H4("Solutions", style={"color":"white"})
    1)
solutions item1 = dbc.NavItem(dbc.NavLink("Economic & Financial Markets
Research",
                                           href = "#",
                                           style = {"color":"white"}
                                          )
                              )
solutions item2 = dbc.NavItem(dbc.NavLink("Environment Analysis",
                                           href = "#",
                                           style = {"color":"white"}
                                          )
                              )
solutions item3 = dbc.NavItem(dbc.NavLink("Forecast",
                                           href = "#",
                                           style = {"color":"white"}
                                          )
                              )
```

```
CHAPTER 10 DASH INTO A FULL WEBSITE

solutions_fullitems = html.Div(

[

solutions_init,

solutions_item1,

solutions_item2,

solutions_item3

]

)
```

Listing 10-15 groups the navigation items for a footer navigation bar.

### Listing 10-15. Group Navigation Items for Footer Navigation Bar

```
footer_nav = dbc.NavbarSimple(
    children=[about_fullitems,
        solutions_fullitems,
        resource_fullitems,
        legal_fullitems],
    brand="",
    brand_href="#",
    sticky="bottom",
    className="mb-5",
    color="dark",
    dark=True
)
```

It is important to specify copyright reserved as a mechanism for protecting intellectual property. Listing 10-16 specifies the copyright section (see Figure 10-7).

### Listing 10-16. Copyright

```
copyrights = dbc.Card([
   dbc.CardBody([
      dbc.Row([
        dbc.Col([], width = 5),
        dbc.Col([
        html.P("Copyright © 2021 WorldViewer All rights reserved.",
            style={"color":"dark"}
```

```
)
]
,
color="light")

Financial and Economic Analysis
Al-powered solutions for streamlining financial
and economic analysis
Revise the way you think about economic
analysis
Revise the may you think about economic
analysis
Revise the may you think about economic
```

Figure 10-7. Final footer navigation bar

### Banner

Listing 10-17 constructs a banner that proceeds to the top navigation bar (see Figure 10-8).

### Listing 10-17. Banner

```
banner1 = html.Img(src = app.get_asset_url("banner1.png"))
home_jumbotron = dbc.Jumbotron(
    [
        dbc.Row([
            dbc.Col([],width=2),
            dbc.Col([
                html.H4("Financial and Economic Analysis",
                     className="display-4"),
```
```
html.H3("AI-powered solutions for streamlining financial
                    and economic analysis",
                               className = "lead",
                              ),
                    html.Hr(className = "my-2"),
                    html.H3("Revise the way you think about economic analysis",
                              ),
                    html.P(dbc.Button("Request demo",
                                            color = "dark",
                                            outline = True),
                              className = "lead")
               ]
               )
          )
     1
)
     Financial and Economic Analysis
     AI-powered solutions for streaming financial and economic
     analysis
      Revise the way you think about economic analysis
         Request demo
```

#### Figure 10-8. Banner

Listing 10-18 specifies the content and layout of the app.

Listing 10-18. Specify Content and App Layout

```
content = html.Div(id = "page-content")
app.layout = html.Div(
    [
        default, home_jumbotron, app_features,
        value_proposition, subscribe_card, footer_nav,
        copyrights, content]
)
174
```

### **Callback to Collapse the Navigation for Small Screens**

Listing 10-19 constructs a callback that collapses on small screens.

#### Listing 10-19. Callback to Collapse the Navigation for Small Screens

```
def toggle_navbar_collapse(n, is_open):
    if n:
        return not is_open
    return is_open
for i in [1, 2, 3]:
    app.callback(
        Output(f"navbar-collapse{i}", "is_open"),
        [Input(f"navbar-toggler{i}", "n_clicks")],
        [State(f"navbar-collapse{i}", "is_open")],
      )(toggle_navbar_collapse)
```

Listing 10-20 runs the Dash app (see Figure 10-9).

#### Listing 10-20. Run Dash App

# **Home Page**

| Contact Us |
|------------|
| Country    |
| Full Name  |
|            |
| Last Name  |
|            |
| Email      |
|            |
| Telephone  |
|            |
| Message    |
|            |
|            |
|            |
| Login      |

Figure 10-9. Home page

# **Contact Us**

A contact page enables a user to communicate a message to an organization. It also allows users to specify their contact details, so the organization responds accordingly.

Listing 10-21 initializes the app.

#### Listing 10-21. Initializing App

Listing 10-22 specifies the style of the page using the CSS format.

#### Listing 10-22. Content Styling

```
CONTENT_STYLE = {
    "margin-left": "16rem",
    "margin-right": "0.5rem",
    "padding": "0.5rem 0.5rem",
    "background-color": "white"
}
```

Listing 10-23 specifies individual components (i.e., country\_list, full\_ name, last\_name, email\_input, phone\_number, and textareas). Inputs contain placeholders, which is the text that informs a user about what to do.

#### Listing 10-23. Form Creation

```
country_list = dbc.FormGroup(
  [
    dbc.Label("Country", html_for="example-password-row", width=3),
    dbc.Col(
        dbc.Select(
            id="select",
            options=[
               {"label": "South Africa", "value": "1"},
               {"label": "United States", "value": "2"},
               {"label": "Israel", "value": "3"},
            ],
            )
```

```
CHAPTER 10 DASH INTO A FULL WEBSITE
        ),
    ],
    row=True)
email input = dbc.FormGroup(
    ſ
        dbc.Label("Email",
                   html for = "email-input",
                   width=3),
        dbc.Col(
            dbc.Input(
                type="email",
                 id = "contact-password-input",
                 placeholder = "Enter email"
            ),
            width=10,
        ),
    ],
    row=True,
)
full name = dbc.FormGroup(
    [
        dbc.Label("Full Name",
                   html_for = "fullname-input",
                   width=3),
        dbc.Col(
            dbc.Input(
                 id = "contact-full-name",
                 placeholder="Enter full name",
                 bs size="md",
                 className="mb-3"),
            width=10,
        ),
    ],
    row=True,
)
178
```

```
last name = dbc.FormGroup(
    ſ
        dbc.Label("Last Name",
                  html for="example-password-row",
                  width = 3),
        dbc.Col(
            dbc.Input(
                id = "concat-last-name",
                placeholder = "Enter last name",
                bs_size="md",
                className="mb-3"),
            width=10,
        ),
    ],
    row=True,
)
phone number = dbc.FormGroup(
    [
        dbc.Label("Phone",
                  html for = "contact-phone-number",
                  width = 3),
        dbc.Col(
            dbc.Input(
                id = "contact-phone-number",
                type = "number",
                placeholder = "Enter phone ",
                bs size = "md",
                className = "mb-3"),
            width = 10,
        ),
    ],
    row=True,
)
```

```
CHAPTER 10 DASH INTO A FULL WEBSITE
buttons = html.Div(
    [
        dbc.Button("Send",
                    id = "conctact-send-button",
                    color = "primary",
                    block = True),
    ]
)
textareas = dbc.FormGroup(
    [
        dbc.Label("Message",
                   html for="contact-textarea",
                   width = 3),
        dbc.Col(
            dbc.Textarea(
                 id = "contact-textarea",
                 bs size = "lg",
                 placeholder = "Type message"
            ),
            width=10,
        ),
    ],
    row=True,
)
```

Listing 10-24 groups components created in Listing 10-23 (i.e., country\_list, full\_name, last\_name, email\_input, phone\_number, and textareas).

#### Listing 10-24. Group Contact Us Components

```
email input,
                 phone number,
                 textareas,
                 html.Br(),
                 buttons])
card form = dbc.Card(dbc.CardBody([form],
                      ),style={"margin-left": "22rem",
                             "margin-right": "22rem",
                             "margin-top": "8rem",
                               "margin-bottom": "3rem",
                             "padding": "0.5rem 0.5rem",
                             "background-color": "white"})
copyrights = dbc.Card([
    dbc.CardBody([
        dbc.Row([
            dbc.Col([],width=5),
                           dbc.Col([
                               html.P("Copyright © 2021 Worldviewer All
                               rights reserved.",
                                      style = {"color":"dark"}
                                     )
                           ]
                           )
        ]
        )
    ]
    )
],
    color="light")
contactus jumbotron = dbc.Jumbotron(
    Γ
        card form,
    ]
)
```

CHAPTER 10 DASH INTO A FULL WEBSITE

Listing 10-25 specifies the content and layout of the app.

#### *Listing 10-25.* Specifying the Content and App Layout

```
content = html.Div(id = "page-content")
app.layout = html.Div(
    [
        contactus_jumbotron,
        copyrights,
        content
    ]
)
```

Listing 10-26 runs the app (see Figure 10-10).

#### Listing 10-26. Run App

| Contact Us   |
|--------------|
| Country      |
| Full Name    |
|              |
| Last Name    |
|              |
| Email        |
| Telenhone    |
|              |
| Message      |
| Type message |
|              |
|              |
|              |
|              |
|              |

Figure 10-10. Contact us

# **Billing/Checkout**

A billing/checkout page enables users to provide their bank card details and payment information to process a transaction through a getaway. This is important if a site sells products.

Listing 10-27 constructs components for the billing/checkout page (i.e., header\_banking\_details, name\_on\_card, credit\_card\_number, cvv\_input, and buttons). Each input component contains a placeholder that informs users of the information they should enter.

Listing 10-27. Billing/Checkout Components

```
name on card = dbc.FormGroup(
    [
        dbc.Label("Name on card",
                  html for = "bank-card-name",
                  width = 3),
        dbc.Col(
            dbc.Input(
                id = "bank-card-name",
                placeholder = "Enter name on card",
                bs size = "md",
                className = "mb-3"),
            width=10,
        ),
    ],
    row = True,
)
credit_card_number = dbc.FormGroup(
    [
        dbc.Label("Card number",
                  html_for = "bank-card-number",
                  width = 3),
        dbc.Col(
            dbc.Input(
                id = "bank-card-number",
                placeholder = "Enter credit card number",
                bs size = "md",
                className = "mb-3"),
            width = 10,
        ),
    1,
```

)

row =True,

```
cvv input = dbc.FormGroup(
    [
        dbc.Label("CVV",
                  html_for = "bank-cvv",
                  width = 3),
        dbc.Col(
            dbc.Input(
                id = "bank-cvv",
                placeholder = "MM/YY",
                bs size = "md",
                className = "mb-3"),
            width = 10,
        ),
    ],
    row = True,
)
check button = html.Div(
    [
        dbc.Button("Check Out",
                   id = "check-out-button",
                   color = "primary",
                   block = True),
    ]
)
radioitems = dbc.FormGroup(
    ſ
        dbc.Label("Payment option"),
        dbc.RadioItems(
            options=[
                {"label": "Credit card", "value": 1},
                {"label": "Debit card", "value": 2},
            ],
            value = 1,
            id = "radioitems-input",
        ),
    ]
```

Listing 10-28 groups components for the billing/checkout form (i.e., header\_ banking\_details, name\_on\_card, credit\_card\_number, cvv\_input, and buttons).

#### Listing 10-28. Group Billing/Checkout Components

```
form2 = dbc.Form(
    [
        header banking details,
        name on card,
        credit card number,
        cvv input,
        html.Br(),
        check button
    ]
)
card form = dbc.Card([
    dbc.CardBody([form,
                  html.Br(),
                  form2]),
    style = {"margin-left": "22rem",
             "margin-right": "22rem",
             "margin-top": "8rem",
```

```
"margin-bottom": "3rem",
             "padding": "0.5rem 0.5rem",
             "background-color": "white"}])
copyrights = dbc.Card([
    dbc.CardBody([
        dbc.Row([
            dbc.Col([], width = 5),
            dbc.Col([
                html.P("Copyright © 2021 Worldviewer All rights reserved.",
                        style = {"color":"dark"}
                       )
            ]
            )
        ]
        )
    ]
    )
],
    color="light")
checkout jumbotron = dbc.Jumbotron(
    [
        card form,
    ]
)
```

Listing 10-29 specifies the content and Dash web app layout of the app.

#### Listing 10-29. Specifying the Content and App Layout

```
content = html.Div(id="page-content")
app.layout = html.Div(
    [
        checkout_jumbotron,
        copyrights,
        content
    ]
)
```

Listing 10-30 runs the app (see Figure 10-11).

*Listing 10-30.* Run the App

| В | illing address   |
|---|------------------|
| Р | ayment option    |
|   | Credit card      |
|   | O Debit Card     |
|   | Banking details  |
|   | Card number      |
|   |                  |
|   | Name on the card |
|   |                  |
|   | CVV              |
|   |                  |
|   |                  |
|   |                  |
|   |                  |
|   |                  |
|   |                  |

Figure 10-11. Checkout

# Conclusion

This chapter acquainted you with the basics of developing a full website based on Dash Bootstrap Components, Dash HTML Components, and some basic CSS styling functionality. Successively, you may include JavaScript and other languages, including other web APIs, to develop ideal websites. An ideal place to get started is W3Schools.

## **CHAPTER 11**

# Integrating a Machine Learning Algorithm into a Web App

This chapter introduces an approach to integrate machine learning models. It overviews linear regression, including ways to preprocess data and generate predictions. The chapter concludes by demonstrating a technique to implement machine learning in web apps.

## **An Introduction to Linear Regression**

Linear regression is a machine learning model that predicts a continuous dependent feature (also known as a *dependent variable*) based on a set of independent features. A variable or feature represents any continuous process.

Equation 11-1 is a linear function.

$$\hat{y} = \beta_0 + \beta_1 X_1 + \varepsilon_i \qquad (\text{Equation 11-1})$$

 $\hat{y}$  constitutes the values of a dependent feature that the linear regression algorithm estimates.  $\beta_0$  constitutes the intercept (the mean value of the dependent feature holds an independent feature constant).  $\beta_1$  constitutes the slope.  $X_1$  constitutes the independent feature and makes up the difference between the actual and predicted values of a dependent feature.

Figure 11-1 illustrates how the algorithm works.

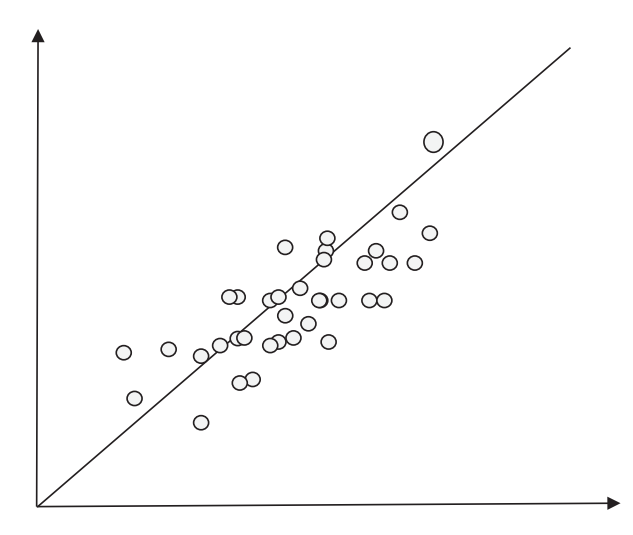

Figure 11-1. Linear function

Figure 11-1 shows the values scattered across the graph. A straight line cuts through the values.

## An Introduction to sklearn

sklearn is the most prevalent Python library for solving machine learning problems. This chapter preprocesses the data and trains the algorithm using sklearn. First, ensure that you have the sklearn library installed in your environment. To install the sklearn library in a Python environment, use pip install sklearn. To install the library in a conda environment, use conda install -c anaconda scikit-learn.

First, import data into a pandas DataFrame. This chapter applies the data used in Chapters 1 and 2 (see Table 11-1).

|            | gdp_by_exp | срі       | m3        | spot_crude_oil | rand   |
|------------|------------|-----------|-----------|----------------|--------|
| DATE       |            |           |           |                |        |
| 2009-01-01 | -1.718249  | 71.178127 | 13.831098 | 41.74          | 9.3000 |
| 2009-04-01 | -2.801610  | 73.249160 | 9.774203  | 49.79          | 9.3705 |
| 2009-07-01 | -2.963243  | 74.448179 | 5.931918  | 64.09          | 7.7356 |
| 2009-10-01 | -2.881582  | 74.884186 | 3.194678  | 75.82          | 7.7040 |
| 2010-01-01 | 0.286515   | 75.320193 | 0.961220  | 78.22          | 7.3613 |

Table 11-1. DataFrame

## Preprocessing

After importing the data, the next step involves preprocessing the data. First, you impute the data (substituting missing values in a feature by some values). This chapter imputes the data using the mean value implementation strategy. A mean value is the arithmetic average of values in a feature. Listing 11-1 imputes the data by implementing the mean-value imputation strategy.

Listing 11-1. Impute Data using the Mean Value Imputation Strategy

```
df["gdp_by_exp"] = df["gdp_by_exp"].fillna(df["gdp_by_exp"].mean())
df["cpi"] = df["cpi"].fillna(df["cpi"].mean())
df["m3"] = df["m3"].fillna(df["m3"].mean())
df["spot_crude_oil"] = df["spot_crude_oil"].fillna(df["spot_crude_oil"].mean())
df["rand"] = df["rand"].fillna(df["rand"].mean())
```

After imputation, assign the features. In this example, GDP by expenditure, consumer price index, and money supply are independent features, and rand is a dependent feature.

Listing 11-2 assigns x (independent features) and y (dependent feature).

Listing 11-2. Assign Independent and Dependent Feature(s)

```
x = df.iloc[::,0:4]
y = df.iloc[::,-1]
```

## **Splitting Data into Training and Test Data**

Let's split the data into training and test data. The algorithm learns the training data and predict the data. Listing 11-3 splits data into training and test data using the train\_test\_ split() method from the model\_selection function in the sklearn library.

Listing 11-3. Splitting Data into Training and Test Data

```
from sklearn.model_selection import train_test_split
x_train, x_test, y_train, y_test = train_test_split(x, y, test_size=0.2)
```

## **Standardization**

Let's standardize the data using the StandardScaler() method. Standardization transforms by centering it so that the mean value is 0 and the standard deviation is 1. Listing 11-4 standardizes the data by implementing the StandardScaler() method from the preprocessing function in sklearn.

#### Listing 11-4. Standardizing Data

```
from sklearn.preprocessing import StandardScaler
scaler = StandardScaler()
x_train = scaler.fit_transform(x_train)
x_test = scaler.transform(x_test)
```

## **Training an Algorithm**

Next, let's train the linear regression algorithm. Call the LinearRegression() method from the linear\_model function in the sklearn library. Listing 11-5 trains the algorithm.

Listing 11-5. Training a Linear Regression Algorithm

```
from sklearn.linear_model import LinearRegression
linear_model = LinearRegression()
linear_model.fit(x_train, y_train)
```

## Predictions

After training, generate values of the dependent feature that the algorithm predicts. Listing 11-6 generates values of the dependent features the linear regression algorithm predicts by implementing the predict() method from sklearn, and then tabulates the values by implementing pandas (see Table 11-2).

#### Listing 11-6. Predict Values of the Dependent Features

```
y_pred_dates = df[:10].index
y_pred = pd.DataFrame(linear_model.predict(x_test), columns = ["Predicted rand"])
y_pred.index = y_pred_dates
y pred
```

|            | Predicted rand |
|------------|----------------|
| DATE       |                |
| 2009-01-01 | 13.901479      |
| 2009-04-01 | 7.854847       |
| 2009-07-01 | 8.660124       |
| 2009-10-01 | 15.219995      |
| 2010-01-01 | 13.793463      |
| 2010-04-01 | 14.648314      |
| 2010-07-01 | 7.854163       |
| 2010-10-01 | 19.729906      |
| 2011-01-01 | 13.516257      |
| 2011-04-01 | 12.587248      |

Table 11-2. Actual and Predicted Values of Rand

# Integrating an Algorithm to a Web App

Earlier, you saw a way to train a machine learning algorithm using the scikit-learn library. This section develops an app from scratch and integrates the algorithm into the app, which predicts future instances based on stocks that a user selects.

Listing 11-7 extracts the data by implementing the read\_excel() method from the pandas library. Subsequently, it captures the symbols in the list to serve as options in the search drop-down menu in the Dash app by implementing the append() method from the pandas library.

Table 11-3 highlights the data contained in the Microsoft Excel file document.

#### Listing 11-7. Extracting Country Search Options

```
stock_ticker = pd.read_excel(r"filepath\allassets.xlsx")
stock_ticker = stock_ticker.set_index("Symbol")
options = []
for tic in stock_ticker.index:
    options.append({"label":"{} {}".format(tic,stock_ticker.loc[tic]
        ["Name"]), "value":tic})
```

|     | Symbol              | Name                   |
|-----|---------------------|------------------------|
| 0   | МММ                 | 3M Company             |
| 1   | AOS                 | A.O. Smith Corp        |
| 2   | ABT                 | Abbott Laboratories    |
| 3   | ABBV                | AbbVie Inc.            |
| 4   | ABMD                | ABIOMED Inc            |
|     |                     |                        |
| 501 | ZBRA                | Zebra Technologies     |
| 502 | ZBH                 | Zimmer Biomet Holdings |
| 503 | ZION                | Zions Bancorp          |
| 504 | ZTS                 | Zoetis                 |
| 505 | Tata Motors Limited | Tata Motors Limited    |

Table 11-3. Stock Listing

Listing 11-8 extracts a CSS file from Bootstrap, a widely used CSS provider.

Listing 11-8. Loading an External CSS File

```
get_bootstrap_css = "https://cdn.jsdelivr.net/npm/bootstrap@5.0.0-beta2/
dist/css/bootstrap.min.css"
```

Listing 11-9 extracts the icon library from Bootstrap.

Listing 11-9. Loading an Icons Library

```
get_bootsrap_icon = "https://cdn.jsdelivr.net/npm/bootstrap-icons@1.4.0/
font/bootstrap-icons.css"
```

## **Initializing a Web App**

Listing 11-10 initializes the app by implementing the JupyterDash library.

Listing 11-10. Initializing a Web App

## **Navigation Bars**

Listing 11-11 specifies navigation bars. The code is similar to the one contained in Chapter 8.

#### Listing 11-11. Specify Navigation Bars

```
alerts notif = dbc.Row(
    Γ
        dbc.Col(
            [dbc.NavLink(className="bi bi-bell",
                         href = "/page-2/1",
                        style = {"font-size" : "20px", "color" : "gray"}),],
            width = "auto"
        ),
    ],
    no gutters = True,
    className = "ml-auto flex-nowrap mt-3 mt-md-0",
    align = "right",
    id = "responsivemenu-3-collapse"
)
messages = dbc.Row(
    [
        dbc.Col(
            dbc.NavLink(className = "bi bi-envelope",
                        href = "/page-3/1",
                        style = {"font-size" : "20px", "color" : "gray"}),
            width="auto"
        ),
    ],
    no gutters = True,
    className = "ml-auto flex-nowrap mt-3 mt-md-0",
    align = "right",
     style = {"font-size" : "16px"},
    id = "responsivemenu-4-collapse"
)
profile = dbc.DropdownMenu(
    children=[
        dbc.DropdownMenuItem("Edit Profile",
                              href = "/page-4/1"),
        dbc.DropdownMenuItem("Privacy & Safety",
```

```
href = "/page-4/2"),
        dbc.DropdownMenuItem("Account Settings",
                             href = "/page-4/3"),
        dbc.DropdownMenuItem("Billing",
                             href = "/page-4/4"),
        dbc.DropdownMenuItem(divider = True),
        dbc.DropdownMenuItem("Sign Out",
                             href = "/page-4/5"),
    ],
    nav = True,
    in navbar = True,
   className = "bi bi-person",
   direction = "left",
   style = {"font-size" : "20px"},
   id = "responsivemenu-5-collapse"
)
navbar = dbc.Navbar(
    Γ
        dbc.Col([],width=2),
        dbc.Col([
            dbc.Button(id = "toggle-button",
                       n clicks = 0,
                       children = "",
                       outline = True,
                       className = "navbar-toggler-icon")],
            width = 1),
        dbc.Col([],
                width = 3),
        dbc.Col([messages],
                width = "auto"),
        dbc.Col([alerts notif],
                width = "auto"),
        dbc.Col([], width = 2),
        dbc.Col([profile],
                width = 2],
```

```
color = "white",
    style={"margin-right" : "Orem",
           "margin-top" : "Orem",
           "margin-bottom" : "0.5rem",
           "padding" : "1rem Orem"})
RESPONSIVE MENU STYLE = {
    "position" : "fixed",
    "top" : 0,
    "left" : 0,
    "bottom" : 0,
    "width" : "14rem",
    "height" : "100%",
    "margin-top" : "Orem",
    "margin-bottom" : "Orem",
    "z-index" : 1,
    "overflow-x" : "hidden",
    "transition" : "all 0.5s",
    "padding" : "0.5rem 1rem"
}
RESPONSIVE MENU HIDEN = {
    "position" : "fixed",
    "top" : 0,
    "left" : "-16rem",
    "bottom" : 0,
    "width" : "14rem",
    "height" : "100%",
    "z-index" : 1,
    "overflow-x" : "hidden",
    "transition" : "all 0.5s",
    "padding" : "Orem Orem",
}
APP CONTENT STYLE = {
    "transition" : "margin-left .5s",
    "margin-left" : "14.5rem",
    "margin-right" : "0.5rem",
```

CHAPTER 11 INTEGRATING A MACHINE LEARNING ALGORITHM INTO A WEB APP

```
"margin-bottom" : "0.5rem",
    "padding" : "Orem Orem"
}
APP CONTENT STYLE1 = {
    "transition" : "margin-left .5s",
    "margin-left" : "0.5rem",
    "margin-right" : "0.5rem",
    "margin-bottom" : "0.5rem",
    "padding" : "Orem Orem"
}
RESPONSIVE RESPONSIVEMENU 1 = [
    html.Li(
        dbc.Row(
            [
                dbc.Col(dbc.NavLink("Forecast Indicators",
                        href = "/page-1/1",
                        style = {"color" : "#616161"})),
            ],
            className = "my-1",
        ),
        style = {"cursor" : "pointer"},
        id = "responsivemenu-1",
    )
]
RESPONSIVE SIDE NAVIGATION BAR = html.Div(
    ſ
        dbc.Card(
            Γ
                dbc.CardBody(
                     [
                        html.H4("WorldViewer",
                                 className = "btn btn-outline-primary"),
                        html.Hr(),
```

```
html.P(
    "",
    className = "lead"),
    dbc.Nav(
        RESPONSIVE_RESPONSIVEMENU_1,
        vertical = True)
    ]
    ],
    id = "responsivesidebar")
]
```

## **Search Functionality**

Listing 11-12 develops search components by implementing the Dropdown() method from the dash\_core\_components library. The two components are for searching independent variables and the dependent variable. It also holds a button that unhides results upon clicking.

#### Listing 11-12. Search Functionality

```
dbc.Col([
        dbc.FormGroup([
            dbc.Label("Select the dependent variable"),
            dcc.Dropdown(id = "dependent-variable-input",
                          className = "border-bottom",
                          options = options,
                         multi = False,
                          placeholder = "Search stock (dependent
                         variable)")])],
        width = 6)]),
html.Br(),
dbc.Row([
    dbc.Col([], width=5),
    dbc.Col([
        dbc.Button("Show results",
                   id = "worldviewer-submit-button",
                   color = "primary")],
        width = 4)])])])
```

### **Containing Interactive Tables for Results**

Listing 11-13 contains interactive tables for results. The tables include a descriptive statistics table, a correlation matrix, a prediction table, an intercept and coefficients table, and a model evaluation table.

#### Listing 11-13. Containing Interactive Tables for Results

```
OUTPUT_CARD = html.Div([dbc.Card([
    dbc.CardBody([
        html.H4("Statistical summary",
            className="card-title",
            style={"text-align": "center"})]),],
    style={"width": "auto","background-color": "#FAFAFA"}),
    html.Br(),
    dbc.Row([dbc.Col([html.Div(id="descriptive-statistics")])]),
    html.Br(),
```

```
dbc.Card([
    dbc.CardBody([
        html.H4("Correlation",
                className="card-title",
                style={"text-align": "center"})]),],
    style={"width": "auto", "background-color": "#FAFAFA"},),
html.Br(),
dbc.Row([dbc.Col([html.Div(id="pearson-correlation")])]),
html.Br(),
dbc.Card([
    dbc.CardBody([
        html.H4("Prediction",
                className="card-title",
                style={"text-align": "center"})]),],
    style={"width": "auto", "background-color": "#FAFAFA"},),
html.Br(),
dbc.Row([dbc.Col([html.Div(id="linear-model-predictions")])]),
html.Br(),
dbc.Card([
    dbc.CardBody([
        html.H4("Coefficients and intercept",
                className="card-title",
                style={"text-align": "center"})]),],
    style={"width": "auto", "background-color": "#FAFAFA"},),
html.Br(),
dbc.Row([dbc.Col([html.Div(id="linear-model-intercept-and-
coefficients")])]),
html.Br(),
dbc.Card([
    dbc.CardBody([
        html.H4("Model evaluation",
                className="card-title",
                style={"text-align": "center"})]),],
    style={"width": "auto", "background-color": "#FAFAFA"},),
```

```
html.Br(),
dbc.Row([dbc.Col([html.Div(id="linear-model-evaluation")])]),
])
```

# Specifying the App Layout and Callbacks for Responsive Side Menus and URL Routing

Listing 11-14 specifies the app layout and callbacks for responsive side menus and URL routing. The code is similar to the one specified in Chapter 8. Moreover, there are a few changes. For instance, the app layout comprises the following components: dcc. Store(id='independent-variables-values') which holds data relating to independent variables and dcc.Store(id='dependent-variable-value') which holds data relating to the dependent variable, so as dcc.Location(id = "url"). This approach enables the app to temporarily store the data on the browser rather than storing it in some database.

*Listing 11-14.* Specifying the App Layout and Callbacks for Responsive Side Menus and URL Routing

```
WORDVIEWER SUMMARY = html.Div([
    dbc.Row([dbc.Col([OUTPUT CARD])])],
    id="collapse-worldviewer-page")
WORDVIEWER LAYOUT = html.Div([
    html.Br(),
    dbc.Row([
        dbc.Col([INPUT CARD],width=12)]),
    html.Br(),
    dbc.Row([
        dbc.Col([],width=5),
        dbc.Col([])]),
    dbc.Collapse([WORDVIEWER SUMMARY],
                 id="collapse-worldviewer-menu")])
content = html.Div(
    id = "app-content",
    style=APP CONTENT STYLE)
```

```
CHAPTER 11
           INTEGRATING A MACHINE LEARNING ALGORITHM INTO A WEB APP
app.layout = html.Div(
    ſ
        dcc.Store(id = "responsive-sidebar-click"),
        dcc.Store(id='independent-variables-values'),
        dcc.Store(id='dependent-variable-value'),
        dcc.Location(id = "url"),
        navbar,
        RESPONSIVE SIDE NAVIGATION BAR,
        content
    ]
)
@app.callback(
    Γ
        Output("responsivesidebar", "style"),
        Output("app-content", "style"),
        Output("responsive-sidebar-click", "data"),
    ],
    [Input("toggle-button", "n clicks")],
        State("responsive-sidebar-click", "data"),
    ]
)
def toggle responsivesidebar(n, nclick):
    if n:
        if nclick == "SHOW":
            RESPONSIVE MENU style = RESPONSIVE MENU HIDEN
            APP CONTENT style = APP CONTENT STYLE1
            NO OF CURRENT CLICKS = "HIDDEN"
        else:
            RESPONSIVE MENU style = RESPONSIVE MENU STYLE
            APP CONTENT style = APP_CONTENT_STYLE
            NO OF CURRENT CLICKS = "SHOW"
```

```
return RESPONSIVE_MENU_style, APP_CONTENT_style, NO_OF_CURRENT_CLICKS
def toggle_collapse(n, is_open):
    if n:
        return not is_open
return is_open
def set_navitem_class(is_open):
    if is_open:
        return "open"
    return ""
path name map = {"/": WORDVIEWER LAYOUT,
```

```
"/page-1/1": WORDVIEWER_LAYOUT,
"/page-2/1": "Forecast Indicators",
"/page-3/1": "Profile",
"/page-4/1": "Edit Profile",
"/page-4/2": "Privacy & Safety",
"/page 4/2": "Account Settings"
```

```
"/page-4/3": "Account Settings",
    "/page-4/4": "Billing",
```

```
"/page-4/5": "Sign Out"}
```

```
for i in range(0, 4):
```

else:

```
app.callback(
```

```
Output(f"responsivemenu-{i}-collapse", "is_open"),
[Input(f"responsivemenu-{i}", "n_clicks")],
[State(f"responsivemenu (i) soll = " ";
```

```
[State(f"responsivemenu-{i}-collapse", "is_open")],
```

```
)(toggle_collapse)
```

app.callback(

```
Output(f"responsivemenu-{i}", "className"),
[Input(f"responsivemenu-{i}-collapse", "is open")],
```

```
)(set_navitem_class)
```

```
@app.callback(Output("app-content", "children"), [Input("url", "pathname")])
def render_page_content(pathname):
```

```
return html.P(path_name_map[pathname])
```

Listing 11-15 specifies a callback function for unhiding content upon the user clicking the "Show results" button.

#### Listing 11-15. Specifying a Callback Function for an Unhiding Content

# Specifying a Callback to Load Independent Variables Values

Listing 11-16 specifies a callback for loading independent variable values. It specifies the start date and end date and then collects the data relating to the selected stock using the pandas-datareader library. It concludes by loading the data using the to\_json() method.

Listing 11-16. Specifying a Callback to Load Independent Variables Values

# Specifying a Callback for Loading the Dependent Variable Values

Listing 11-17 specifies a callback for loading the dependent variable values. It specifies the start date and end date and then collects the data relating to the selected stock using the pandas-datareader library. It concludes by loading the data using the to\_json() method.

206

Listing 11-17. Specifying a Callback for Loading the Dependent Variable Values

## **Specifying a Callback for Descriptive Statistics**

Listing 11-18 specifies a callback for an algorithm's intercept and coefficients. First, it loads the independent variables and the dependent variable by implementing the read\_json() method. After that, it discerns descriptive statistics containing the mean value, median value, and standard deviation and then passes the values into a table.

Listing 11-18. Specifying a Callback for Descriptive Statistics

```
columns = [{"name": i, "id": i} for i in (descritpive_statistics.columns)]
return dt.DataTable(data = data, columns = columns, style_table =
{"overflow": "auto",
                                 "striped": "True",
                          "bordered": "True",
                          "hover": "True"})
```

## **Specifying a Callback for Correlation Analysis Results**

Listing 11-19 specifies a callback for correlation analysis results. First, it loads the independent variables and the dependent variable by implementing the read\_json() method. It then discerns the correlation coefficients using the Pearson correlation method and passes them into a table.

Listing 11-19. Specifying a Callback for Descriptive Statistics

```
@app.callback(Output("linear-model-predictions", "children"),
              [Input("independent-variables-values", "data")],
              [State("dependent-variable-value", "data")])
def linear model predictions(independent variable, dependent variable):
    ind variable = pd.read json(independent variable, orient = "split")
    dep variable = pd.read json(dependent variable, orient = "split")
    ind dep variables = pd.concat([ind variable, dep variable], axis = 1)
    x = ind dep variables.iloc[:,0:-1].values
    y = ind dep variables.iloc[::,-1].values
    y = np.array(y)
    x train, x test, y train, y test = train test split(x , y, test size =
    0.2, shuffle = False)
    linear model = LinearRegression(n jobs = -1)
    linear model.fit(x train, y train)
    linear model predictions = pd.DataFrame(linear model.predict(x test),
    columns = ["Forecast"])
    linear model predictions = linear model predictions.head(20)
    linear model predictions = linear model predictions.reset index()
    data = linear model predictions.to dict("rows")
```

### **Specifying a Callback for an Algorithm's Predictions**

Listing 11-20 specifies a callback for an algorithm's predictions. First, it loads the independent variables and the dependent variable by implementing the read\_json() method. Next, it preprocesses the data, trains the ordinary least-squares algorithm, generates predictions, and passes it into a table.

Listing 11-20. Specifying a Callback for an Algorithm's Predictions

```
@app.callback(Output("linear-model-predictions", "children"),
              [Input("independent-variables-values", "data")],
              [State("dependent-variable-value", "data")])
def linear model predictions(independent variable, dependent variable):
    ind variable = pd.read json(independent variable, orient = "split")
   dep variable = pd.read json(dependent variable, orient = "split")
   ind dep variables = pd.concat([ind variable, dep variable], axis = 1)
    x = ind dep variables.iloc[:,0:-1].values
    y = ind dep variables.iloc[::,-1].values
    y = np.array(y)
    x train, x test, y train, y test = train test split(x , y, test size =
    0.2, shuffle = False)
    linear model = LinearRegression(n jobs = -1)
    linear model.fit(x train, y train)
    linear model predictions = pd.DataFrame(linear model.predict(x test),
    columns = ["Forecast"])
    linear model predictions = linear model predictions.head(20)
   linear model predictions = linear model predictions.reset index()
    data = linear model predictions.to dict("rows")
```
```
CHAPTER 11 INTEGRATING A MACHINE LEARNING ALGORITHM INTO A WEB APP
```

# Specifying a Callback for an Algorithm's Intercept and Coefficients

Listing 11-21 specifies a callback for an algorithm's intercept and coefficients. First, it loads the independent variables and the dependent variable by implementing the read\_json() method. It then preprocesses the data, trains the ordinary least-squares algorithm, generates the intercept and coefficients, and then passes it into a table.

Listing 11-21. Specifying a Callback for an Algorithm's Intercept and Coefficients

```
@app.callback(Output("linear-model-intercept-and-coefficients",
"children"),
              [Input("independent-variables-values", "data")],
              [State("dependent-variable-value", "data")])
def linear model intercept and coefficients(independent variable,
dependent variable):
    ind variable = pd.read json(independent variable, orient = "split")
    dep variable = pd.read json(dependent variable, orient = "split")
    ind dep variables = pd.concat([ind variable, dep variable], axis = 1)
    x = ind dep variables.iloc[:,0: -1].values
    y = ind dep variables.iloc[::, -1].values
    y = np.array(y)
    x_train, x_test, y_train, y_test = train_test_split(x , y, test_size =
    0.2, shuffle = False)
    linear model = LinearRegression(n jobs = -1)
    linear model.fit(x train, y train)
    linear model predictions = linear model.predict(x test)
    labels = str("Coef_") + ind_variable.columns
```

```
intercept = pd.DataFrame(pd.Series(linear model.intercept ))
intercept.columns = ["Intercept"]
coefficients = pd.DataFrame(linear model.coef ).transpose()
coefficients.columns = labels
intercept coefficients = pd.concat([intercept, coefficients],axis=1).
transpose()
intercept coefficients.columns = ["Values"]
intercept coefficients = intercept coefficients.reset index()
data = intercept coefficients.to dict("rows")
columns = [{"name": i, "id": i,} for i in (intercept coefficients.
columns)]
return dt.DataTable(data = data, columns = columns, style table =
{"overflow": "auto",
                                                     "striped":"True",
                                                     "bordered":"True",
                                                     "hover":"True"})
```

# Specifying a Callback for an Algorithm's Evaluation Results

Listing 11-22 specifies a callback for an algorithm's evaluation results. First, it loads the independent variables and the dependent variable by implementing the read\_json() method. After that, it preprocesses the data and trains the ordinary least-squares algorithm and generates the predictions. Finally, it constructs a table that contains results relating to the algorithm's performance.

Listing 11-22. Specifying a Callback for an Algorithm's Evaluation Results

```
x = ind dep variables.iloc[:,0: -1].values
y = ind dep variables.iloc[::, -1].values
y = np.array(y)
x train, x test, y train, y test = train test split(x , y, test size =
0.2, shuffle = False)
linear model = LinearRegression(n jobs = -1)
linear model.fit(x train, y train)
linear model predictions = linear model.predict(x test)
mean absolute error = metrics.mean absolute error(y test, linear model
predictions)
mean squared error = metrics.mean squared error(y test, linear model
predictions)
root mean squared error = np.sqrt(MSE)
R2 = metrics.r2 score(y test, linear model predictions)
explained variance score = metrics.explained variance score(y test,
linear model predictions)
mean gamma deviance = metrics.mean gamma deviance(y test, linear model
predictions)
mean poisson deviance = metrics.mean poisson deviance(y test, linear
model predictions)
linear model evaluation = [[mean absolute error, mean squared error,
root mean squared error, R2, explained variance score, mean gamma
deviance, mean poisson deviance]]
linear model evaluation data = pd.DataFrame(linear model evaluation,
                                     index = ["Values"],
                                     columns = ["Mean absolute
                                     error", "Mean squared error",
                                     "Root mean squared error", "R2",
                                     "Explained variance score", "Mean
                                     gamma deviance", "Mean Poisson
                                     deviance"])
data = linear model evaluation data.to dict("rows")
columns = [{"name": i, "id": i,} for i in (linear model evaluation
data.columns)]
```

```
CHAPTER 11 INTEGRATING A MACHINE LEARNING ALGORITHM INTO A WEB APP
return dt.DataTable(data = data, columns = columns, style_table =
{"overflow": "auto",
"striped":"True",
"bordered":"True",
"hover":"True"})
```

### **Running the Dash App**

Listing 11-23 runs the dash app by implementing the run\_server() method and specifying mode as "external", including dev\_tools\_ui and dev\_tools\_props\_check as False so that it does not debug the app prior to running it.

Listing 11-23. Specifying a Callback Function for URL Routing

# Conclusions

This chapter introduced integrating a machine learning algorithm into a web app. It explained a procedure for developing an algorithm (i.e., imputation and preprocessing, which includes splitting data and scaling). Note that linear regression algorithms make strong assumptions about the data (i.e., linearity and normality). This chapter did not test key assumptions. Learn more at www.apress.com/gp/book/9781484268698.

## **CHAPTER 12**

# Deploying a Web App on the Cloud

This chapter presents one way to deploy a web app. First, it summarizes an integrated development environment (IDE) useful for developing, testing, and debugging Python web frameworks. Subsequently, it explains how to organize the file structure before deploying a web app and presents a practical example of improving web app deployment.

## **Integrated Development Environment**

Most Python programmers, data scientists, and machine learning models use Jupyter Notebooks. Although the Jupyter Notebook provides many benefits, like ease-of-use, it has its shortcomings. For instance, it does not provide robust debug functionalities.

If you intend to develop, test, and deploy, I advise you to use an integrated development—a platform that enables programmers to write, assemble and code an application. There are several IDEs for Python programming (i.e., Microsoft Visual Studios, Eclipse, and PyCharm, among others. This chapter uses the PyCharm IDE. First, ensure that you have installed PyCharm on your computer. Download the installation file from the official PyCharm website. It supports Microsoft Windows, macOS, and Linux.

## **PyCharm**

PyCharm is a prevalent Python IDE that backs HTML, JavaScript, and SQL, among others. It works similarly to other IDEs, like Microsoft Visual Studios, but JetBrains progressively developed it for virtual environment management, debugging, and assembling Python programming code. Besides that, it adequately supports distribution packages like Anaconda, which is the most prevalent distribution package for managing Python libraries.

Download the PyCharm installer from the JetBrains official website (www.jetbrains. com/help/pycharm/installation-guide.html) and install it on your computer. Then, start the IDE and create a new project after installing PyCharm on your local computer. Figure 12-1 shows the File" in the PyCharm IDE.

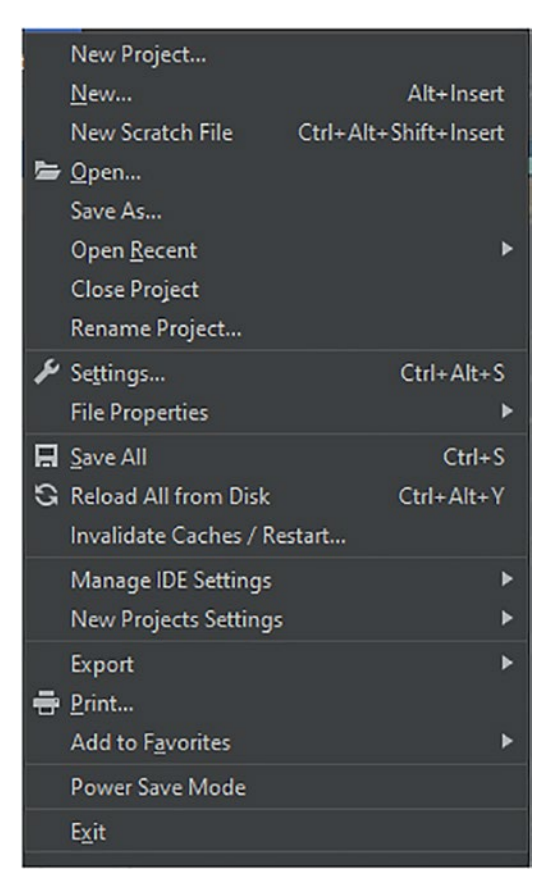

Figure 12-1. Creating a new project

# **Virtual Environment**

When developing more complex web apps, you may need to decompose the code to separate Python files that interact with each other. A virtual environment and manages scripts and libraries. After creating a virtual environment, install key libraries. Use the pip instance line to install the libraries. Learn more at www.jetbrains.com/pycharm/.

Figure 12-2 shows the Create Project window in the PyCharm IDE.

| Create Project                                                                                               |                                                     |        |
|----------------------------------------------------------------------------------------------------|-----------------------------------------------------|--------|
| Location:                                                                                                    | C:\Users\i5 lenov\Desktop\pythonProject1            |        |
| ▼ Python Interpreter: New Virtualenv environment                                                             |                                                     |        |
| New environment using  Virtualenv                                                                            |                                                     |        |
| Loca                                                                                                    | tion: C:\Users\i5 lenov\Desktop\pythonProject1\venv |        |
| Base                                                                                                    | interpreter: 🥏 C:\Python\Python39\python.exe        |        |
| 🔲 Inherit global site-packages                                                                               |                                                     |        |
|                                                                                                    | Make available to all projects                      |        |
| C Existing interpreter                                                                                       |                                                     |        |
| Inter                                                                                                    | preter: <pre></pre> <pre></pre>                     |        |
| Create a main.py welcome script<br>Create a Python script that provides an entry point to coding in PyCharm. |                                                     |        |
|                                                                                                    |                                                     | Create |

Figure 12-2. Specifying the interpreter: new environment

Figure 12-2 shows that you should specify the local directory for the project, including the base interpreter (either new or existing). You can choose to create a main. py script. Clicking the Create button results in what's shown in Figure 12-3.

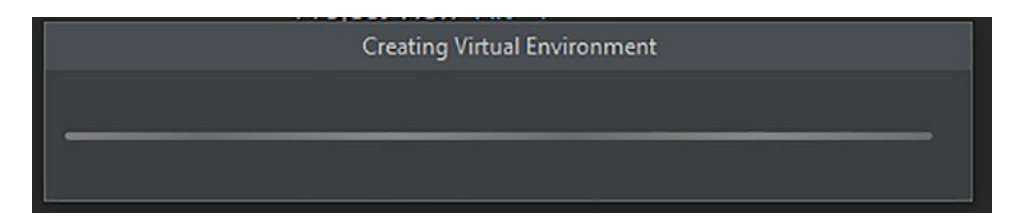

Figure 12-3. Creating the virtual environment creation

Listing 12-1 initializes a Git repo, then constructs and activates a virtual environment (if you are implementing Heroku).

CHAPTER 12 DEPLOYING A WEB APP ON THE CLOUD

Listing 12-1. Construct and Activate a Virtual Environment

- \$ virtualenv venv
- \$ git init
- \$ source venv/bin/activate

# **File Structure**

There is a specific way to organize folders to deploy a dash web app. Figure 12-4 is a screenshot of organized files in a Python virtual environment.

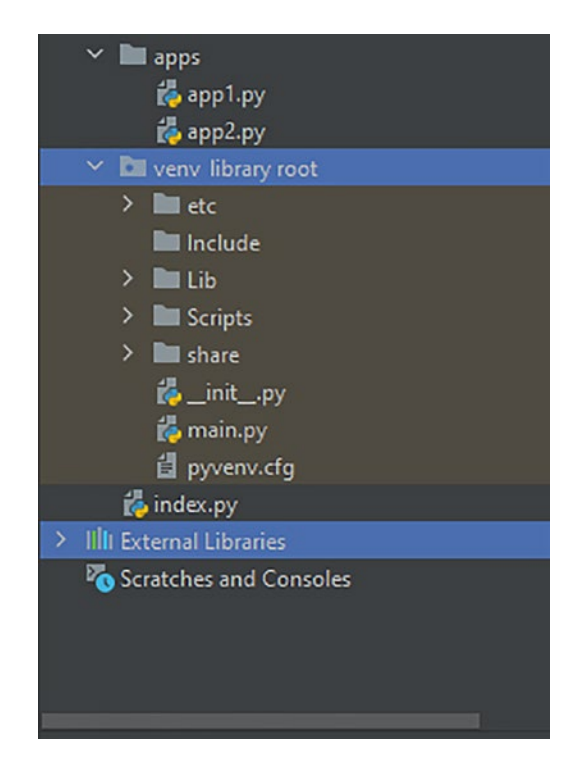

Figure 12-4. File structure

Figure 12-4 shows that a Python file named \_\_init\_\_ contains no code.

Next, construct a Python file named main that contains the logical code of the main file. Then, construct an apps folder that will contain other Python files.

# **Integrating Innumerable Python Files**

You need to separate the code into several apps when handling a large project for better code management. Each app invariably comprises a layout that routes from the main app. Listing 12-1 is an example of integrating innumerable apps.

#### Listing 12-2. Integration Innumerable Python Files

```
from apps import app1
```

Listing 12-2 imports app1 from the apps folder (refer to Figure 12-4).

## **Hosting Web Apps**

After developing and testing the web app, the next step involves deploying it to a specific host. For small-scale web, you host the web app on your local computer. Alternatively, you may host a web app on an online or offline web server.

## **Dash Enterprise**

Dash has an enterprise version called Dash Enterprise, which provides services on a subscription basis. It lets you develop and deploy dash web apps on in-premise Linux servers and cloud platforms like Google Cloud, Amazon Web Services, and Microsoft Azure). It also provides a service offering related to Kubernetes, reporting, and user analytics.

## Heroku

The official Heroku platform is the most prevalent free cloud platform that supports Python. It deploys web apps to a suitable Linux container. Visit the official Heroku website to register for a free account and receive 550 hours of usage. In addition, it offers services for a paid subscription compared to a free subscription.

Other cloud platforms are prevalent for app deployments, like Microsoft Azure, Amazon Web Services, and Google Cloud Platform. Heroku's key difference is that it is valuable for small-scale to medium-scale projects, while the others are convenient for medium-scale to large-scale projects.

#### CHAPTER 12 DEPLOYING A WEB APP ON THE CLOUD

To properly deploy an app, you initially deploy it to a popular version-control platform known as Git. Although it amply provides a value-add through its ease of use, other platforms offer web services and computational power that make scaling projects relatively easy.

Listing 12-3 constructs a folder by implementing \$ mkdir and \$ cd and specifies the folder name.

#### Listing 12-3. Construct a Folder

```
$ mkdir dash_web_app
```

```
$ cd dash_web_app
```

Listing 12-4 installs key libraries.

#### Listing 12-4. Install Key Libraries

\$ pip install dash

```
$ pip install plotly
```

Listing 12-5 installs gunicorn, which in common is a dedicated WSGI HTTP server that duplicates files and arranges them for web app deployment through positioning the master and facilitating requests.

#### Listing 12-5. Install Gunicorn

```
$ pip install gunicorn
```

Listing 12-6 initializes the dash\_web\_app using \$ heroku. Following that, \$ git add. dash\_web\_app includes files to the local Git directory. Subsequently, \$ git commit -m typically commits the source web app source code to the local Git directory. Afterward, \$ git push heroku master drives the web app source code to the Heroku master (or branch). Finally, it scales the web app.

#### Listing 12-6. Deploy Heroku

```
$ heroku dash_web_app
$ git add.dash_web_app
$ git commit -m
$ git push heroku master
$ heroku ps:scale web=1
```

# Conclusion

This concludes a book that introduced creating interactive dashboards as web apps (integrated with machine learning models). I believe that you have learned enough to take your code into production.

# Index

#### Α

append() method, 113, 114, 194

#### В

Bar chart, 21, 26, 36, 37, 45 Bootstrap, 102, 103, 111, 115 box() method, 26 Box plot, 26, 140, 141 Box-whisker plot, 6, 21, 23, 26 Button() method, 94, 132

#### С

Card() method, 162 Cascade Styling Sheet (CSS), 99, 100 HTML code, 100 referencing, 101 Checklist() method, 91, 92 Choropleth map, 26, 41, 42 create\_engine() method, 2

## D, E

Dash, 82 deploy web app, 84 initialize web app, 83 install, 83 web app code, 83 dash\_bootstrap\_components, 87–89, 95

**Dash Bootstrapping** components, 104 core components, 104 HTML components, 106 layout, 106 theming scheme, 104, 105 dash\_core\_components library, 104 Dash Enterprise, 147, 158, 219 dash\_html\_components, 95 Dash web app, 112 Bootstrap Icons library, 116 external CSS file, 115 key dependencies, 112 DataFrame, 190 Density plot, 10, 11, 34-36 Distplot, 31 Distribution plot, 31, 32 Div() method, 131 Domain hosting managed web hosting, 65, 66 shared web hosting, 64, 65 web server, 66 Dropdown() method, 127

#### F

File structure, 215, 218 Flask app code, 82 initialize web app, 81 install, 81 Jinja, 81

#### INDEX

Flask (*cont.*) web app, 82 Werkzeug, 80 WSGI, 80

#### G

get\_series() method, 41 Grid system, 107, 108 Gross domestic product (GDP), 3 Gross national income (GNI), 37

#### Η

Heatmap, 14-17, 42, 43 Histogram, 7, 28-30 distribution plot, 31, 32 2D, 30, 31 HyperText Markup Language (HTML), 66 elements. 67 button, 71 div, 69, 70 file upload, 75 form, 74 headings, 67, 68 input, 72 label names, 74 numeric input, 73 paragraphs, 68, 69 span, 71 text area, 72 text box. 71 upload files, 73 HyperText Transfer Protocol (HTTP), 63

#### 

Indicators, 44, 45 Input() method, 88 Integrated development environment (IDE), 215 Integrating innumerable apps, 219 Interactive charts, 23, 129

#### J, K

Jinja, 81 Joint plot, 13, 14 JupyterDash() method, 160 JupyterDash library, 116, 160, 195 Jupyter Notebook, 84, 85

#### L

Linear regression, 189, 190 descriptive statistics, 207 algorithm's evaluation results, 211 algorithm's intercept and coefficients, 210 algorithm's predictions, 209 correlation analysis, 208 dash app, 213 navigation bars, 195 interactive tables, 201 loading dependent variable, 206 loading independent variable, 206 search, 200 side menus/URL routing, 203, 206 predictions, 193 training, 192 web app, 194, 195 Line plot, 8, 9 Logging form, 150, 155 home page, 155, 158

#### Μ

Meta tagging, 75, 77

#### Ν, Ο

Navigation bar, 116 app layout, 134 callback functions, 135 CSS code, 123 Dash app, 143 data download, 143 interactive charts, 139, 140 interactive table, 142 interactive table, unhiding, 141 search component, 128, 129 interactive charts, 129, 131 interactive table, 132, 134 side, 121, 122 callback, 136 menus, 124, 126 top, 117 alerts/notifications, 117, 118 messages, 118 profile, 119 toggle button, 120 unhiding content, 138 URL routing, 137 NavItem() method, 160 NavLink() method, 117

## P, Q

Pie chart, 26, 31, 38 Plotly graph dark template, 25 seaborn template, 26 simple white template, 24 tabulating the data, 22 Preprocessing, 191 standardize, 192 training/test data, 192 PyCharm, 215 PyLab library, 5 Python web frameworks, 79

### R

RadioItems() method, 90 Ranger slider, 48, 49 Range slider, 51 read\_excel() method, 113, 114 regplot() method, 13 Regression plot, 13

#### S

scatter\_3d() method, 43 scatter\_matrix() method, 33 Scatter matrix, 21, 26, 34 Scatter plot, 9, 10, 32, 33 Secure Sockets Layer/Transport Layer Security (SSL/TLS), 64 Select() method, 89 Sidebar navigation bar, 122 StandardScaler() method, 192 Styling charts, 56 color schemes, 57 color sequence, 57-59 customize traces, 59, 60 Subplots, 51, 53-55 Sunburst, 38, 40 Switches, 92, 93

INDEX

#### Т

Tab() method, 93 Tabulating data, 1 DataFrame, 3 extract CSV file, 1 extract excel file, 2 extract PostgreSQL, 2 Pandas table, 3 Textarea() method, 89 Text area, 89 3D charting, 17, 18, 43, 44 to\_json() method, 206 Top navigation bar, 117 2D charting, 4 box plot, 26, 27 box-whisker plot, 6 density plot, 10, 11 heatmap, 14-17 histogram, 7, 28-30 joint plot, 13, 14 line plot, 8, 9 Matplotlib library, 5 PyLab library, 5 regression plot, 13 scatter plot, 9, 10 violin plot, 11, 12, 27, 28 2D histograms, 30, 31 **Transmission Control** Protocol (TCP), 63

### U

update\_layout() method, 47, 49 update\_yaxes() methods, 48

#### V

Violin plot, 11, 12, 27, 28 Virtual environment, 216, 217

#### W, X, Y, Z

Web app authentication, Flask library, 145, 147-149 Web app, host Dash Enterprise, 219 Heroku, 219, 220 Web framework, 79, 80, 82 Web page, 63, 66, 75, 78 Web Server Gateway Interface (WSGI), 80 Website banner, 173, 174 billing/checkout page, 183, 184, 186, 188 contact page, 176, 180, 183 creating cards, 162 footer navigation, 168, 172, 173 grouped cards, 164, 165 home page, 159, 176 small screens, 175 subscription card, 166 Web users, 63 Werkzeug, 80